# TECHNOLOGY GUIDE: The Transition Assessment Teaching Assistant (TA<sup>2</sup>) Tool

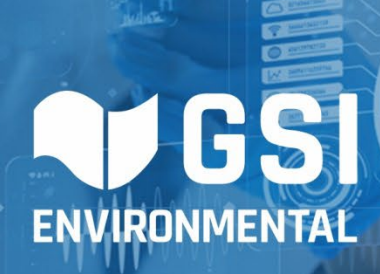

## **SERDP ER20-1429**

Transitioning from Active Remedies to Monitored Natural Attenuation (MNA)

## June 2024

David T. Adamson, P.E., PhD Charles J. Newell, P.E., PhD Hiroko Hort, PhD John Wilson, PhD

|                                                                                                    | REPO                                                                                                    |                                                                                                    |                                                                                                    | Form Approved<br>OMB No. 0704-0188                                                                           |                                                                                                |                                                                                                    |  |  |  |
|----------------------------------------------------------------------------------------------------|----------------------------------------------------------------------------------------------------|----------------------------------------------------------------------------------------------------|----------------------------------------------------------------------------------------------------|----------------------------------------------------------------------------------------------------|------------------------------------------------------------------------------------------------|----------------------------------------------------------------------------------------------------|--|--|--|
| The public reporting<br>sources, gathering<br>aspect of this coller<br>Operations and Re<br>provision of law, no<br><b>PLEASE DO NOT</b> | g burden for this colle<br>and maintaining the<br>tion of information, ir<br>ports (0704-0188), 1<br>person shall be subje<br><b>RETURN YOUR FOR</b> | ection of informatio<br>data needed, and<br>ccluding suggestion<br>215 Jefferson Dav<br>ect to any penalty fo<br><b>RM TO THE ABOVI</b> | n is estimated to average 1<br>completing and reviewing th<br>s for reducing the burden, t<br>is Highway, Suite 1204, A<br>or failing to comply with a co<br>E ADDRESS. | hour per respons<br>ne collection of inf<br>o Department of D<br>rlington, VA 22202<br>ollection of informat | e, including the<br>ormation. Send<br>lefense, Washin<br>2-4302. Respon<br>tion if it does not | time for reviewing instructions, searching existing data<br>comments regarding this burden estimate or any other<br>gton Headquarters Services, Directorate for Information<br>dents should be aware that notwithstanding any other<br>t display a currently valid OMB control number. |  |  |  |
| 1. REPORT DA                                                                                                    | TE (DD-MM-YYY)                                                                                                    | () 2. REPOR                                                                                                    | ГТҮРЕ                                                                                                    |                                                                                                    |                                                                                                | 3. DATES COVERED (From - To)                                                                                                    |  |  |  |
| 30/06/2024                                                                                                    |                                                                                                    | SERDP Te                                                                                                    | chnology Guide                                                                                                    |                                                                                                    |                                                                                                | 9/30/2020 - 9/30/2024                                                                                                    |  |  |  |
| 4. TITLE AND S                                                                                                    | GUIDE: The Trans                                                                                                    | sition Assessmer                                                                                                    | nt Teaching Assistant (T/                                                                                                    | A²) Tool                                                                                                    | <b>5a. CO</b><br>20-C-0                                                                        | DNTRACT NUMBER<br>089                                                                                                    |  |  |  |
|                                                                                                    |                                                                                                    |                                                                                                    |                                                                                                    |                                                                                                    | 5b. GF                                                                                         | RANT NUMBER                                                                                                    |  |  |  |
|                                                                                                    |                                                                                                    |                                                                                                    |                                                                                                    |                                                                                                    | 5c. PF                                                                                         | 5c. PROGRAM ELEMENT NUMBER                                                                                                    |  |  |  |
| 6. AUTHOR(S)                                                                                                    |                                                                                                    |                                                                                                    |                                                                                                    |                                                                                                    | 5d. PF                                                                                         | ROJECT NUMBER                                                                                                    |  |  |  |
| David Adamson                                                                                                    | , Charles Newell, S                                                                                                    | Shahla Farhat an                                                                                                    | d Hiroko Hort: GSI Envir                                                                                                    | onmental Inc.                                                                                                | ER20-1                                                                                         | 429                                                                                                    |  |  |  |
| John Wilson: So                                                                                                    | issortail Environme                                                                                                    | ental Solutions Ll                                                                                                    | 5e. TA                                                                                                    | SK NUMBER                                                                                                    |                                                                                                |                                                                                                    |  |  |  |
|                                                                                                    |                                                                                                    |                                                                                                    | 5f. WC                                                                                                    | DRK UNIT NUMBER                                                                                              |                                                                                                |                                                                                                    |  |  |  |
| 7. PERFORMIN<br>GSI Environmer                                                                                                    | IG ORGANIZATIO                                                                                                    | N NAME(S) ANI                                                                                                    |                                                                                                    | 8. PERFORMING ORGANIZATION<br>REPORT NUMBER                                                                  |                                                                                                |                                                                                                    |  |  |  |
| 2211 Norfolk<br>Suite 1000<br>Houston, TX 770                                                                                            | 998                                                                                                    |                                                                                                    |                                                                                                    |                                                                                                    |                                                                                                | ER20-1429                                                                                                    |  |  |  |
| 9. SPONSORIN<br>Office of the Dep<br>3500 Defense P                                                                                      | IG/MONITORING<br>buty Assistant Sect<br>entagon, RM 5C64                                                                                             | AGENCY NAME<br>retary of Defense<br>16                                                                                                  | (S) AND ADDRESS(ES<br>(Energy Resilience & C                                                                                                    | <b>)</b><br>ptimization)                                                                                     |                                                                                                | 10. SPONSOR/MONITOR'S ACRONYM(S)<br>SERDP                                                                                                    |  |  |  |
| Washington, DC                                                                                                    | 20301-3300                                                                                                    |                                                                                                    |                                                                                                    |                                                                                                    |                                                                                                | 11. SPONSOR/MONITOR'S REPORT<br>NUMBER(S)<br>ER20-1429                                                                                                    |  |  |  |
| 12. DISTRIBUT<br>DISTRIBUTION                                                                                                    | <b>ION/AVAILABILIT</b><br>STATEMENT A. A                                                                                                    | Y STATEMENT                                                                                                    | ic release: distribution ur                                                                                                    | nlimited.                                                                                                    |                                                                                                |                                                                                                    |  |  |  |
| 13. SUPPLEME                                                                                                    | NTARY NOTES                                                                                                    |                                                                                                    |                                                                                                    |                                                                                                    |                                                                                                |                                                                                                    |  |  |  |
| <ul> <li><b>14. ABSTRAC</b></li> <li>The objectives of</li> <li>To provide an of</li> <li>Free, web-base</li> </ul>                      | Γ<br>of this project are a<br>rientation to the Τι<br>ad app developed f                                                                             | as follows:<br>ransition Assessr<br>or SERDP Projec                                                                                     | nent Teaching Assistant<br>ct ER20-1429.                                                                                                    | (TA <sup>2</sup> ) Tool.                                                                                     |                                                                                                |                                                                                                    |  |  |  |
| 15. SUBJECT 1<br>Installation Rest                                                                                                    | rERMS<br>oration, groundwat                                                                                                    | er remediation, g                                                                                                    | roundwater managemer                                                                                                    | nt, design tool                                                                                              |                                                                                                |                                                                                                    |  |  |  |
| 16. SECURITY                                                                                                    | CLASSIFICATION                                                                                                    | I OF:                                                                                                    | 17. LIMITATION OF                                                                                                    | 18. NUMBER                                                                                                   | 19a. NAME                                                                                      | OF RESPONSIBLE PERSON                                                                                                    |  |  |  |
| a. REPORT                                                                                                    | b. ABSTRACT                                                                                                    | c. THIS PAGE                                                                                                    | ABSTRACT                                                                                                    | PAGES                                                                                                    |                                                                                                |                                                                                                    |  |  |  |
| UNCLASS                                                                                                    | UNCLASS                                                                                                    | UNCLASS                                                                                                    | UNCLASS                                                                                                    | 84                                                                                                    | <b>19b. TELEP</b><br>713-522-630                                                               | HONE NUMBER (Include area code)<br>00                                                                                                    |  |  |  |
| •                                                                                                    |                                                                                                    |                                                                                                    | •                                                                                                    |                                                                                                    |                                                                                                |                                                                                                    |  |  |  |

Ι

ſ

# **Objective and Approach**

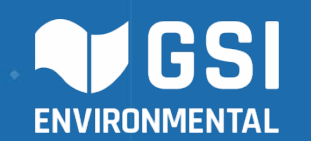

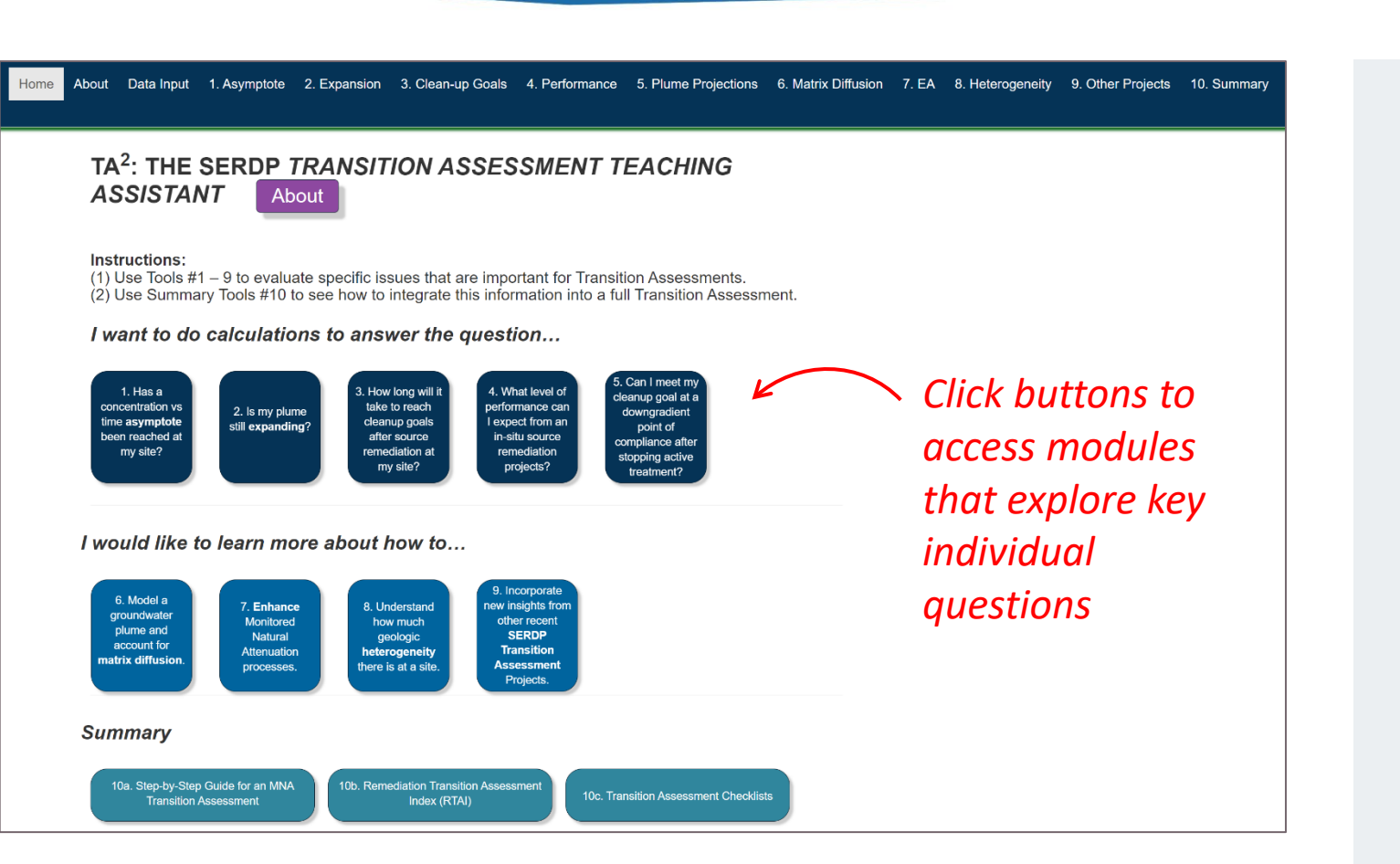

## **Objective:**

- Provide an orientation to the Transition Assessment Teaching Assistant (TA<sup>2</sup>) Tool
- Free, web-based app developed for SERDP Project ER20-1429

## **Approach:**

 Walk-through a series of screenshots from the tool to highlight how it can be used

# **Overview**

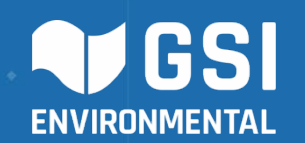

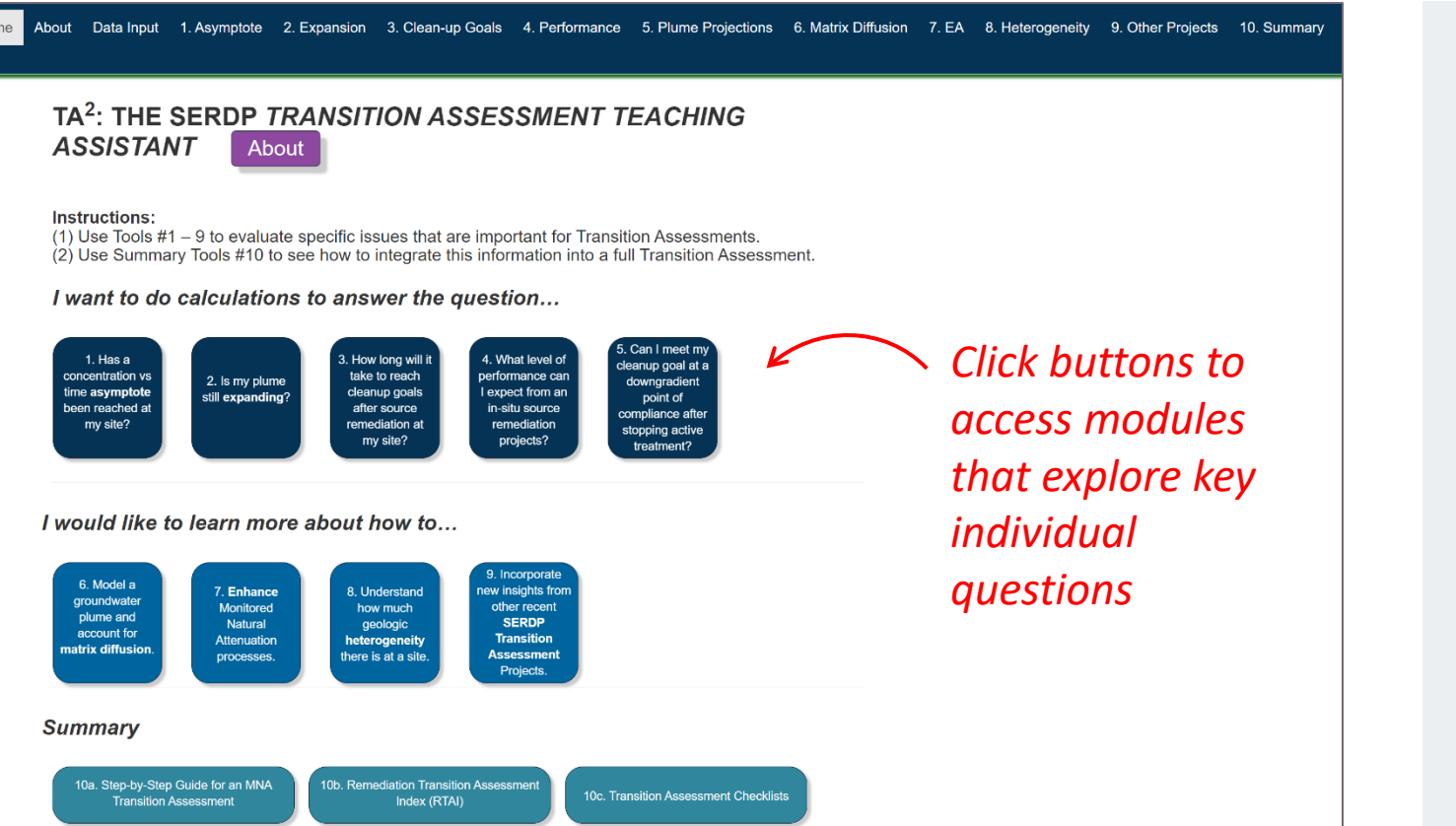

## **TA<sup>2</sup>:** <u>*T*</u>ransition <u>*A*</u>ssessment <u>*T*</u>eaching <u>*A*</u>ssistant

- Free web-based app
- Runs in a web browser
- No downloading requirements
- Data are stored locally
- Can be accessed at the project webpage

# TA<sup>2</sup> Tool: Concept and Structure

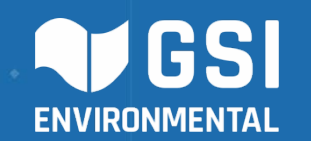

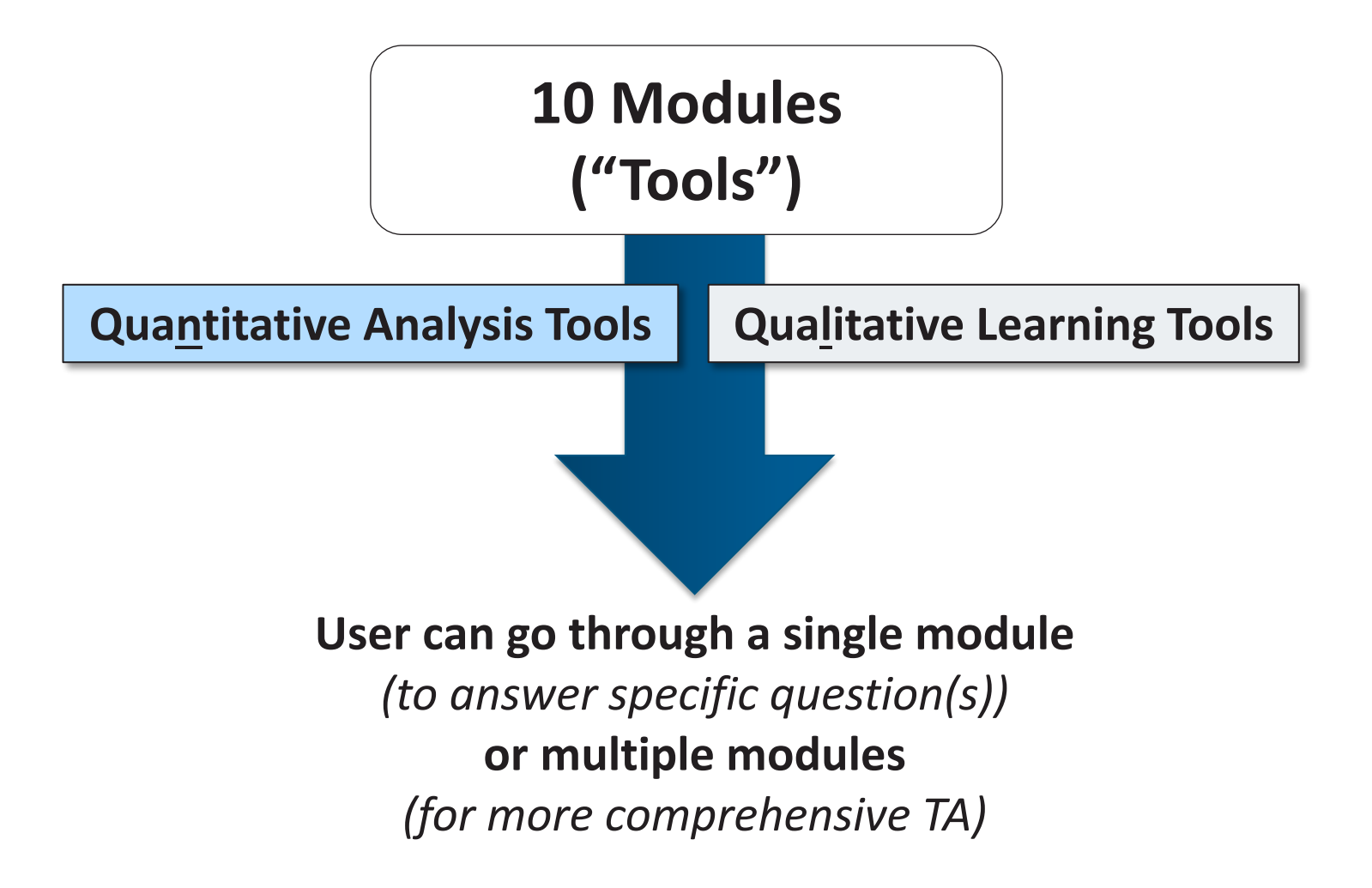

## TA<sup>2</sup> Tool: Concept and Structure

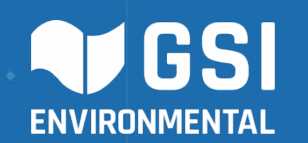

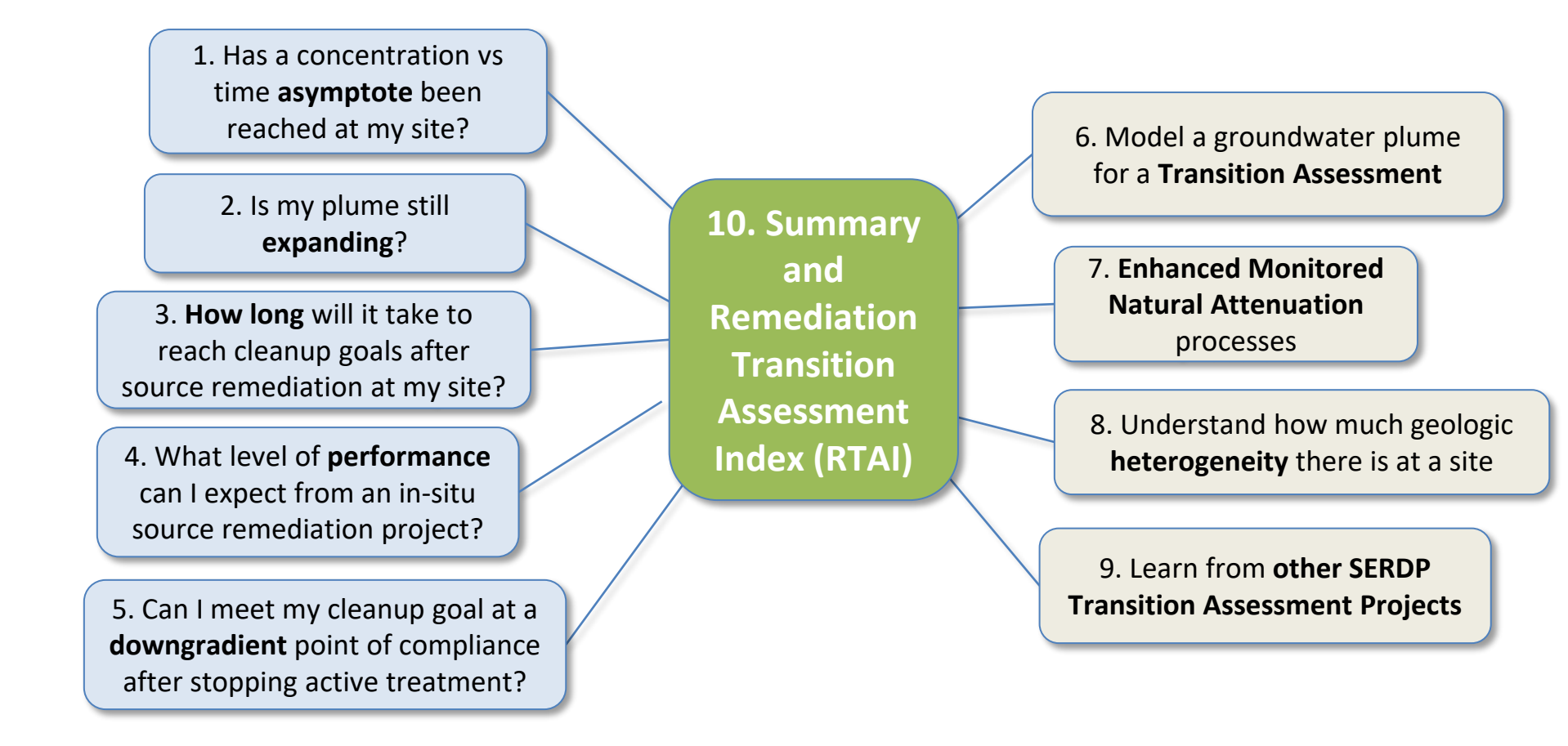

Qualitative Learning Tools

Quantitative Analysis Tools

## **Data Input Screen:**

User enters concentration and location info to support analyses in other modules

Upload Saved Data No file selected

#### **Data Input**

Enter concentration and time data in the table below to be used in Tools 1, 2, and 5.

# Follow instructions to enter concentration data from different events for each monitoring well

📥 Download

Input File

| Data | Input | t Inst | tructi | ions |
|------|-------|--------|--------|------|
|      |       |        |        |      |

- Use (Month/Day/Year) format for dates (ex. 01/01/2022).
- You need at least four independent sampling events to get trends.
- Do not enter any Flags or < or > signs, must be numerical data.
- The tool can only process up to 30 wells.
- Most of the samples should have detected values.
- For non-detects, use either ½ the reporting limit (RL) or the RL. Don't use zero.
- Don't enter duplicate values, either use the average or the first of the two duplicates.

#### How to Edit Data:

- Data can be copied and pasted directly into table by selecting cell(s) and using the keyboard shortcut to paste (Windows: Ctrl + V).
- Double click cells to edit text.
- Additional rows can be added or removed by right clicking on cell(s).
- Clicking the bottom left corner of selected cell(s) allows the user to drag that information to additional cell(s).
- Cells highlighted red indicate the value within that cell is not in the correct format (ex. characters are present in column that can only include numerical data).
- If the monitoring well name needs to be updated, use downloaded file from "Download Input File" button, revise the file with new monitoring well name, then upload the file by using "Upload Saved Data". The same procedure should be followed if you need to add new columns.

| Event | Date (Month/Day/Year) | COC | Units | MW-1  | PW-1    | PW-3    | PW-4    | MW-4  | MW-5  | MW-6  | Μ |
|-------|-----------------------|-----|-------|-------|---------|---------|---------|-------|-------|-------|---|
| 1     | 2012-09-28            | TCE | µg/L  | 23.00 | 1400.00 | 1300.00 | 1302.00 | 37.10 | 7.00  | 7.00  |   |
| 2     | 2012-12-22            | TCE | µg/L  | 20.67 | 740.00  | 1900.00 | 1902.00 | 41.90 | 8.49  | 7.00  |   |
| 3     | 2013-03-28            | TCE | µg/L  | 18.33 | 840.00  | 1400.00 | 1402.00 | 13.00 | 10.70 | 7.00  |   |
| 4     | 2013-06-26            | TCE | µg/L  | 20.00 | 480.00  | 820.00  | 822.00  | 5.10  | 11.20 | 7.00  |   |
| 5     | 2013-09-14            | TCE | µg/L  | 14.00 | 350.00  | 700.00  | 702.00  | 11.50 | 11.00 | 7.00  |   |
| 6     | 2013-12-29            | TCE | µg/L  | 13.33 | 270.00  | 525.00  | 527.00  | 5.00  | 12.00 | 7.00  |   |
| 7     | 2014-03-24            | TCE | µg/L  | 15.33 | 290.00  | 535.00  | 537.00  | 4.00  | 15.00 | 7.00  |   |
| 8     | 2014-06-18            | TCE | µg/L  | 10.33 | 390.00  | 620.00  | 622.00  | 4.60  | 9.40  | 7.00  |   |
| 9     | 2014-09-26            | TCE | µg/L  | 9.67  | 315.00  | 420.00  | 422.00  | 1.85  | 10.00 | 8.49  |   |
| 10    | 2014-12-26            | TCE | µg/L  | 12.00 | 290.00  | 440.00  | 442.00  | 1.83  | 11.60 | 10.70 |   |
| 11    | 2015-03-24            | TCE | µg/L  | 13.30 | 280.00  | 440.00  | 442.00  | 1.80  | 14.30 | 11.20 |   |
| 12    | 2015-05-18            | TCE | µg/L  | 10.40 | 300.00  | 320.00  | 322.00  | 1.20  | 10.00 | 11.00 |   |
| 13    | 2015-06-03            | TCE | µg/L  | 10.20 | 210.00  | 280.00  | 282.00  | 1.00  | 5.00  | 12.00 |   |
| 14    | 2015-06-15            | TCE | µg/L  | 10.10 | 150.00  | 200.00  | 202.00  | 1.20  | 3.00  | 15.00 |   |
| 15    | 2015-06-29            | TCE | µg/L  | 11.70 | 245.00  | 400.00  | 402.00  | 1.00  | 2.00  | 9.40  |   |
| 16    | 2015-07-13            | TCE | µg/L  | 8.94  | 235.00  | 370.00  | 372.00  | 0.80  | 1.00  | 10.00 |   |
|       | 0045 07 07            | TOF |       | 10.10 | ~~ ~~   | 100.00  | 100.00  | 0.05  | A 4A  |       |   |

1. Concentration and Time Data for Tool 1 and 2 2. Concentration and Time Data for Tool 5 3. Monitoring Well Information for Tool 1 and 2 4. Monitoring Well Information for Tool 5

Powered by GSI Environmental (2024)

Upload Saved Data

\_\_\_\_\_

📥 Download

Input File

#### **Data Input**

Enter concentration and time data in the table below to be used in Tools 1, 2, and 5.

Event

Date (Month/Day/Year

## For most datasets, it is likely easier to download the (Excel) input file, enter your data in the input file, and then upload the saved data

file selected

MW

| Data Input Instru | actions: |
|-------------------|----------|
|-------------------|----------|

- Use (Month/Day/Year) format for dates (ex. 01/01/2022).
- · You need at least four independent sampling events to get trends.
- Do not enter any Flags or < or > signs, must be numerical data.
- The tool can only process up to 30 wells.
- Most of the samples should have detected values.
- For non-detects, use either 1/2 the reporting limit (RL) or the RL. Don't use zero.
- · Don't enter dupli two duplicates.

#### How to Edit Data

- Data can be copi and using the ke
- Double click cells
- Additional rows of
- · Clicking the botto drag that informa
- · Cells highlighted correct format (et
- include numerica
- If the monitoring from "Download well name, then same procedure

| ) | COC | Units | MW-1  | PW-1    | PW-3    | PW-4    | MW-4  | MW-5 | MW-6 |
|---|-----|-------|-------|---------|---------|---------|-------|------|------|
|   | TCE | µg/L  | 23.00 | 1400.00 | 1300.00 | 1302.00 | 37.10 | 7.00 | 7.00 |
|   | TOF |       | 00.07 | 740.00  | 1000.00 | 1000.00 | 44.00 | 0.40 | 7.00 |

1. Concentration and Time Data for Tool 1 and 2 2. Concentration and Time Data for Tool 5 3. Monitoring Well Information for Tool 1 and 2 4. Monitoring Well Information for Tool 5

| Use either 1/2 the reporting limit (RL) or the RL Don't                                                                                                    |                                                                                                    |            |      |       |        |         |         |         |       |       |       |
|----------------------------------------------------------------------------------------------------|----------------------------------------------------------------------------------------------------|------------|------|-------|--------|---------|---------|---------|-------|-------|-------|
|                                                                                                    | 1                                                                                                    | 2012-09-28 | TCE  | µg/L  | 23.00  | 1400.00 | 1300.00 | 1302.00 | 37.10 | 7.00  | 7.00  |
| cate values, either use the average or the first of the                                                                                                    | 2                                                                                                    | 2012-12-22 | TCE  | µg/L  | 20.67  | 740.00  | 1900.00 | 1902.00 | 41.90 | 8.49  | 7.00  |
|                                                                                                    | 3                                                                                                    | 2013-03-28 | TCE  | µg/L  | 18.33  | 840.00  | 1400.00 | 1402.00 | 13.00 | 10.70 | 7.00  |
|                                                                                                    | 4                                                                                                    | 2013-06-26 | TCE  | µg/L  | 20.00  | 480.00  | 820.00  | 822.00  | 5.10  | 11.20 | 7.00  |
| :                                                                                                    | 5                                                                                                    | 2013-09-14 | TCE  | µg/L  | 14.00  | 350.00  | 700.00  | 702.00  | 11.50 | 11.00 | 7.00  |
| and pasted directly into table by selecting cell(s)<br>bard shortcut to paste (Windows: Ctrl + V).<br>edit text.<br>be added or removed by right clicking on cell(s).<br>left corner of selected cell(s) allows the user to<br>n to additional cell(s).<br>d indicate the value within that cell is not in the<br>characters are present in column that can only<br>ata). | 6                                                                                                    | 2013-12-29 | TCE  | µg/L  | 13.33  | 270.00  | 525.00  | 527.00  | 5.00  | 12.00 | 7.00  |
| yboard shortcut to paste (Windows: Ctrl + V).                                                                                                    | 7                                                                                                    | 2014-03-24 | TCE  | µg/L  | 15.33  | 290.00  | 535.00  | 537.00  | 4.00  | 15.00 | 7.00  |
| to edit text.                                                                                                    | 8                                                                                                    | 2014-06-18 | TCE  | µg/L  | 10.33  | 390.00  | 620.00  | 622.00  | 4.60  | 9.40  | 7.00  |
| an be added of removed by fight clicking on cell(s).                                                                                                    | 9                                                                                                    | 2014-09-26 | TCE  | µg/L  | 9.67   | 315.00  | 420.00  | 422.00  | 1.85  | 10.00 | 8.49  |
| tion to additional cell(s).                                                                                                    | 10                                                                                                    | 2014-12-26 | TCE  | µg/L  | 12.00  | 290.00  | 440.00  | 442.00  | 1.83  | 11.60 | 10.70 |
| red indicate the value within that cell is not in the                                                                                                    | 11                                                                                                    | 2015-03-24 | TCE  | µg/L  | 13.30  | 280.00  | 440.00  | 442.00  | 1.80  | 14.30 | 11.20 |
| x. characters are present in column that can only                                                                                                    | 12                                                                                                    | 2015-05-18 | TCE  | µg/L  | 10.40  | 300.00  | 320.00  | 322.00  | 1.20  | 10.00 | 11.00 |
| I data)                                                                                                    | 2         2012-12-22         TC           3         2013-03-28         TC           4         2013-06-26         TC           5         2013-09-14         TC           6         2013-12-29         TC           7         2014-03-24         TC           8         2014-06-18         TC           9         2014-09-26         TC           10         2014-12-26         TC           11         2015-03-24         TC           12         2015-05-18         TC           13         2015-06-03         TC           14         2015-06-15         TC           15         2015-06-29         TC           16         2015-07-13         TC | TCE        | µg/L | 10.20 | 210.00 | 280.00  | 282.00  | 1.00    | 5.00  | 12.00 |       |
| well name needs to be updated, use downloaded file                                                                                                    | 14                                                                                                    | 2015-06-15 | TCE  | µg/L  | 10.10  | 150.00  | 200.00  | 202.00  | 1.20  | 3.00  | 15.00 |
| Input File" button, revise the file with new monitoring                                                                                                    | 15                                                                                                    | 2015-06-29 | TCE  | µg/L  | 11.70  | 245.00  | 400.00  | 402.00  | 1.00  | 2.00  | 9.40  |
| should be followed if you need to add now columns                                                                                                    | 16                                                                                                    | 2015-07-13 | TCE  | µg/L  | 8.94   | 235.00  | 370.00  | 372.00  | 0.80  | 1.00  | 10.00 |
| should be followed if you need to add new columns.                                                                                                    |                                                                                                    | 004E 07 07 | TOF  |       | 10.10  | ~~ ~~   | 100.00  | 100.00  | 0.05  | A 4A  | ** ~~ |

Home About Data Input 1. Asymptote 2. Expansion 3. Clean-up Goals 4. Performance 5. Plume Projections 6. Matrix Diffusion 7. EA 8. Heterogeneity 9. Other Projects 10. Summary

#### **Data Input**

Enter concentration and time data in the table below to be used in Tools 1, 2, and 5.

## Tool 5 also uses concentration data from monitoring wells, but it has a different input file because it requires the data to be organized and labeled differently

#### **Data Input Instructions:**

- Use (Month/Day/Year) format for dates (ex. 01/01/2022).
- You need at least four independent sampling events to get trends.
- Do not enter any Flags or < or > signs, must be numerical data.
- The tool can only process up to 30 wells.
- Most of the samples should have detected values.
- For non-detects, use either ½ the reporting limit (RL) or the RL. Don't use zero.
- Don't enter duplicate values, either use the average or the first of the two duplicates.
- In the column "State", please enter either Pre-Remediation "PreRem", Post-Remediation "Post Rem".

#### How to Edit Data:

- Data can be copied and pasted directly into table by selecting cell(s) and using the keyboard shortcut to paste (Windows: Ctrl + V).
- · Double click cells to edit text.
- · Additional rows can be added or removed by right clicking on cell(s)
- Clicking the bottom left corner of selected cell(s) allows the user to drag that information to additional cell(s).
- Cells highlighted red indicate the value within that cell is not in the correct format (ex. characters are present in column that can only include numerical data).
- If the monitoring well name needs to be updated, use downloaded file from "Download Input File" button, revise the file with new monitoring well name, then upload the file by using "Upload Saved Data". The same procedure should be followed if you need to add new columns.

|                                                 |                                           | Input File Upload Save                                                               | d Data No file selected |  |  |  |  |
|-------------------------------------------------|-------------------------------------------|--------------------------------------------------------------------------------------|-------------------------|--|--|--|--|
|                                                 | <b>√</b>                                  |                                                                                      |                         |  |  |  |  |
| 1. Concentration and Time Data for Tool 1 and 2 | 2. Concentration and Time Data for Tool 5 | 3. Monitoring Well Information for Tool 1 and 2 4. Monitoring Well Information for T |                         |  |  |  |  |
|                                                 |                                           |                                                                                      |                         |  |  |  |  |
|                                                 |                                           |                                                                                      |                         |  |  |  |  |

| cted values.                                                                                                    | Event                                                                                                    | Date (Month/Day/Year) | COC      | Units | State  | MW-02-008 | MW-02-020 | 46PLTW8 | MW-02-039 | 34PI |
|----------------------------------------------------------------------------------------------------|----------------------------------------------------------------------------------------------------|-----------------------|----------|-------|--------|-----------|-----------|---------|-----------|------|
| orting limit (RL) or the RL. Don't                                                                                                    | 1                                                                                                    | 1995-08-01            | PCE      | µg/L  | PreRem |           |           | 2.80    |           |      |
| e the average or the first of the                                                                                                    | 2                                                                                                    | 1996-09-04            | PCE      | µg/L  | PreRem |           |           |         |           |      |
| e the average of the mat of the                                                                                                    | 3                                                                                                    | 1997-06-17            | PCE      | µg/L  | PreRem |           |           |         |           |      |
| her Pre-Remediation "PreRem",                                                                                                    | 4                                                                                                    | 1996-09-10            | PCE      | µg/L  | PreRem |           |           |         |           |      |
| j                                                                                                    | 5                                                                                                    | 1997-06-18            | PCE      | µg/L  | PreRem |           |           |         |           |      |
|                                                                                                    | 6                                                                                                    | 1999-07-14            | PCE      | µg/L  | PreRem |           |           |         |           |      |
| her Pre-Remediation "PreRem",<br>y into table by selecting cell(s)<br>ste (Windows: Ctrl + V).<br>ved by right clicking on cell(s).<br>ted cell(s) allows the user to<br>(s).<br>= within that cell is not in the | 7                                                                                                    | 1999-07-20            | PCE      | µg/L  | PreRem |           |           |         |           |      |
| y into table by selecting cell(s)                                                                                                    | 8                                                                                                    | 1995-08-01            | TCE      | µg/L  | PreRem | 27200.00  | 2.20      | 279.00  |           |      |
| ste (vindows. Ctil + v).                                                                                                    | 9                                                                                                    | 1996-09-04            | TCE      | µg/L  | PreRem |           |           |         | 1300.00   |      |
| ved by right clicking on cell(s).                                                                                                    | Event         Date (Month/Day/Year)         COC         Units         State         MW-02-008         MW-02-020         46PLTW8         MW-02-020           1         1995-08-01         PCE $\mu g/L$ PreRem          2.80         2.80            1         1995-08-01         PCE $\mu g/L$ PreRem           2.80            1         1997-06-17         PCE $\mu g/L$ PreRem <td< td=""><td></td><td></td></td<> |                       |          |       |        |           |           |         |           |      |
| ted cell(s) allows the user to                                                                                                    | 11                                                                                                    | 1996-09-10            | TCE      | µg/L  | PreRem |           |           |         |           |      |
| (s).                                                                                                    | 12                                                                                                    | 1997-06-18            | TCE      | µg/L  | PreRem |           |           |         |           |      |
| e within that cell is not in the                                                                                                    | 13                                                                                                    | 1999-07-14            | TCE      | µg/L  | PreRem |           |           |         |           |      |
| sent in column that can only                                                                                                    | 14                                                                                                    | 1999-07-20            | TCE      | µg/L  | PreRem |           |           |         |           |      |
| a undeted, use downloaded file                                                                                                    | 15                                                                                                    | 1995-08-01            | totalDCE | µg/L  | PreRem | 51360.00  | 14943.50  | 3992.70 |           |      |
| ise the file with new monitoring                                                                                                    | 16                                                                                                    | 1996-09-04            | totalDCE | µg/L  | PreRem |           |           |         | 50.00     |      |
| g "Upload Saved Data". The                                                                                                    | <                                                                                                    | 4007 00 47            |          |       |        |           |           |         |           | ×    |

Powered by GSI Environmental (2024)

#### **Data Input**

Enter concentration and time data in the table below to be used in Tools 1, 2, and 5.

MW-8

MW-9

MW-1

29.73

29.73

29.73

-95.41

-95.41

-95.41

9901053.43

9901028.32

9900698.48

### Follow instructions to enter location information (coordinates) from different for each monitoring well

#### \_\_\_\_\_ Lownload Data Input Instructions: Upload Saved Data No file selected Input File Add Latitude and Longitude information for the Monitoring Wells. Adding this information will allow results from Tool 2 to be mapped. 1. Concentration and Time Data for Tool 1 and 2 2. Concentration and Time Data for Tool 5 3. Monitoring Well Information for Tool 1 and 2 4. Monitoring Well Information for Tool 5 Please see important note to correctly assign the location information. · You can download these tables by clicking on the 'Download Input File **Important Note** button above the table to the right. You can re-load previously saved If you possess either latitude/longitude coordinates or northing/easting coordinates (but not both), you are obligated to provide EPSG information from this website https://epsg.io/. data by clicking on the 'Upload Saved Data' button and choosing a The tool will automatically calculate the missing coordinates from the EPSG information when the data file is uploaded. Here are other sources to estimate coordinates for monitoring locations if they are not otherwise available; previously saved data file. · Use surveying data from an official survey of the wells · Please specify the category of wells in the "Well Grouping" column if · Obtain a site map, georeferenced the map in a GIS system, and obtain the lat/long data. you wish to analyze them grouped together. Otherwise, provide a · Estimate monitoring locations in a Google Earth map, add Placemarks, and get lat/long in decimal degrees. single name for each well. . If you have data in degrees/min/sec, convert to decimal degrees at websites like this How to Edit Data: https://www.latlong.net/degrees-minutes-seconds-to-decimal-degrees • Data can be copied and pasted directly into table by selecting cell(s) It is crucial to ensure that the wells have consistent coordinate systems for northing/easting. and using the keyboard shortcut to paste (Windows: Ctrl + V). EPSG Monitorina Latitude Longitude Northing Easting Well Double click cells to edit text. Wells Grouping Both lat/long and Additional rows can be added or removed by right clicking on cell(s). PW-1 29.73 -95.41 9901379.05 3857876.02 2277.00 P&T Wells · Clicking the bottom left corner of selected cell(s) allows the user to PW-3 29.74 -95.42 9902076.31 3857177.91 2277.00 P&T Wells drag that information to additional cell(s). northing/easting PW-4 29.74 -95.42 9902076.31 3857177.91 2277.00 P&T Wells · Cells highlighted red indicate the value within that cell is not in the correct format (ex. characters are present in column that can only MW-4 29.73 -95.41 9901073.08 3858366.19 2277.00 P&T Wells coordinates are needed for include numerical data). MW-5 29.73 -95.41 9901430.83 3858223.26 2277.00 Plume Boundary If the monitoring well name needs to be updated, use downloaded file from "Download Input File" button, revise the file with new monitoring MW-6 29.73 -95.41 9901296.71 3858483.39 2277.00 Plume the tool to work, but help is Boundary well name, then upload the file by using "Upload Saved Data". The MW-7 29.73 -95.41 9901558.09 3858630.69 2277.00 Plume same procedure should be followed if you need to add new columns Boundary provided if you don't know

3857922.21

3858177.52

3858128.57

2277.00 Plume Boundary

2277.00 Plume Boundary

2277.00 P&T Wells

one or the other

#### **Data Input**

Enter concentration and time data in the table below to be used in Tools 1, 2, and 5.

# *Like the other datasets, it is easier to download the (Excel) input file, enter your data in the input file, and then upload the saved data*

Upload Saved Data

No file selected

4. Monitoring Well Information for Tool 5

#### Data Input Instructions:

- Add Latitude and Longitude information for the Monitoring Wells.
   Adding this information will allow results from Tool 2 to be mapped.
- Please see important note to correctly assign the location information.
- You can download these tables by clicking on the 'Download Input File' button above the table to the right. You can re-load previously saved data by clicking on the 'Upload Saved Data' button and choosing a previously saved data file.
- Please specify the category of wells in the "Well Grouping" column if you wish to analyze them grouped together. Otherwise, provide a single name for each well.

#### How to Edit Data:

- Data can be copied and pasted directly into table by selecting cell(s) and using the keyboard shortcut to paste (Windows: Ctrl + V).
   Double disk cells to edit taxt.
- Double click cells to edit text.
- Additional rows can be added or removed by right clicking on cell(s).
  Clicking the bottom left corner of selected cell(s) allows the user to drag that information to additional cell(s).
- Cells highlighted red indicate the value within that cell is not in the correct format (ex. characters are present in column that can only
- include numerical data)
   If the monitoring well name needs to be updated, use downloaded file from "Download Input File" button, revise the file with new monitoring well name, then upload the file by using "Upload Saved Data". The same procedure should be followed if you need to add new columns.

1. Concentration and Time Data for Tool 1 and 2 2. Concentration and Time Data for Tool 5 3. Monitoring Well Information for Tool 1 and 2

#### Important Note

If you possess either latitude/longitude coordinates or northing/easting coordinates (but not both), you are obligated to provide EPSG information from this website https://epsg.io/.

The tool will automatically calculate the missing coordinates from the EPSG information when the data file is uploaded. Here are other sources to estimate coordinates for monitoring locations if they are not otherwise available;

📥 Download

Input File

\_\_\_\_\_

- Use surveying data from an official survey of the wells.
- Obtain a site map, georeferenced the map in a GIS system, and obtain the lat/long data.
- Estimate monitoring locations in a Google Earth map, add Placemarks, and get lat/long in decimal degrees.
- · If you have data in degrees/min/sec, convert to decimal degrees at websites like this:
- https://www.latlong.net/degrees-minutes-seconds-to-decimal-degrees

#### It is crucial to ensure that the wells have consistent coordinate systems for northing/easting.

| Ctrl + V).                         | Monitoring<br>Wells | Latitude | Longitude | Northing   | Easting    | EPSG    | Well<br>Grouping  |
|------------------------------------|---------------------|----------|-----------|------------|------------|---------|-------------------|
| ncking on cell(s).                 | PW-1                | 29.73    | -95.41    | 9901379.05 | 3857876.02 | 2277.00 | P&T Wells         |
|                                    | PW-3                | 29.74    | -95.42    | 9902076.31 | 3857177.91 | 2277.00 | P&T Wells         |
| ell is not in the                  | PW-4                | 29.74    | -95.42    | 9902076.31 | 3857177.91 | 2277.00 | P&T Wells         |
| that can only                      | MW-4                | 29.73    | -95.41    | 9901073.08 | 3858366.19 | 2277.00 | P&T Wells         |
| e downloaded file                  | MW-5                | 29.73    | -95.41    | 9901430.83 | 3858223.26 | 2277.00 | Plume<br>Boundary |
| h new monitoring<br>ved Data". The | MW-6                | 29.73    | -95.41    | 9901296.71 | 3858483.39 | 2277.00 | Plume<br>Boundary |
| dd new columns.                    | MW-7                | 29.73    | -95.41    | 9901558.09 | 3858630.69 | 2277.00 | Plume<br>Boundary |
|                                    | MW-8                | 29.73    | -95.41    | 9901053.43 | 3857922.21 | 2277.00 | Plume<br>Boundary |
|                                    | MW-9                | 29.73    | -95.41    | 9901028.32 | 3858177.52 | 2277.00 | Plume<br>Boundary |
|                                    | MW-1                | 29.73    | -95.41    | 9900698.48 | 3858128.57 | 2277.00 | P&T Wells         |
|                                    |                     |          |           |            |            |         |                   |

#### Data Input

Enter concentration and time data in the table below to be used in Tools 1, 2, and 5.

## Tool 5 has a different input file for the monitoring well info to make sure that the tool-specific analyses are performed correctly

Upload Saved Data No file selected

#### Data Input Instructions:

- Add Latitude and Longitude information for the Monitoring Wells. Adding this information will allow results from Tool 5 to calculate distance from source well.
- Please see important note to correctly assign the location information.
- You can download these tables by clicking on the 'Download Input File' button above the table to the right. You can re-load previously saved data by clicking on the 'Upload Saved Data' button and choosing a previously saved data file.
- Please specify the category of wells in the "Well Grouping" column by either 'Source Well', 'Plume Boundary', or 'Point of Compliance'.
   Please follow the exact wording/caption in here in order to run the Tool 5.

#### How to Edit Data:

- Data can be copied and pasted directly into table by selecting cell(s) and using the keyboard shortcut to paste (Windows: Ctrl + V).
- · Double click cells to edit text.
- Additional rows can be added or removed by right clicking on cell(s).
  Clicking the bottom left corner of selected cell(s) allows the user to drag that information to additional cell(s).
- Cells highlighted red indicate the value within that cell is not in the correct format (ex. characters are present in column that can only include numerical data).
- If the monitoring well name needs to be updated, use downloaded file from "Download Input File" button, revise the file with new monitoring well name, then upload the file by using "Upload Saved Data". The same procedure should be followed if you need to add new columns.

| 1. Concentration and Time Data for Tool 1 and 2 | 2. Concentration and Time Data for Tool 5 | 3. Monitoring Well Information for Tool 1 and 2 | 4. Monitoring Well Information for Tool 5 |
|-------------------------------------------------|-------------------------------------------|-------------------------------------------------|-------------------------------------------|
|-------------------------------------------------|-------------------------------------------|-------------------------------------------------|-------------------------------------------|

#### Important Note

If you possess either latitude/longitude coordinates or northing/easting coordinates (but not both), you are obligated to provide EPSG information from this website https://epsg.io/. The tool will automatically calculate the missing coordinates from the EPSG information when the data file is uploaded. Here are other sources to estimate coordinates for monitoring locations if they are not otherwise available; • Use surveying data from an official survey of the wells.

🛓 Download

Input File

- Obtain a site man georeforeneed the man in a CIS system, and obtain the
- Obtain a site map, georeferenced the map in a GIS system, and obtain the lat/long data.
- Estimate monitoring locations in a Google Earth map, add Placemarks, and get lat/long in decimal degrees.
- If you have data in degrees/min/sec, convert to decimal degrees at websites like this: https://www.latlong.net/degrees-minutes-seconds-to-decimal-degrees

#### It is crucial to ensure that the wells have consistent coordinate systems for northing/easting.

| )        | Monitoring<br>Wells | Latitude | Longitude | Northing   | Easting   | EPSG    | Well<br>Grouping  | Distance<br>from Source<br>(ft) |
|----------|---------------------|----------|-----------|------------|-----------|---------|-------------------|---------------------------------|
|          | MW-02-008           | 43.50    | -73.63    | 1700606.74 | 721954.30 | 2260.00 | Source Well       | 0.00                            |
| ).       | MW-02-020           | 43.50    | -73.63    | 1700159.54 | 722799.02 | 2260.00 | Plume<br>Boundary | 955.80                          |
|          | 46PLTW8             | 43.50    | -73.63    | 1700234.07 | 722948.09 | 2260.00 | Plume<br>Boundary | 1061.37                         |
|          | MW-02-039           | 43.50    | -73.63    | 1700159.54 | 723991.57 | 2260.00 | Plume<br>Boundary | 2085.77                         |
| ile<br>g | 34PLTW12            | 43.50    | -73.63    | 1699277.55 | 724103.37 | 2260.00 | Plume<br>Boundary | 2526.90                         |
| 5        | MW-02-042           | 43.50    | -73.62    | 1699376.93 | 724351.82 | 2260.00 | Plume<br>Boundary | 2694.54                         |
|          | MW-02-023           | 43.50    | -73.62    | 1698718.54 | 724873.55 | 2260.00 | Plume<br>Boundary | 3476.69                         |
|          | MW-02-083           | 43.49    | -73.62    | 1698979.41 | 725345.60 | 2260.00 | Plume<br>Boundary | 3761.54                         |
|          |                     |          |           |            |           |         |                   |                                 |

#### SERDP

Boundary

Boundary

Boundary

3476.69

3761.54

2260.00 Plume

2260.00 Plume

| Data                                                 | a                                                                       |                                                                                                    |
|------------------------------------------------------|-------------------------------------------------------------------------|----------------------------------------------------------------------------------------------------|
| Linte                                                | 77                                                                      |                                                                                                    |
| Data<br>• <i>A</i><br>• F                            | a<br>Ac<br>Ac<br>di<br>Ph<br>Yc                                         | Once data are entered into the Data Input tabs, they are automatically carried over to the relevant tools (Tool 1, Tool 2, and/or Tool 5)                                                                                                    |
| t<br>c                                               | bu<br>da •                                                              | Data do not need to be re-entered – once is all it should take                                                                                                    |
| • F<br>F<br>5<br>How                                 | Pi<br>elt<br>5.<br>V                                                    | Because data have to be in specific formats, it is important to follow the directions provided in each tab                                                                                                    |
| • L<br>• A<br>• C<br>• C<br>• C<br>• C<br>• C<br>• C | Da<br>an<br>Doc •<br>Cl<br>dr.<br>Cf<br>Cf<br>Cf<br>Cf<br>Cf<br>(<br>11 | It is highly recommended to download the Excel input files and use those for entering your data – this will save time and prevent errors                                                                                                    |
| f                                                    | from "Download Input File<br>well name, then upload th                  | e" button, revise the file with new monitoring         Boundary           he file by using "Upload Saved Data". The         MW-02-042         43.50         -73.62         1699376.93         724351.82         2260.00         Plume         2694.54 |

724873.55

725345.60

well name, then upload the file by using "Upload Saved Data". The same procedure should be followed if you need to add new columns.

MW-02-023

MW-02-083

43.50

43.49

-73.62

1698718.54

-73.62 1698979.41

# **Tool 1:**

# Are you approaching a concentration vs. time *asymptote?*

SERDP SESTCP

#### Tool 1. Am I Approaching a Concentration vs Time Asymptotic Condition at My Site?

#### What Does this Tool Do?

1. It calculates source attenuation rates from a monitoring well's concentration vs. time data.

It provides a range of time to clean estimates based on a cleanup goal you enter.
 It helps you determine if asymptotic conditions are present at this location.

#### How Does it Work?

1. Enter your monitoring well's concentration vs. time data under the 'Data Input' tab. 2. Go through Steps 1-5 to see rates, time to clean, and asymptote Lines of Evidence

## Concentration vs. time data are plotted for individual wells or groups of wells

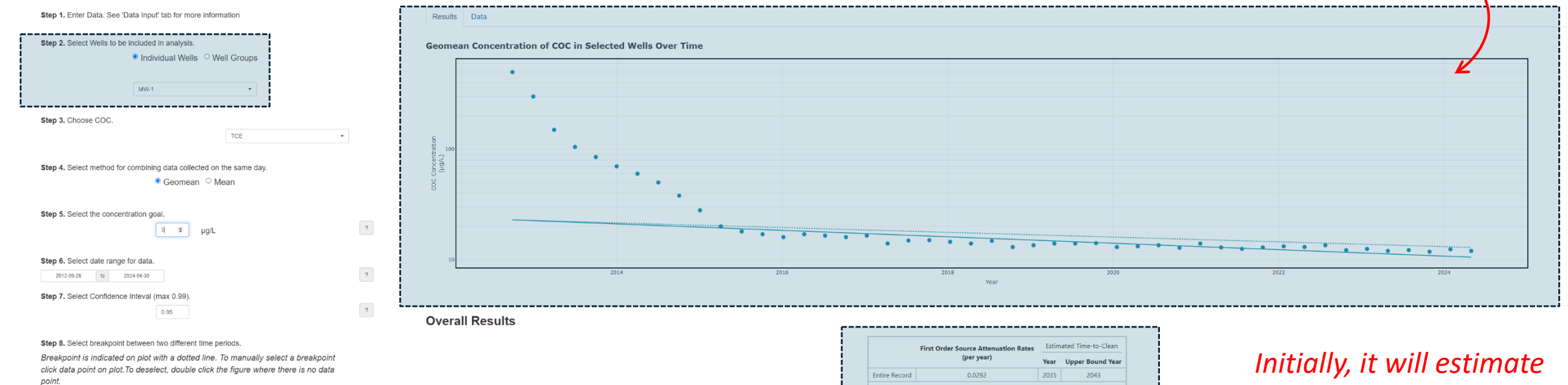

#### Key Assumptions

- 1. The source attenuation trends can be represented by a first order decay relationship.
- The upper bound of the source attenuation rate is given by the confidence interval selected in Step 7.
- Five simple rules of thumb (heuristics) can provide evidence that for all practical purposes an asymptote in the concentration vs. time data has been reached.

#### Asymptote Analysis

Why the interest in Asymptotes? From the National Research Council, 2013:

"Specifically, if data indicate that contaminant concentrations are approaching an asymptote, resulting in exponential increases in the unit cost of the remedy, then there is limited benefit in its continued operation."

"If asymptotic conditions have occurred, a transition assessment is performed."

Please select a breakpoint between two different time periods in the above figure. Binary Segmentation suggest change point at 2012-12-29

ising' when the apparent concentration trend is increasing over time

Lower and upper bound years based on 95% confidence interval

Cell savs 'incre

## Initially, it will estimate a first-order attenuation rate for the <u>entire monitoring</u> <u>period</u> and the time to reach the cleanup goal

🛓 Save Data and Analysis

#### Tool 1. Am I Approaching a Concentration vs Time Asymptotic Condition at My Site?

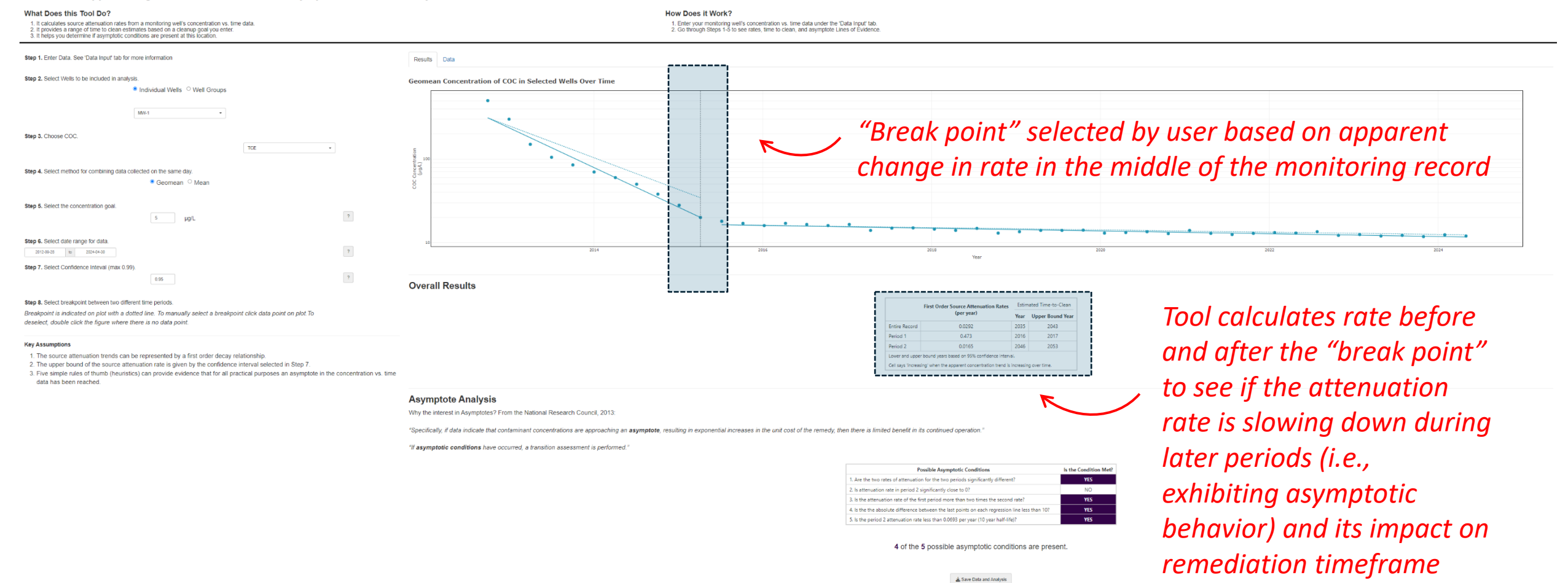

#### Tool 1. Am I Approaching a Concentration vs Time Asymptotic Condition at My Site?

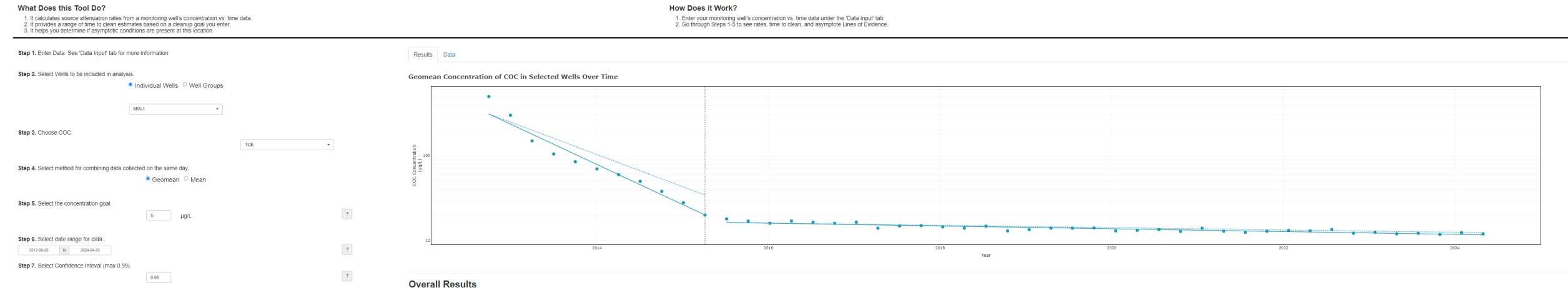

Step 8. Select breakpoint between two different time periods.

Breakpoint is indicated on plot with a dotted line. To manually select a breakpoint click data point on plot. To deselect, double click the figure where there is no data point.

#### Key Assumptions

1. The source attenuation trends can be represented by a first order decay relationship.

2. The upper bound of the source attenuation rate is given by the confidence interval selected in Step 7.

 Five simple rules of thumb (heuristics) can provide evidence that for all practical purposes an asymptote in the concentration vs. time data has been reached.

#### Asymptote Analysis

Why the interest in Asymptotes? From the National Research Council, 2013:

"Specifically, if data indicate that contaminant concentrations are approaching an asymptote, resulting in exponential increases in the unit cost of the remedy, then there is limited benefit in its continued operation."

"If asymptotic conditions have occurred, a transition assessment is performed."

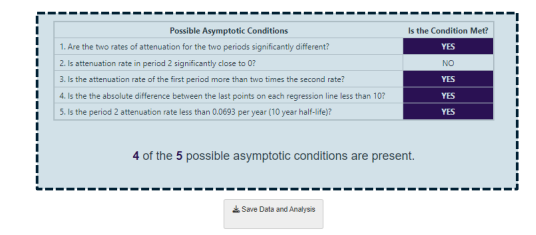

First Order Source Attenuation Rates Estimated Time-to-Clean

Year Upper Bound Year

2035 2043

2016 2017

2046 2053

(per year)

0.0292

0.473

0.0165

Lower and upper bound years based on 95% confidence interval.

Cell says 'increasing' when the apparen

Entire Record

Period 1

Period 2

Tool assesses five different lines of evidence for "asymptotic" behavior – sites with multiple lines of evidence are better candidates for transitioning

## **Tool 2:**

## Is my plume stable or still expanding?

#### Tool 2. Is my plume still expanding?

#### What Does this Tool Do?

How Does it Work?

Enter your monitoring well's concentration vs. time data under the 'Data Input' tab.
 Go through Steps 1-4 to get the trends and determine if your plume is still expanding.

This tool uses concentration vs. time monitoring well data entered by the user to calculate trends in the data. The monitoring well data can be aggregated into three groups: 1. Source wells 2. Mid-plume wells

\_\_\_\_\_

3. Downgradient wells (or any other grouping of wells)

The tool then uses a non-parameteric trend test (Mann-Kendall Test) to determine if increasing or decreasing trends are present.

| OVERALL MA                   | ANN-KEN               | IDALL TE                   | EST RESULTS                       |                                                              |  |
|------------------------------|-----------------------|----------------------------|-----------------------------------|--------------------------------------------------------------|--|
| s of Wells Trend             | S Statistic           | c p-Value                  | e Coefficient of Variation        | Sen's Slope                                                  |  |
| Boundary Probably Decreasing | -198                  | 0.0988                     | 0.598                             | -0.0544                                                      |  |
|                              |                       |                            |                                   |                                                              |  |
| CONCENTRATION TREND          |                       |                            |                                   |                                                              |  |
| oring Well Trend             | S Statistic           | p-Value                    | e Coefficient of Variation        | Sen's Slope                                                  |  |
| IW-5 No Trend                | 33                    | 0.788                      | 0.558                             | 0                                                            |  |
| IW-6 No Trend                | 98                    | 0.388                      | 0.327                             | 0                                                            |  |
| IW-7 No Trend                | 111                   | 0.338                      | 0.386                             | 0                                                            |  |
| IW-8 Probably Decreasing     | -212                  | 0.0768                     | 1.55                              | -0.0377                                                      |  |
| 1W-9 Probably Decreasing     | -212                  | 0.0768                     | 1.55                              | -0.0377                                                      |  |
| 1W-                          | 9 Probably Decreasing | 9 Probably Decreasing -212 | 9 Probably Decreasing -212 0.0768 | Probably Decreasing         -212         0.0768         1.55 |  |

🛓 Save Data and Analysis

Plume Boundary

Is the plume still expanding?

No

Home About Data Input 1. Asymptote 2. Expansion 3. Clean-up Goals 4. Performance 5. Plume Projections 6. Matrix Diffusion 7. EA 8. Heterogeneity 9. Other Projects 10. Summary

#### Tool 2. Is my plume still expanding?

#### What Does this Tool Do?

#### How Does it Work?

This tool uses concentration vs. time monitoring well data entered by the user to calculate trends in the data. The monitoring well data can be aggregated into three groups: 1. Source wells 2. Mid-plume wells

3. Downgradient wells (or any other grouping of wells)

The tool then uses a non-parameteric trend test (Mann-Kendall Test) to determine if increasing or decreasing trends are present.

| Step 1. Enter Data. See 'Data Input' tab for more information                   | Results Time Series Plot Trend Map Data        |                                                                                                    |
|---------------------------------------------------------------------------------|------------------------------------------------|----------------------------------------------------------------------------------------------------|
| Step 2. Select Well Groupings to be included in analysis. Plume Boundary -      | Select Date to Display: Plume Boundary -       | Save Map                                                                                                    |
| Step 3. Select data type to analyze.  © Concentration O Mass Step 4. Choose COC |                                                |                                                                                                    |
| TCE ·                                                                           | plots trend                                    |                                                                                                    |
| Step 5. Select method for combining data.                                       | Pertamouth St. Pertamouth St.                  | Portsmouth St. Portsmouth St. Portsmouth St. Portsmouth St.                                                                                                    |
| Step 6 (Optional). Select the concentration goal.                               | map for easy visualization                     |                                                                                                    |
|                                                                                 | Insufficent Data                               | Image: Street         Norfolk Street         Image: Street         Image: Street          Image: |
|                                                                                 | No Trend<br>Increasing<br>Decreasing<br>Stable | Satellite (Google)                                                                                                    |
|                                                                                 |                                                | Leaflet   © OpenStreetMap © CartoDB                                                                                                    |

1. Enter your monitoring well's concentration vs. time data under the 'Data Input' tab.

2. Go through Steps 1-4 to get the trends and determine if your plume is still expanding.

## **Tool 3:**

If I remove the source now, how long will it take to reach my cleanup goal? (i.e., remediation timeframe)

## Predicts the site-specific remediation timeframe after removing source using REMChlor-MD modeling results

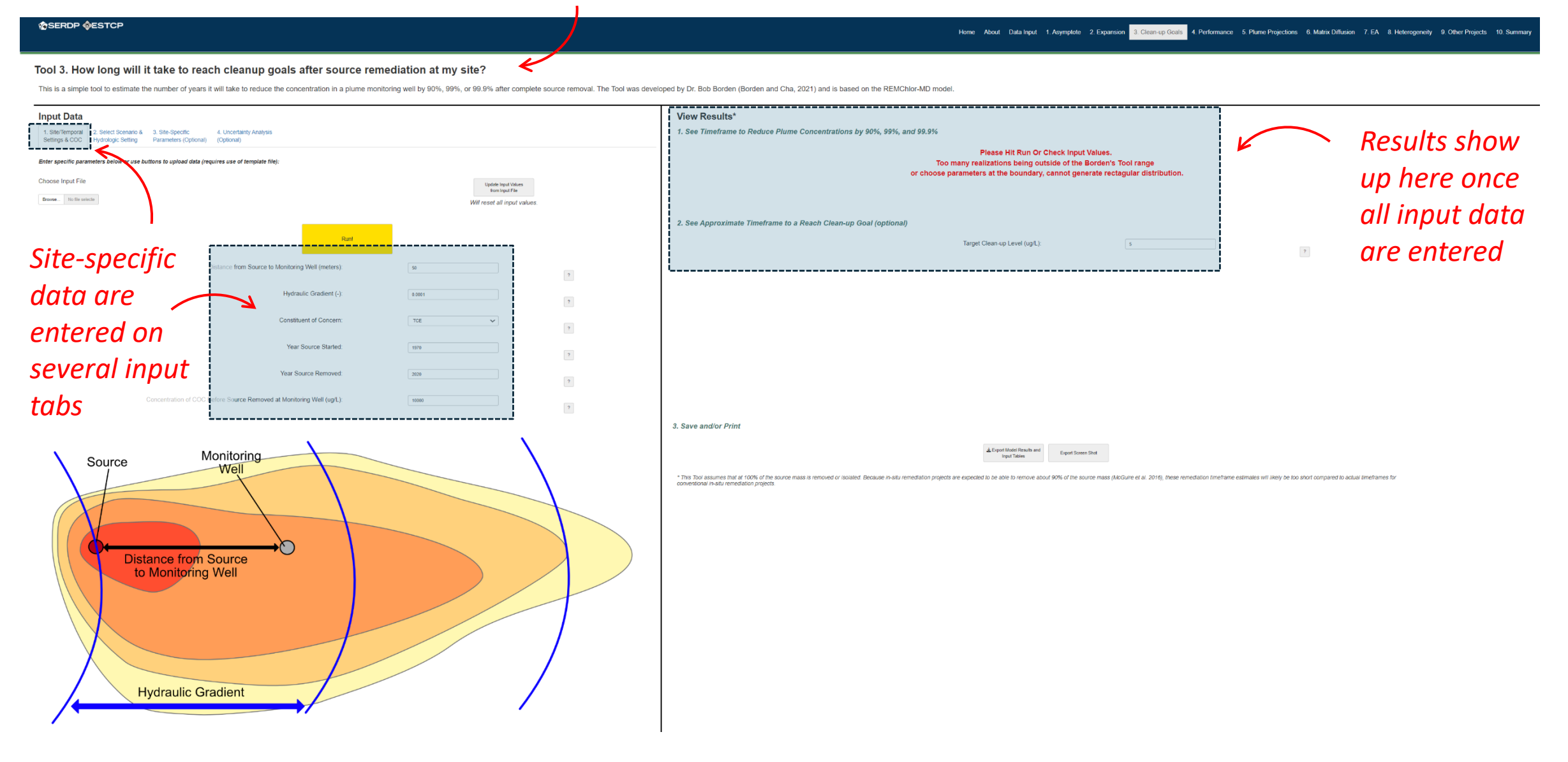

#### SERDP SESTCP

#### Tool 3. How long will it take to reach cleanup goals after source remediation at my site?

This is a simple tool to estimate the number of years it will take to reduce the concentration in a plume monitoring well by 90%, 99%, or 99.9% after complete source removal. The Tool was developed by Dr. Bob Borden (Borden and Cha, 2021) and is based on the REMChlor-MD model.

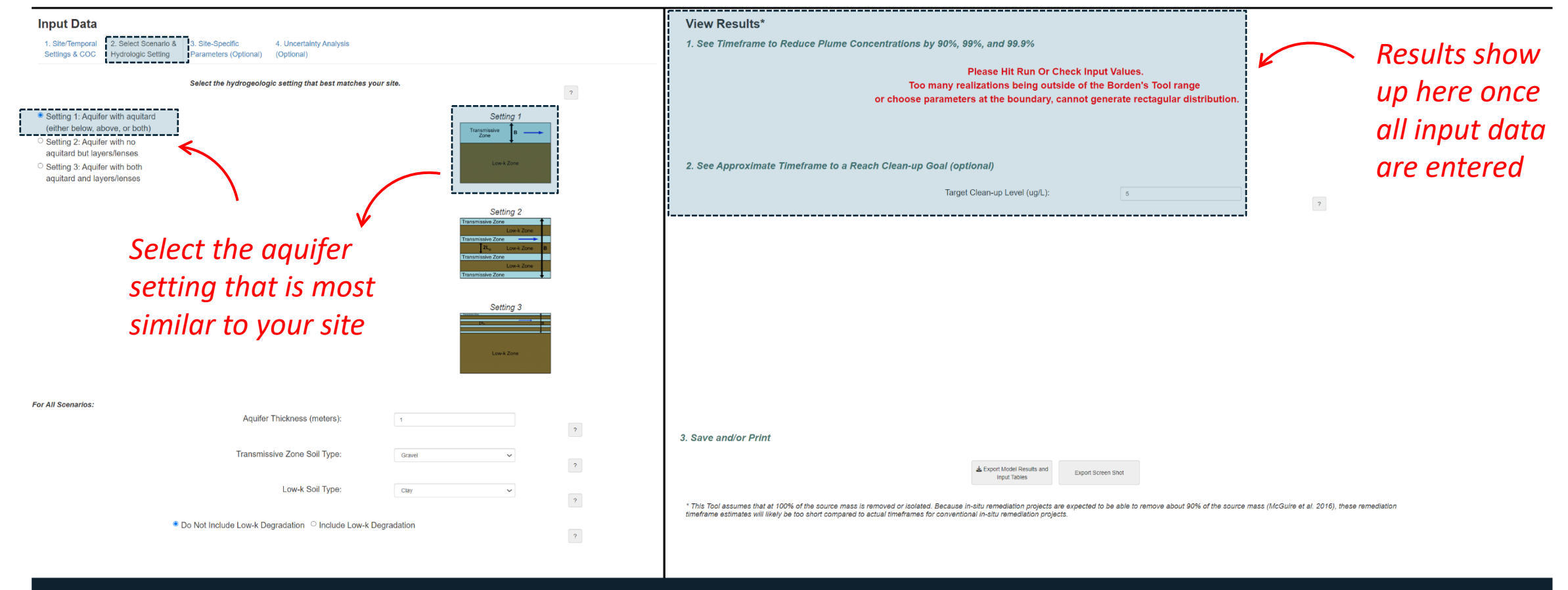

#### SERDP

#### Tool 3. How long will it take to reach cleanup goals after source remediation at my site?

This is a simple tool to estimate the number of years it will take to reduce the concentration in a plume monitoring well by 90%, 99%, or 99.9% after complete source removal. The Tool was developed by Dr. Bob Borden (Borden and Cha, 2021) and is based on the REMChlor-MD model.

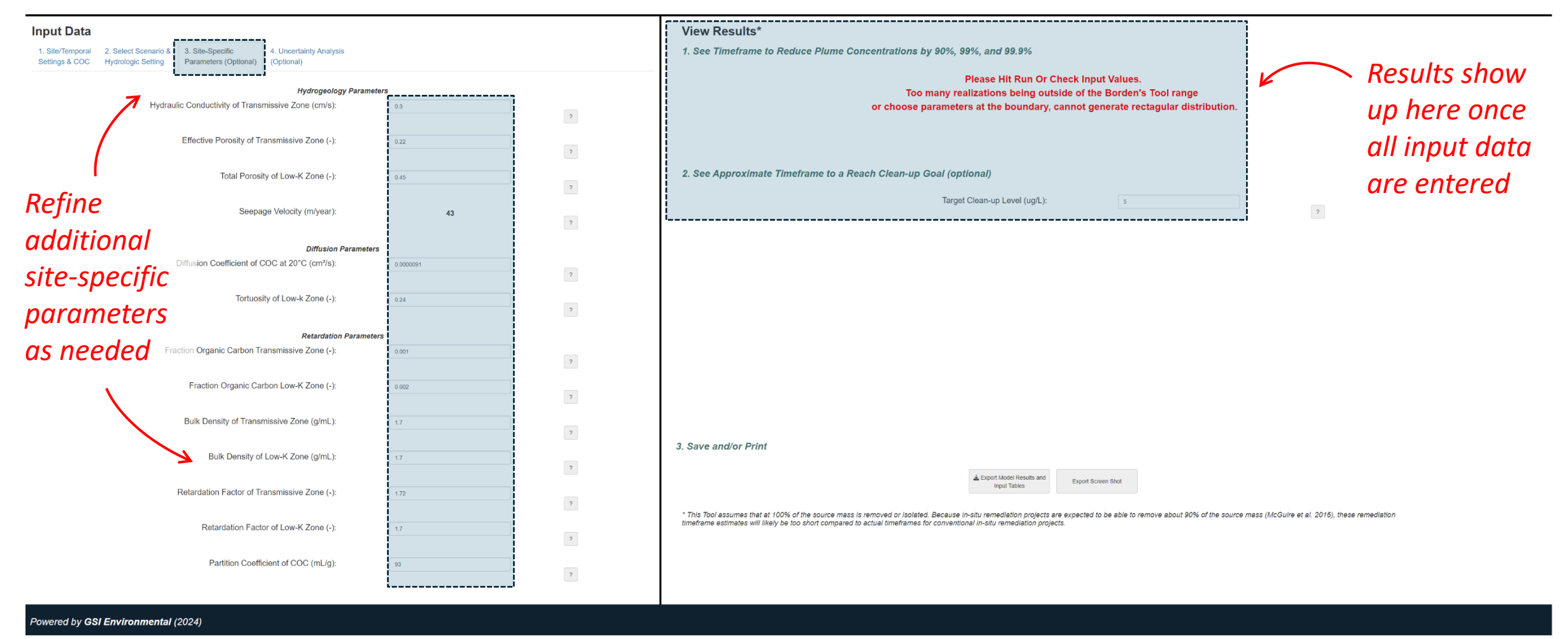

#### Tool 3. How long will it take to reach cleanup goals after source remediation at my site?

This is a simple tool to estimate the number of years it will take to reduce the concentration in a plume monitoring well by 90%, 99%, or 99.9% after complete source removal. The Tool was developed by Dr. Bob Borden (Borden and Cha, 2021) and is based on the REMChior-MD model.

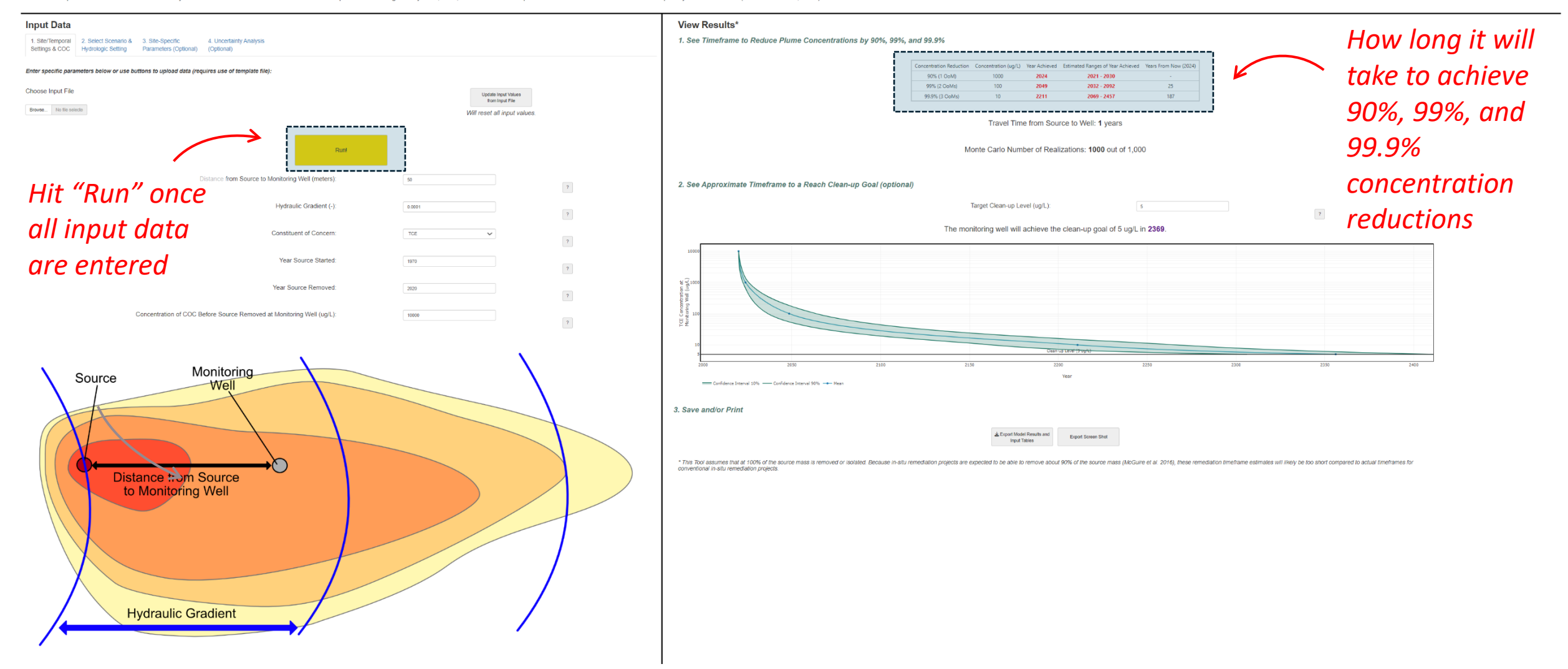

#### Tool 3. How long will it take to reach cleanup goals after source remediation at my site?

SERDP SESTCP

This is a simple tool to estimate the number of years it will take to reduce the concentration in a plume monitoring well by 90%, or 99.9% after complete source removal. The Tool was developed by Dr. Bob Borden (Borden and Cha, 2021) and is based on the REMChlor-MD model

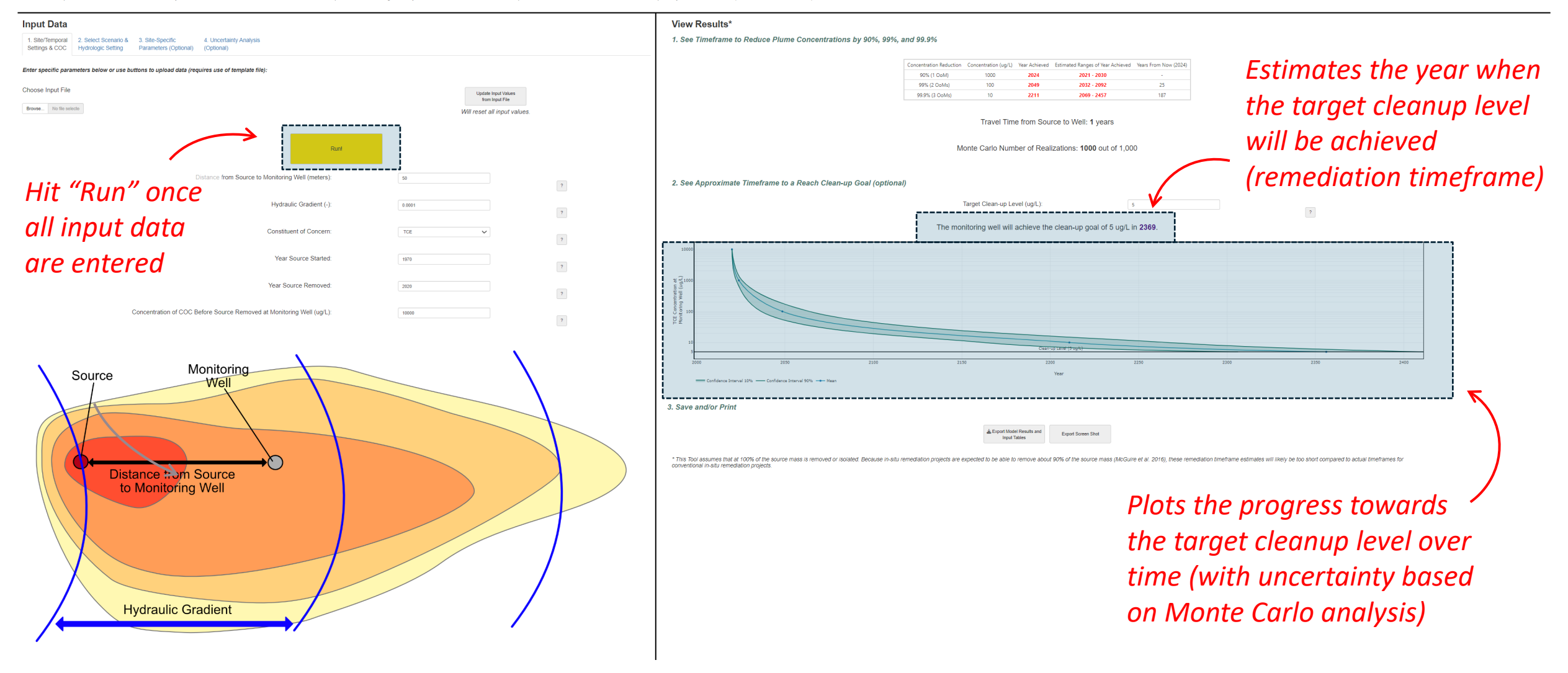

Powered by GSI Environmental (2024)

#### Home About Data Input 1 Asymptote 2 Expansion 3. Clean-up Goals 4. Performance 5. Plume Projections 6. Mathrx Diffusion 7. EA 8. Heterogeneity 9. Other Projects 10. Summary

#### Tool 3. How long will it take to reach cleanup goals after source remediation at my site?

This is a simple tool to estimate the number of years it will take to reduce the concentration in a plume monitoring well by 90%, 99%, or 99.9% after complete source removal. The Tool was developed by Dr. Bob Borden (Borden and Cha, 2021) and is based on the REMChlor-MD model.

| Input Data                                                                 |                                                                              |              |              | View Results*                                                                                                    |     |
|----------------------------------------------------------------------------|------------------------------------------------------------------------------|--------------|--------------|----------------------------------------------------------------------------------------------------|-----|
| 1. Site/Temporal 2. Select Scenario &<br>Settings & COC Hydrologic Setting | 3. Site-Specific 4. Uncertainty Analysis<br>Parameters (Optional) (Optional) |              |              | 1. See Timeframe to Reduce Plume Concentrations by 90%, 99%, and 99.9%                                                                                                    | sis |
| Enter Upper and Lower Limit Values for th                                  | e Following Parameters                                                       |              |              | Concentration Reduction (Concentration (Concentration Reduction (Concentration Reduction (Concentration Reduction (Concentration Reduction (Concentration Reduction (Concentration Reduction (Concentration Reduction Reduction Re |     |
| Parameter:                                                                 | ſ                                                                            | Lower Limit: | Upper Limit: | 995 (2 COM) 100 2849 2832-2992 25 IS USEU 10 ESLUDIISTI                                                                                                    |     |
| Distance from Source to Monitoring Well<br>(Current Value; 50.0 meters)    |                                                                              | 40           | 60           | 99.9% (G OoMa) 10 2211 2069 - 2457 187                                                                                                    | ,   |
| Hydraulic Conductivity of High K Zone<br>(Current Value: 0.300 cm/s)       |                                                                              | 0.15         | 0.6          |                                                                                                    |     |
| Hydraulic Gradient<br>(Current Value: 0.000100)                            |                                                                              | 0.00005      | 0.00012      | Monte Carlo Number of Realizations: 1000 out of 1,000                                                                                                    |     |
| Effective Porosity<br>(Current Value: 0.220)                               |                                                                              | 0.176        | 0.264        | 2. See Approximate Timeframe to a Reach Clean-up Goal (optional) timeframe estimate                                                                                                    | 2   |
| Year Source Started<br>(Current Value: 1970)                               |                                                                              | 1960         | 1980         | Target Clean-up Level (ugt.): s                                                                                                    | ~   |
| Aquifer Thickness<br>(Current Value: 1.00 meters)                          |                                                                              | 0.8          | 12           |                                                                                                    |     |
| Tortuosity of Low-k Zone<br>(Current Value: 0.240)                         |                                                                              | 0.216        | 0.264        |                                                                                                    |     |
| Retardation Factor of Transmissive Zone (Current Value: 1.72)              | Use default                                                                  |              | 2.004        |                                                                                                    |     |
| Retardation Factor of Low-K Zone<br>(Current Value: 1.70)                  |                                                                              | 1.36         | 2.04         |                                                                                                    |     |
|                                                                            | parameters for                                                               |              | 3            | 10<br>3<br>CGUPG (tray)                                                                                                    | Ľ   |
|                                                                            | Monte Carlo                                                                  |              |              | 2000 2019 2100 2210 2200 2210 2000 2000                                                                                                    |     |
|                                                                            | analysis or adjust                                                           |              |              | 3. Save and/or Print                                                                                                    |     |
|                                                                            | on your own                                                                  |              |              | Ergot Model Results and<br>Input Tables     Expot Soreer Shut                                                                                                    |     |
|                                                                            | ·                                                                            |              |              | * This Tool assumes that at (70% of the source mass is removed or isolated. Because in-situ remediation projects are expected to be able to remove about 90% of the source mass (McGure et al. 2016), these remediation timeframe estimates will likely be too short compared to actual timeframes for<br>conventional in shuft mediation toroids.                                                                                                    |     |

#### Home About Data Input 1. Asymptote 2. Expansion 3. Clean-up Goals 4. Performance 5. Plume Projections 6. Matrix Diffusion 7. EA 8. Heterogeneity 9. Other Projects 10. Summary

#### Tool 3. How long will it take to reach cleanup goals after source remediation at my site?

This is a simple tool to estimate the number of years it will take to reduce the concentration in a plume monitoring well by 90%, 99%, or 99.9% after complete source removal. The Tool was developed by Dr. Bob Borden (Borden and Cha, 2021) and is based on the REMChlor-MD model.

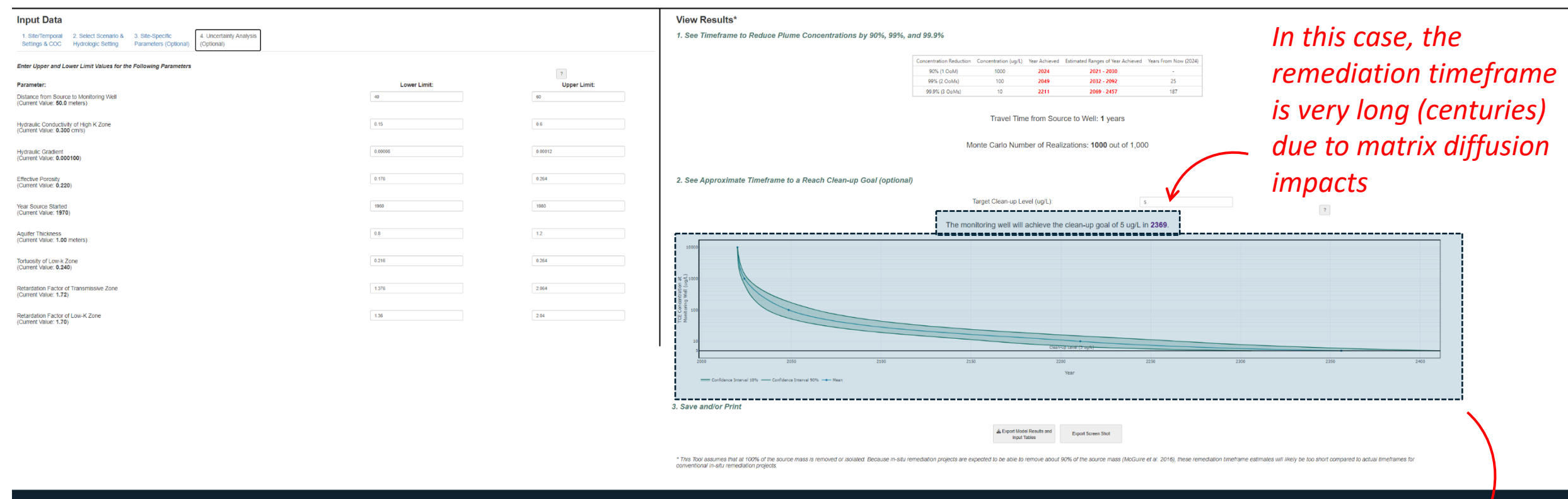

Powered by GSI Environmental (2024)

Line of evidence that the site is a good candidate for transitioning away from active treatment approaches (i.e., remediation timeframe is long even if source is completely removed)

# **Tool 4:**

# What level of **performance** can I expect from an insitu source remediation project?

Uses database derived from 235 sites to help show the range of performance you can expect from in situ source remediation project

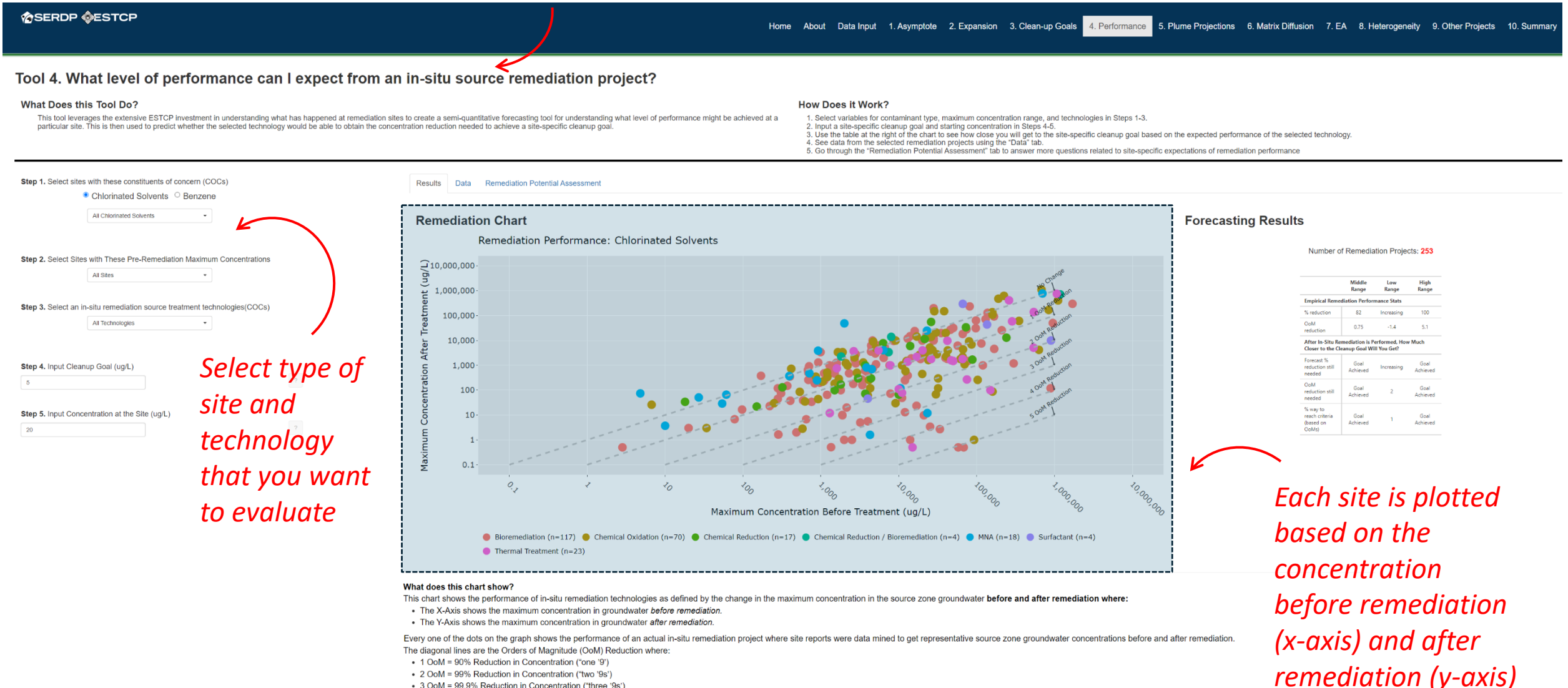

- · 2 OoM = 99% Reduction in Concentration ("two '9s')
- 3 OoM = 99.9% Reduction in Concentration ("three '9s')

The Blue dashed line shows the drinking water criteria (Maximum Concentration Level or MCL) for the contaminant of concern.

#### References

McGuire, T, D Adamson, C Newell, and P Kulkarni. 2016. "Performance and Costs for In-Situ Remediation at 235 Sites." Environmental Security Technology and Certification Program ER-201120 (https://www.serdp-estcp.org/Program-Areas/Environmental-Restoration/Contaminated-Groundwater/Persistent-Contamination/ER-201120/ER-201120), http://www.serdp-estcp.org.

#### Tool 4. What level of performance can I expect from an in-situ source remediation project?

#### What Does this Tool Do?

This tool leverages the extensive ESTCP investment in understanding what has happened at remediation sites to create a semi-quantitative forecasting tool for understanding what level of performance might be achieved at a particular site. This is then used to predict whether the selected technology would be able to obtain the concentration reduction needed to achieve a site-specific cleanup goal

#### How Does it Work?

- 1. Select variables for contaminant type, maximum concentration range, and technologies in Steps 1-3.
- 2. Input a site-specific cleanup doal and starting concentration in Steps 4-5
- 3. Use the table at the right of the chart to see how close you will get to the site-specific cleanup goal based on the expected performance of the selected technology.
- 4. See data from the selected remediation projects using the "Data" tab.
- 5. Go through the "Remediation Potential Assessment" tab to answer more questions related to site-specific expectations of remediation performance

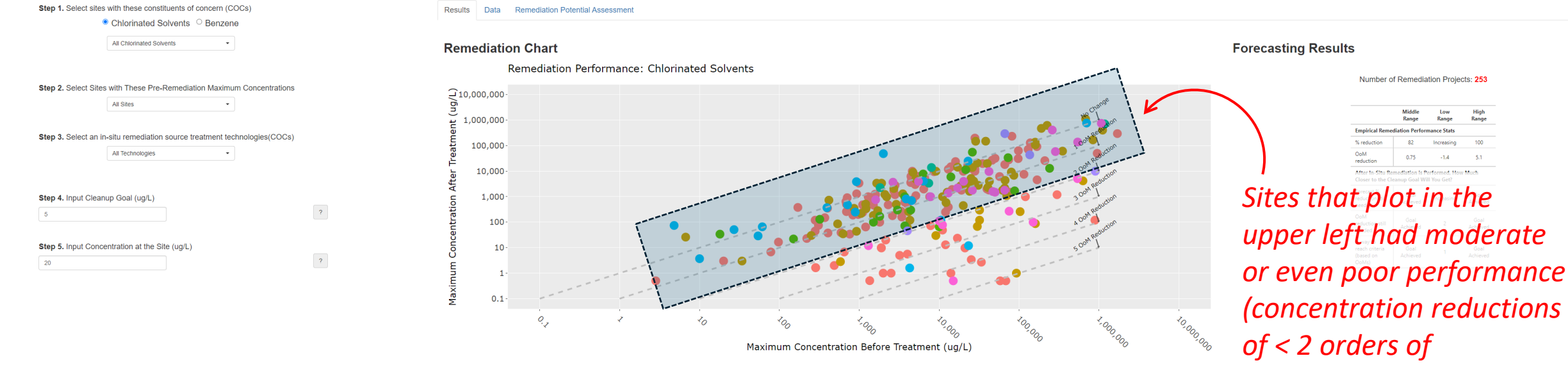

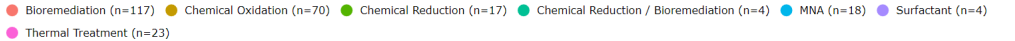

*magnitude* after *remediation*)

High

-1.4

#### What does this chart show?

This chart shows the performance of in-situ remediation technologies as defined by the change in the maximum concentration in the source zone groundwater before and after remediation where:

- . The X-Axis shows the maximum concentration in groundwater before remediation
- . The Y-Axis shows the maximum concentration in groundwater after remediation.

Every one of the dots on the graph shows the performance of an actual in-situ remediation project where site reports were data mined to get representative source zone groundwater concentrations before and after remediation. The diagonal lines are the Orders of Magnitude (OoM) Reduction where:

- 1 OoM = 90% Reduction in Concentration ("one '9')
- · 2 OoM = 99% Reduction in Concentration ("two '9s')
- 3 OoM = 99.9% Reduction in Concentration ("three '9s')

The Blue dashed line shows the drinking water criteria (Maximum Concentration Level or MCL) for the contaminant of concern.

#### References

McGuire, T, D Adamson, C Newell, and P Kulkarni. 2016. "Performance and Costs for In-Situ Remediation at 235 Sites." Environmental Security Technology and Certification Program ER-201120 (https://www.serdp-estcp.org/Program-Areas/Environmental-Restoration/Contaminated-Groundwater/Persistent-Contamination/ER-201120/ER-201120), http://www.serdp-estcp.org.

Forecasting Results

#### Tool 4. What level of performance can I expect from an in-situ source remediation project?

#### What Does this Tool Do?

This tool leverages the extensive ESTCP investment in understanding what has happened at remediation sites to create a semi-quantitative forecasting tool for understanding what level of performance might be achieved at a particular site. This is then used to predict whether the selected technology would be able to obtain the concentration reduction needed to achieve a site-specific cleanup acail

#### How Does it Work?

1. Select variables for contaminant type, maximum concentration range, and technologies in Steps 1-3.

- 2. Input a site-specific cleanup doal and starting concentration in Steps 4-5
- 3. Use the table at the right of the chart to see how close you will get to the site-specific cleanup goal based on the expected performance of the selected technology.
- 4. See data from the selected remediation projects using the "Data" tab.
- 5. Go through the "Remediation Potential Assessment" tab to answer more questions related to site-specific expectations of remediation performance

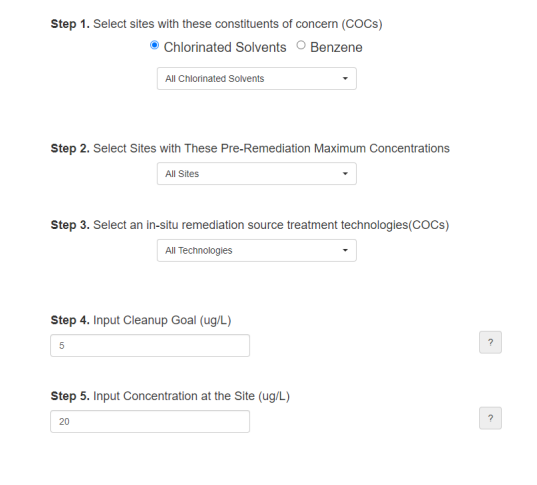

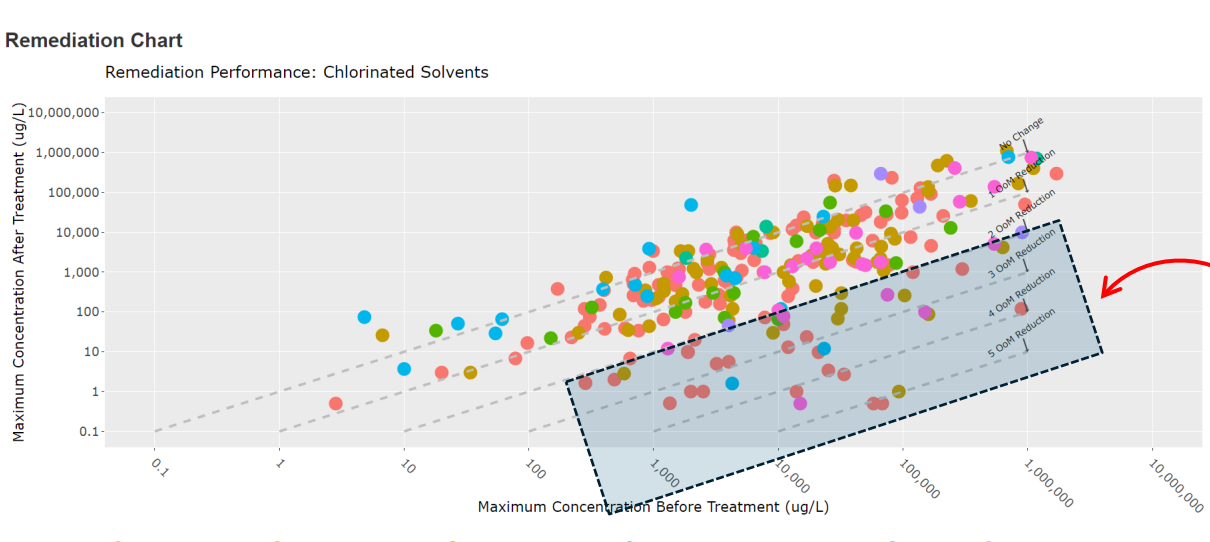

Bioremediation (n=117) Chemical Oxidation (n=70) Chemical Reduction (n=17) Chemical Reduction / Bioremediation (n=4) Surfactant (n=4) Thermal Treatment (n=23)

#### What does this chart show?

-P

This chart shows the performance of in-situ remediation technologies as defined by the change in the maximum concentration in the source zone groundwater before and after remediation where:

- . The X-Axis shows the maximum concentration in groundwater before remediation
- . The Y-Axis shows the maximum concentration in groundwater after remediation.

Every one of the dots on the graph shows the performance of an actual in-situ remediation project where site reports were data mined to get representative source zone groundwater concentrations before and after re The diagonal lines are the Orders of Magnitude (OoM) Reduction where:

1 OoM = 90% Reduction in Concentration ("one '9')

Results Data Remediation Potential Assessment

- · 2 OoM = 99% Reduction in Concentration ("two '9s')
- 3 OoM = 99.9% Reduction in Concentration ("three '9s')

The Blue dashed line shows the drinking water criteria (Maximum Concentration Level or MCL) for the contaminant of concern.

#### References

Sites that plot in the lower right had better performance (concentration reductions of > 2 orders of magnitude after remediation)

Number of Remediation Projects: 253

Increasing

-1.4

High

Middle Low

After In-Situ Remediation is Performed, How Much Closer to the Cleanup Goal Will You Ge

Empirical Remediation Performance Stat

OoN

% way to reach criteri

#### Tool 4. What level of performance can I expect from an in-situ source remediation project?

#### What Does this Tool Do?

This tool leverages the extensive ESTCP investment in understanding what has happened at remediation sites to create a semi-quantitative forecasting tool for understanding what level of performance might be achieved at a particular site. This is then used to predict whether the selected technology would be able to obtain the concentration reduction needed to achieve a site-specific cleanup goal.

#### How Does it Work?

- 1. Select variables for contaminant type, maximum concentration range, and technologies in Steps 1-3.
- 2. Input a site-specific cleanup goal and starting concentration in Steps 4-5.
- 3. Use the table at the right of the chart to see how close you will get to the site-specific cleanup goal based on the expected performance of the selected technology.
- 4. See data from the selected remediation projects using the "Data" tab.
- 5. Go through the "Remediation Potential Assessment" tab to answer more questions related to site-specific expectations of remediation performance

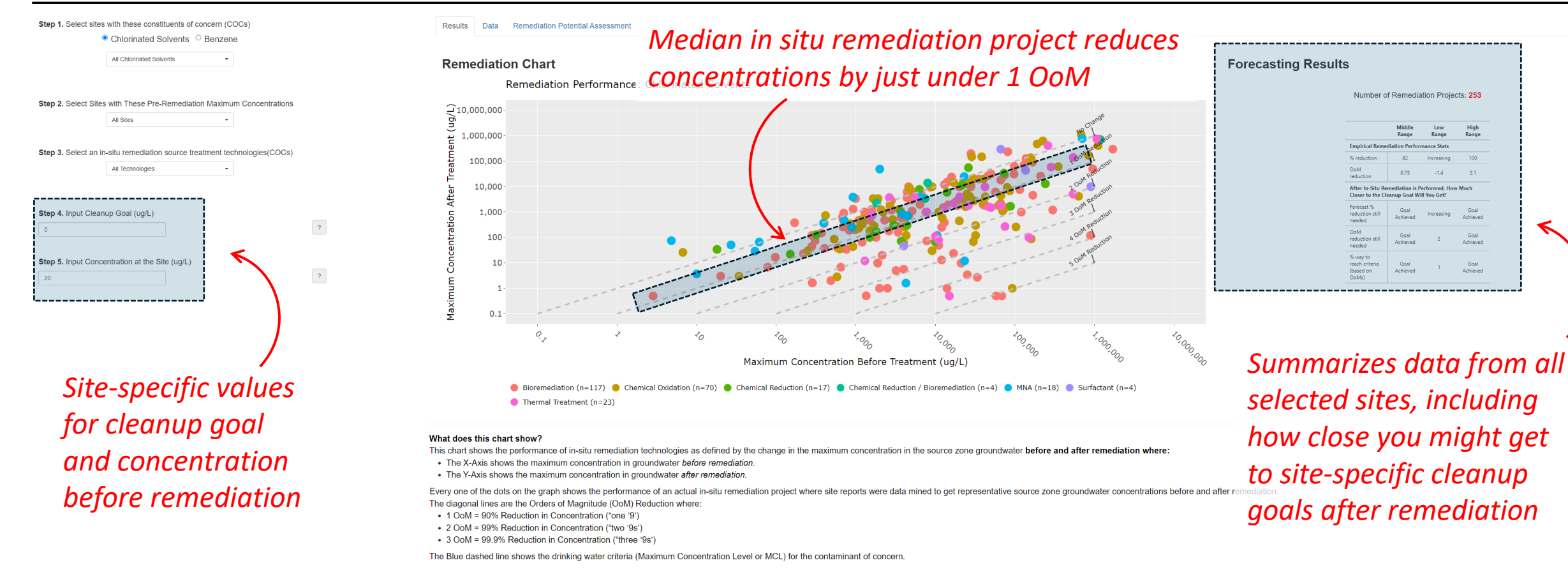

#### References

McGuire, T, D Adamson, C Newell, and P Kulkarni. 2016. "Performance and Costs for In-Situ Remediation at 235 Sites." Environmental Security Technology and Certification Program ER-201120 (https://www.serdp-estcp.org/Program-Areas/Environmental-Restoration/Contaminated-Groundwater/Persistent-Contamination/ER-201120/ER-201120/. http://www.serdp-estcp.org.

# **Tool 5:**

Can I meet my cleanup goal at a downgradient point of compliance after stopping active treatment? Estimates natural attenuation rates to help project the plume concentration vs. distance and determine if cleanup goal can be met at a downgradient point of compliance

SERDP

Home About Data Input 1. Asymptote 2. Expansion 3. Clean-up Goals 4. Performance 5. Plume Projections 6. Matrix Diffusion 7. EA 8. Heterogeneity 9. Other Projects 10. Summary

#### Tool 5. Can I meet my cleanup goal at a downgradient point of compliance after the transition from active treatment?

#### What Does this Tool Do?

#### How Does it Work?

This tool uses site monitoring data to evaluate if concentration-based cleanup goals will be exceeded at a downgradient point of compliance (e.g., site boundary) after transitioning from active treatment (e.g., pump-and-treat) to passive treatment (e.g., MNA). It includes several different options to estimate a site-specific attenuation rate constant, and then uses this rate constant to project the concentration vs. distance from the contaminant source. The predicted concentration at the downgradient point of compliance is then compared to the concentration goal.

- 1. Use "Site-Specific Information" tab to enter relevant monitoring locations and concentration data. 2. Select "Use Pre-Remediation Rate Constant" tab if concentration data are available for the monitoring period prior to the start of active treatment. This will project the concentration vs. distance during the Post-Remediation period using the rate constant that applied before active treatment.
- 3. Select "Use Lab-Based Rate Constant" tab if a degradation rate constant is available from a lab-based microcosm, 14C assay, or biomarker data. This rate constant

- will be used to project the concentration vs. distance during the Post-Remediation period. 4. Select "Use Post-Remediation Rate Constant" tab if concentration data are available for the period after active treatment has stopped. This will project the
- Select Ose rosk-remediation rate constant tab in concentration data are available on the period after active treatment has scopped. This will project concentration vs. distance during the Post-Remediation period using the recent rate constant assuming steady state conditions have been restored.

| - | Site-Specific Info Use Pre-Remediation F                                    | Rate Constant                        | Use Lab-Based Rate         | Constant      | Use Post-Remediation Rate Constant       |   |   |
|---|-----------------------------------------------------------------------------|--------------------------------------|----------------------------|---------------|------------------------------------------|---|---|
|   | Step 1. Enter Data.<br>Choose unit and see 'Data Input' tab for more infor  | mation.<br>े US ।                    | Unit 🖲 SI Unit             |               |                                          |   |   |
|   | Step 2. Choose unit to plot.                                                | ● hð\                                | L <sup>O</sup> µmole/L     |               |                                          |   |   |
|   | Step 3. Select source well.                                                 | MW-02-008                            |                            |               |                                          |   |   |
|   | Step 4. Select well to evaluate.                                            | MW-GWOU-15                           |                            |               |                                          | ? |   |
|   | Select the evaluation well's remediation condition. selection here.         | If data exists for<br>PreRemediation | r only one condition, it v | vill be auton | natically chosen, regardless of your     |   |   |
|   | Step 5. Select wells to be included in the center lin                       | e.                                   |                            |               |                                          | 2 |   |
|   | Step 6. Input seepage velocity.                                             | 30                                   | m/vear                     |               |                                          | 2 |   |
|   | Step 7. Choose COC.<br>Tool 5 will sum values for all the COCs that are sel | ected.                               | niiyeen                    |               | 1,1-DCE, cis-DCE, PCE, TCE, trans-DCE, • |   | K |
|   | Step 8. Input the cleanup goal.                                             | 10                                   | ual                        |               |                                          | 2 |   |

 Results

 1. Pre-Remediation Period (actual)

 Please select COCs (Step 7) and select one of the Rate Constant tabs to see projection of concentration vs. distance.

 2. Post-Remediation Period (projected)

 Please select COCs (Step 7) and select one of the Rate Constant tabs to see projection of concentration vs. distance.

Results show up here once all input data are entered

 Site-specific data are entered on the first tab, including which well(s) to use in estimating the attenuation rate constant
| What Does this Tool Do?                                                                                                    |                                                                                                    |                                                                                                    | How Does it Work?                                                                                                    |      |
|----------------------------------------------------------------------------------------------------|----------------------------------------------------------------------------------------------------|----------------------------------------------------------------------------------------------------|----------------------------------------------------------------------------------------------------|------|
| This tool uses site monitoring data to<br>after transitioning from active treatmer<br>attenuation rate constant, and then us<br>downgradient point of compliance is th | evaluate if concentration-based cleanup goals will be exceeded<br>if e.g., pump-and-treat) to passive treatment (e.g., MNA). It in<br>es this rate constant to project the concentration vs. distance fr<br>en compared to the concentration goal. | at a downgradient point of compliance (e.g., site boundary)<br>iludes several different options to estimate a site-specific<br>om the contaminant source. The predicted concentration at the | <ol> <li>User "Site-Specific Information" tab to enter relevant monitoring locations and concentration data.</li> <li>Select: "Use Pre-Remediation Rate Constain" tab if concentration data are available for the monitoring period prior to the start of active treatment. This will project the concentration vs. distance during the Post-Remediation rate constaint is available form a lab-based microcosm, 14C assay, or biomarker data. This rate constant will be used to project the concentration vs. distance during the Post-Remediation rate constant is available form a lab-based microcosm, 14C assay, or biomarker data. This rate constant will be used to project the concentration vs. distance during the Post-Remediation period.</li> <li>Select: "Use Post-Remediation Rate Constant" tab if concentration data are available for the period after active treatment has stopped. This will project the concentration vs. distance during the Post-Remediation period.</li> <li>Select: "Use Post-Remediation date constant" tab if concentration data are available for the period after active treatment has stopped. This will project the concentration vs. distance during the Post-Remediation period.</li> </ol> |      |
| Site-Specific Info Use Pre-Remed                                                                                                    | diation Rate Constant Use Lab-Based Rate Constant Us                                                                                                    | e Post-Remediation Rate Constant                                                                                                    | Results                                                                                                    |      |
| Step 1. Enter Data.                                                                                                    |                                                                                                    |                                                                                                    |                                                                                                    | V    |
| Choose unit and see 'Data Input' tab for mo                                                                                                    | pre information.                                                                                                    |                                                                                                    | 1. Pre-Remediation Period (actual)                                                                                                    | -    |
|                                                                                                    | OUS Unit . SI Unit                                                                                                    |                                                                                                    | Please select COCs (Step 7) and select one of the Rate Constant tabs to see projection of concentration vs. distance.                                                                                                    |      |
| Step 2. Choose unit to plot.                                                                                                    |                                                                                                    |                                                                                                    |                                                                                                    |      |
|                                                                                                    | ● μg/L  ○ μmole/L                                                                                                    |                                                                                                    |                                                                                                    |      |
|                                                                                                    |                                                                                                    |                                                                                                    |                                                                                                    |      |
| Step 3. Select source well.                                                                                                    | MW-02-008 -                                                                                                    |                                                                                                    |                                                                                                    |      |
|                                                                                                    |                                                                                                    |                                                                                                    |                                                                                                    |      |
| Step 4. Select well to evaluate.                                                                                                    |                                                                                                    | <b>A</b>                                                                                                    | 2. Post-Remediation Period (projected)                                                                                                    |      |
|                                                                                                    | MW-GWOU-15 ·                                                                                                    | ,                                                                                                    | Please select COCs (Step 7) and select one of the Rate Constant tabs to see projection of concentration vs. distance.                                                                                                    |      |
| Select the evaluation well's remediation co<br>selection here.                                                                                                    | ndition. If data exists for only one condition, it will be automatica                                                                                                    | ally chosen, regardless of your                                                                                                    |                                                                                                    |      |
|                                                                                                    | PreRemediation •                                                                                                    |                                                                                                    |                                                                                                    |      |
| Step 5. Select wells to be included in the c                                                                                                    | enter line.                                                                                                    |                                                                                                    |                                                                                                    |      |
|                                                                                                    | 34PLTW12, 63PLTW20, MW-02-008, MW                                                                                                    | 2                                                                                                    |                                                                                                    |      |
|                                                                                                    |                                                                                                    |                                                                                                    |                                                                                                    |      |
| Step 6. Input seepage velocity.                                                                                                    | 20                                                                                                    | 2                                                                                                    | $^{1}$ $^{1}$ All plots will start at this well (i.e., distance = 0)                                                                                                    | ))   |
|                                                                                                    | nvyear                                                                                                    |                                                                                                    |                                                                                                    | /    |
| Step 7. Choose COC.                                                                                                    |                                                                                                    |                                                                                                    |                                                                                                    |      |
| Tool 5 will sum values for all the COCs that                                                                                                    | t are selected.                                                                                                    | 1.DCE cis.DCE PCE TCE trans.DCE +                                                                                                    | It will be used to estimate the rate construct of                                                                                                    | _ :+ |
|                                                                                                    |                                                                                                    | ,                                                                                                    | it will be used to estimate the rate constant, so                                                                                                    | υπ   |
| Step 8. Input the cleanup goal.                                                                                                    |                                                                                                    |                                                                                                    | should be along the plume centerline                                                                                                    |      |
|                                                                                                    | 10 µg/L                                                                                                    | ?                                                                                                    | should be along the plante centernine                                                                                                    |      |

## 

Results show

up here once all input data

are entered

| What Does this Tool Do?                                                                                                    | How Does it Work?                                                                                                    |
|----------------------------------------------------------------------------------------------------|----------------------------------------------------------------------------------------------------|
| This tool uses site monitoring data to evaluate if concentration-based cleanup goals will be exceeded at a downgradient point of compliance (e.g., site boundary)<br>after transitioning from active treatment (e.g., pump-and-treat) to passive treatment (e.g., MNA). It includes several different options to estimate a site-specific<br>attenuation rate constant, and then uses this rate constant to project the concentration vs. distance from the contaminant source. The predicted concentration at the<br>downgradient point of compliance is then compared to the concentration goal. | <ol> <li>Use "Site-Specific Information" tab to enter relevant monitoring locations and concentration data.</li> <li>Select "Use Pre-Remediation Rate Constant" tab if concentration data are available for the monitoring period prior to the start of active treatment. This will project the concentration vs. distance during the Post-Remediation period using the rate constant that applied before active treatment.</li> <li>Select "Use Lab-Based Rate Constant" tab if a degradation rate constant is available for the monitoring the Post-Remediation period.</li> <li>Select "Use Lab-Based Rate Constant" tab if a degradation rate constant is available for the period after active treatment has stopped. This will project the concentration vs. distance during the Post-Remediation period.</li> <li>Select "Use Post-Remediation Rate Constant" tab if concentration data are available for the period after active treatment has stopped. This will project the concentration vs. distance during the Post-Remediation period using the race constant rate constant assuming steady state conditions have been restored.</li> </ol> |
| Site-Specific Info Use Pre-Remediation Rate Constant Use Lab-Based Rate Constant Use Post-Remediation Rate Constant                                                                                                    | Results                                                                                                    |
| Step 1. Enter Data.<br>Choose unit and see 'Data Input' tab for more information.<br>O US Unit  SI Unit                                                                                                    | 1. Pre-Remediation Period (actual)<br>Please select COCs (Step 7) and select one of the Rate Constant tabs to see projection of concentration vs. distance.                                                                                                    |
| Step 2. Choose unit to plot. $\label{eq:product} \bullet \ \mu g/L \ \ ^\circ \ \mu mole/L$                                                                                                    |                                                                                                    |
| Step 3. Select source well.<br>MW-02-008                                                                                                    |                                                                                                    |
| Step 4. Select well to evaluate.       ?         Select the evaluation well's remediation condition. If data exists for only one condition, it will be automatically chosen, regardless of your selection here.                                                                                                    | 2. Post-Remediation Period (projected)<br>Please select COCs (Step 7) and select one of the Rate Constant tabs to see projection of concentration vs. distance.                                                                                                    |
| PreRemediation   Step 5. Select wells to be included in the center line.                                                                                                    |                                                                                                    |
| 34PLTW12, 63PLTW20, MW-02-008, MW-   Step 6. Input seepage velocity.                                                                                                    | The tool will project concentration vs. distance                                                                                                    |
| Step 7. Choose COC.<br>Tool 5 will sum values for all the COCs that are selected.<br>1,1-DCE, cis-DCE, PCE, TCE, trans-DCE, •                                                                                                    | The user can select any well that they wish to e<br>typically a well that is critical for understanding                                                                                                    |
| Step 8. Input the cleanup goal.                                                                                                    | will reduce concentrations sufficiently to achieve                                                                                                    |

#### Home About Data Input 1. Asymptote 2. Expansion 3. Clean-up Goals 4. Performance 5. Plume Projections 6. Matrix Diffusion 7. EA 8. Heterogeneity 9. Other Projects 10. Summary

#### Tool 5. Can I meet my cleanup goal at a downgradient point of compliance after the transition from active treatment?

## SERDP

\_\_\_\_\_

ection of concentration vs. distance. Results show

up here once all input data are entered

ion vs. distance from this well.

at they wish to evaluate. It is or understanding if attenuation iciently to achieve the downgradient cleanup goal

| What Does this Tool Do?<br>This tool uses site monitoring data to<br>after transitioning from active treatme<br>attenuation rate constant, and then u<br>downgradient point of compliance is | o evaluate if concentration-based cleanup goals will be exceeded at a downgradient point of compliance (e.g., site boundary)<br>ent (e.g., pump-and-treat) to passive treatment (e.g., MNA). It includes several different options to estimate a site-specific<br>uses this rate constant to project the concentration vs. distance from the contaminant source. The predicted concentration at the<br>then compared to the concentration goal. | <ul> <li>How Does it Work?</li> <li>1. Use "Site-Specific Information" tab to enter relevant monitoring locations and concentration data.</li> <li>2. Select "Use Pre-Remediation Rate Constant" tab if concentration data are available for the monitoring period prior to the start of active treatment. This will project the concentration vs. distance during the Post-Remediation period using the rate constant that applied before active treatment.</li> <li>3. Select "Use Lab-Based Rate Constant" tab if a degradation rate constant is available for the period after active treatment.</li> <li>4. Select "Use Post-Remediation Rate Constant" tab if concentration data are available for the period after active treatment has stopped. This will project the</li> </ul> |                                  |
|----------------------------------------------------------------------------------------------------|----------------------------------------------------------------------------------------------------|----------------------------------------------------------------------------------------------------|----------------------------------|
| Site-Specific Info Use Pre-Remo Step 1. Enter Data.                                                                                                    | ediation Rate Constant Use Lab-Based Rate Constant Use Post-Remediation Rate Constant                                                                                                    | Results                                                                                                    |                                  |
| Step 2. Choose unit to plot.                                                                                                    | ovre innormauon.<br>○ US Unit ● SI Unit                                                                                                    | Please select COCs (Step 7) and select one of the Rate Constant tabs to see projection of concentration vs. distance.                                                                                                    | N<br>Results show                |
| Step 3. Select source well.                                                                                                    | ∞ μgrL ⊂ μποιεrL<br>MW402.008 •                                                                                                    |                                                                                                    | up here once<br>all input dat    |
| Step 4. Select well to evaluate.                                                                                                    | MW-GWOU-15 •                                                                                                    | 2. Post-Remediation Period (projected)<br>Please select COCs (Step 7) and select one of the Rate Constant tabs to see projection of concentration vs. distance.                                                                                                    | are entered                      |
| Select the evaluation well's remediation co<br>selection here.                                                                                                    | ondition. If data exists for only one condition, it will be automatically chosen, regardless of your PreRemediation •                                                                                                    |                                                                                                    |                                  |
| Step 5. Select wells to be included in the                                                                                                    | center line.<br>34PLTW12, 63PLTW20, MW-02-008, MW-                                                                                                    | These wells will be used to estimate a field-scale ro                                                                                                    | ate constant for                 |
| Step 6. Input seepage velocity.                                                                                                    | 30 m/year ?                                                                                                    |                                                                                                    |                                  |
| Step 7. Choose COC.<br>Tool 5 will sum values for all the COCs the                                                                                                    | at are selected.<br>1,1-DCE, cis-DCE, PCE, TCE, trans-DCE, *                                                                                                    | The user should focus on selecting wells that are lo<br>plume centerline in the direction of aroundwater f                                                                                                    | ocated along the<br>low. This is |
| Step 8. Input the cleanup goal.                                                                                                    | 10 µg/L ?                                                                                                    | typically four or more wells starting at (or near) th                                                                                                    | e source location                |

and proceeding downgradient towards the point of compliance.

all input data

#### Tool 5. Can I meet my cleanup goal at a downgradient point of compliance after the transition from active treatment?

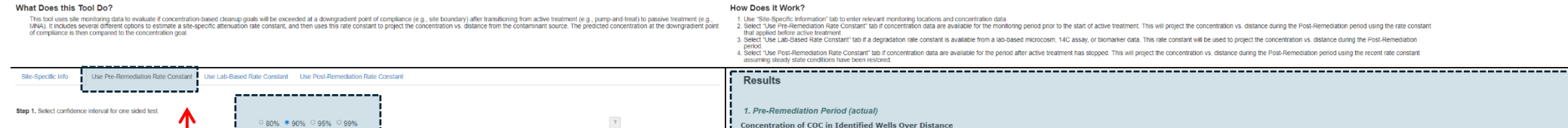

Select "Use Pre-Remediation Rate Constant" tab if concentration data are available for the monitoring period prior to the start of active treatment.

> The tool will first plot the preremediation data and then use it to estimate the natural attenuation rate constant for this period (with a user-specified confidence limit).

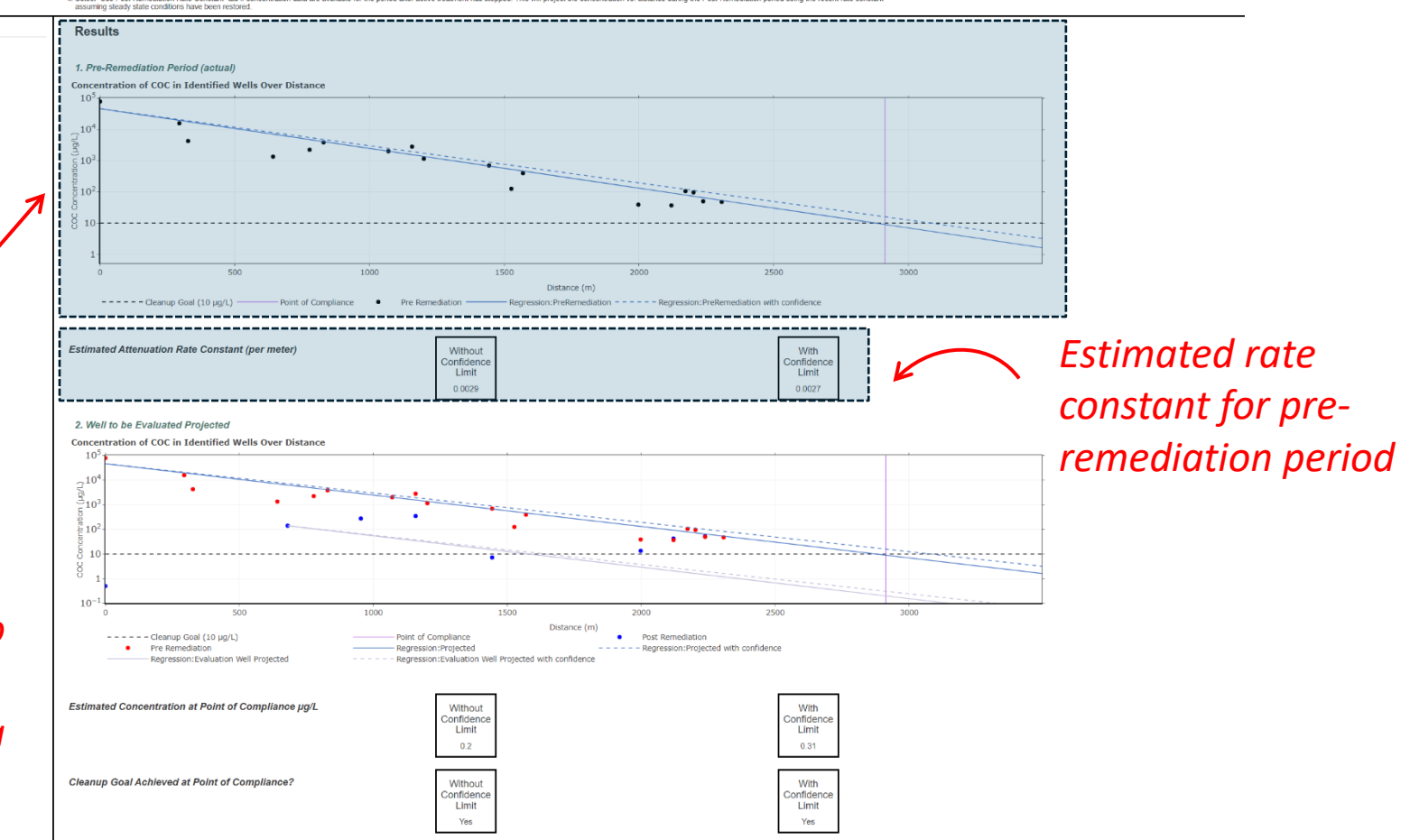

#### SERDP SERDP

#### Tool 5. Can I meet my cleanup goal at a downgradient point of compliance after the transition from active treatment?

#### What Does this Tool Do?

This bit dues site monthring data because if concentration-based cleanup poats will be exceeded at a downgradient point of compliance (e.g., site boundary) after transitioning from active treatment (e.g., pump-and-treat) to passive treatment (e.g., while). Il includes several officent options to estimate a site specific attenuation are constant, and then uses this rate constant to project the concentration vs. distance from the containmant source. The prediced concentration at the downgradient point of compliance from the containmant source. The prediced concentration at the downgradient point of compliance from the containmant source.

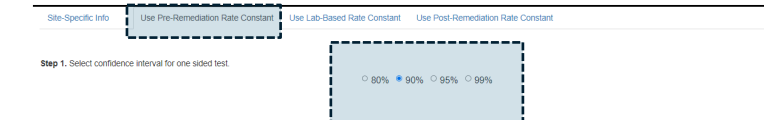

How Does it Work? 1. Use "Site-Specific Information" tab to enter 2. Select "I ke Dra Pemerijation Pate Consta

7

 Sect Tiss Pie Remediation and or period present interview in the stand of active treatment. This will project the concentration vs. distance during the Post-Remediation period using the rate constant that applied before the treatment.
 Sect Tiss Pie Remediation Read Constant is available from a lab-based microcosm. 14C assay, or biomatrier data. This rate constant will be used to project the concentration vs. distance during the Post-Remediation period.
 Sect Tiss Pie Remediation Read Constant is available from a lab-based microcosm. 14C assay, or biomatrier data. This rate constant will be used to project the concentration vs. distance during the Post-Remediation period.
 Sect Tiss Pie Remediation Read Constant is available from a lab-based microcosm. 14C assay, or biomatrier data. This rate constant will be used to project the concentration vs. distance during the Post-Remediation period.
 Sect Tiss Pie Remediation read constant is available from the period after active treatment has stopped. This will project the concentration vs. distance during the Post-Remediation period using the recent rate constant samuring steady state constant is available for the period after active treatment has stopped. This will project the concentration vs. distance during the Post-Remediation period using the recent rate constant samuring steady state constant is available for the period after active treatment has stopped. This will project the concentration vs. distance during the Post-Remediation period using the recent rate constant samuring steady state constant is available for the period after active treatment has stopped. This will project the concentration vs. distance during the Post-Remediation period using the recent rate constant samuring steady state.

## The tool will also plot the postremediation data (blue dots) and use the pre-remediation rate constant to project the concentration vs. distance from the well that the user selected.

The pre-remediation data (red dots) are overlaid on the same plot for comparison purposes.

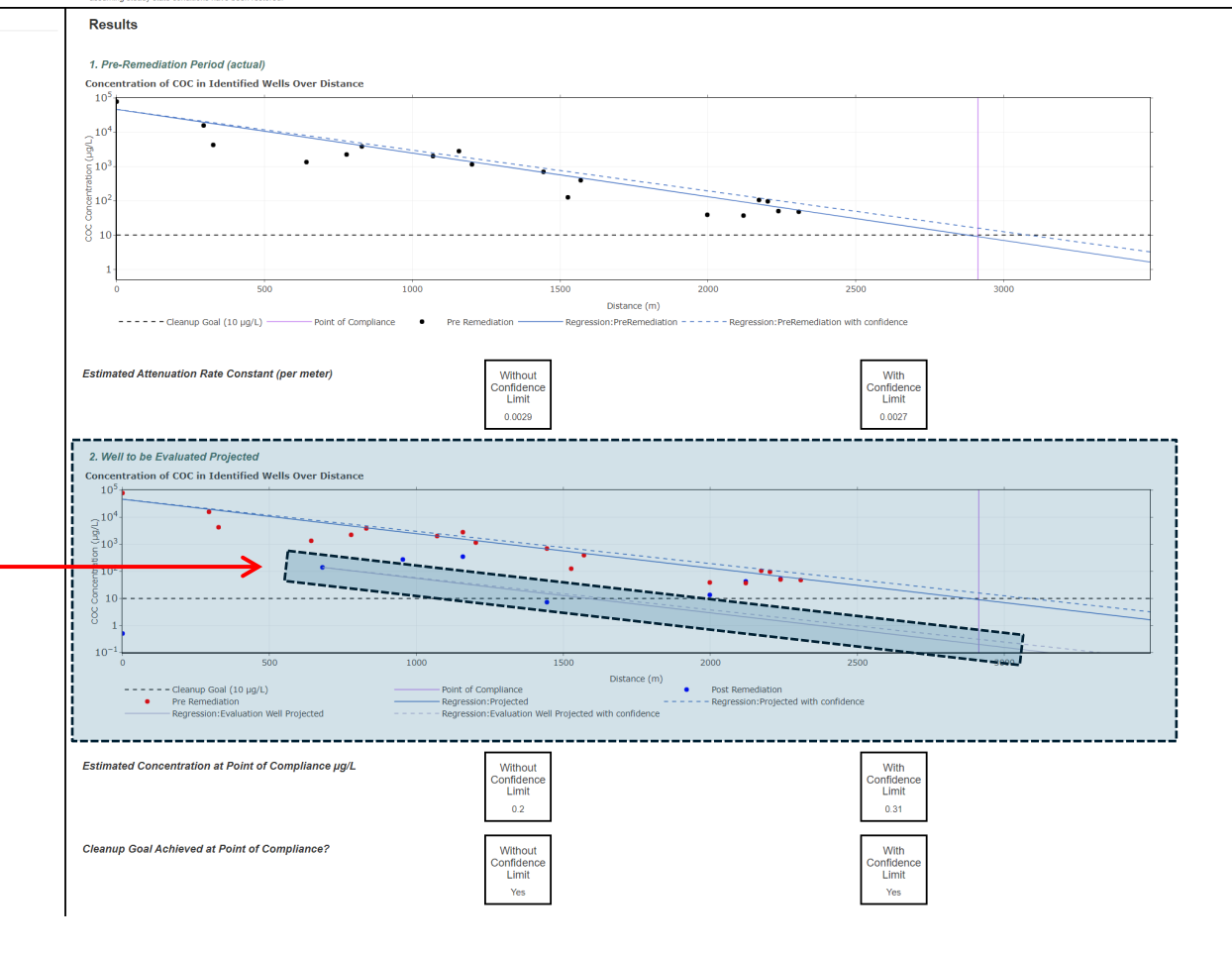

#### Tool 5. Can I meet my cleanup goal at a downgradient point of compliance after the transition from active treatment?

#### What Does this Tool Do?

This boil uses site monthring data because if concentration-based clearup posts will be exceeded at a downgradient point of compliance (e.g., site boundary) after transitioning from active treatment (e.g., pump-and-teer) by passive treatment (e.g., MAV). It includes several different options to estimate a site specific attenuation rate constant, and then uses this rate constant to project the concentration vs. distance from the contaminant source. The predicted concentration at the downgradient point of compliance (e.g., site boundary) after transitioning from active treatment (e.g., pump-and-teer) by passive treatment (e.g., optional streatment (e.g., optional streatment (e.g., optional streatment (e.g., optional streatment (e.g., optional streatment) and the downgradient point of compliance (e.g., site boundary) after transitioning and the downgradient point of compliance (e.g., site boundary) after transitioning and the advection of the downgradient point of compliance (e.g., site boundary) after transitioning and the advection of the downgradient point of compliance (e.g., site boundary) after transitioning and the advection of the downgradient point of compliance (e.g., site boundary) after transitioning and the advection of the downgradient point of compliance (e.g., site boundary) after transitioning and the advection of the downgradient point of compliance (e.g., site boundary) after transitioning and the advection of the downgradient point of compliance (e.g., site boundary) after transitioning and the advection of the downgradient point of compliance (e.g., site boundary) after transitioning and the advection of the downgradient point of compliance (e.g., site boundary) after transitioning and the advection of the downgradient point of compliance (e.g., site boundary) after transitioning and the advection of the downgradient point of compliance (e.g., site boundary) after transitioning and the advection of the downgradient point of complication of the downgradient point of the downgradient point advec

#### How Does it Work?

 Use "Sites Specific information" tab to enter relevant monotoring locations and concentration data.
 Select Use Presentation Nais Contentiation Vasion and a enviable for the monitoring period prior to the start of active treatment.
 Select Use Presentation Nais Contentiation Vasion and a enviable form a lab-based microcosm, 14C assay, or biomarker data. This rate constant will be used to project the concentration vasi distance during the Post-Remediation assay and the select Nais Contentiation and a enviable from a lab-based microcosm, 14C assay, or biomarker data. This rate constant will be used to project the concentration vs. distance during the Post-Remediation 4. Select Use Post-Remediation Rate Constant" tab / concentration data are available from a lab-based microcosm, 14C assay, or biomarker data. This rate constant will be used to project the concentration vs. distance during the Post-Remediation 4. Select Use Post-Remediation Rate Constant" tab / concentration data are available for the period after active treatment has stopped. This will project the concentration vs. distance during the Post-Remediation assaming issays value conditions have been restored.

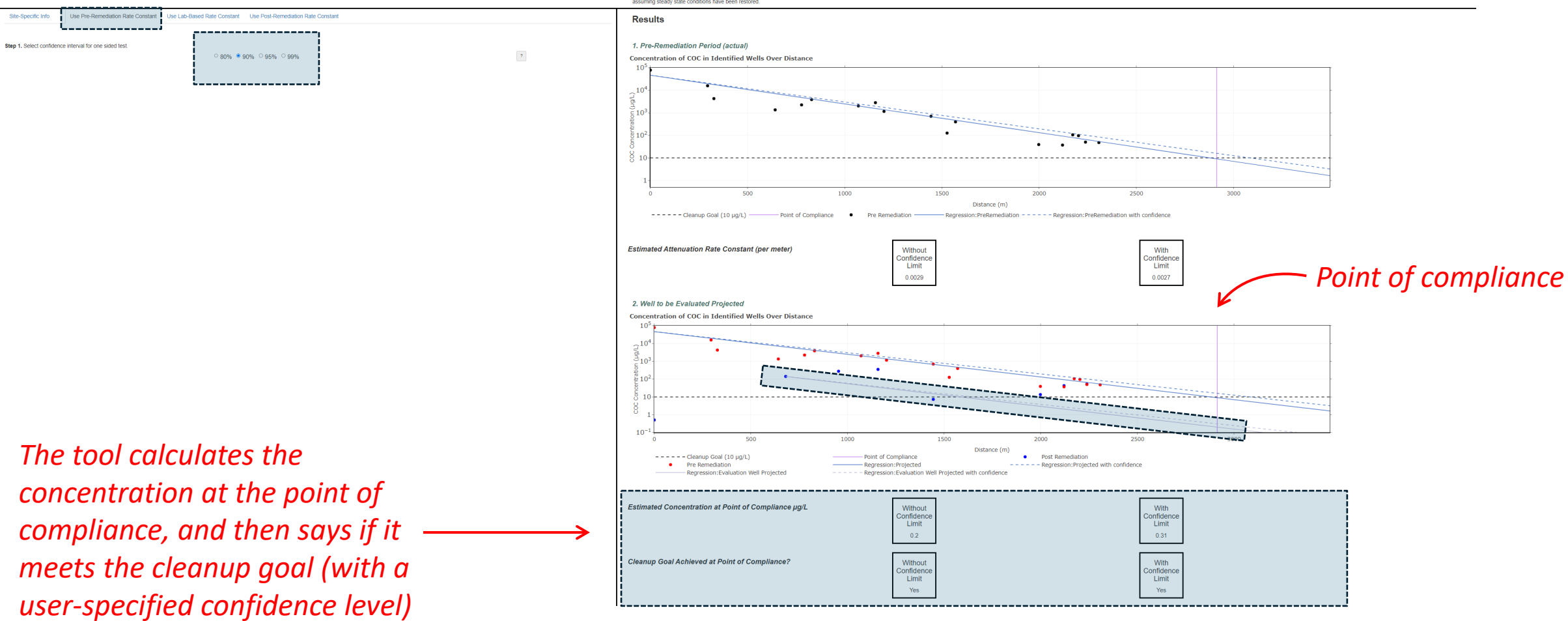

3000

2500

With

Confidence

Limit 0.37

With

Confidence

Limit

Yes

---- Projection Lab-Based with Confidence

Post Remediation

1500

Point of Compliance

Without

Confidence

Limit

3.4

Without

Confidence

Limit

Yes

Projection Lab-Based

Distance (m)

2000

#### Tool 5. Can I meet my cleanup goal at a downgradient point of compliance after the transition from active treatment?

#### What Does this Tool Do?

constant is available from a lab

microcosm or similar type of test.

#### How Does it Work?

10<sup>2</sup>

**δ** 10

10-

μg/L

0

500

- - - - - - Cleanup Goal (10 µg/L)

Estimated Concentration at Point of Compliance

Cleanup Goal Achieved at Point of Compliance?

Pre Remediation

1000

|                                                                                                    |                                                                                                    | Now Bocs it work?                                                                                                    |
|----------------------------------------------------------------------------------------------------|----------------------------------------------------------------------------------------------------|----------------------------------------------------------------------------------------------------|
| This tool uses site monitoring data to evaluate if concentration-based cleanup goals will<br>active treatment (e.g., pump-and-treat) bassive treatment (e.g., MNA). Includes see<br>constant to project the concentration vs. distance from the contaminant source. The pre<br>goal. | be exceeded at a downgradient point of compliance (e.g., site boundary) after transitioning from<br>eral different options to estimate a site-specific attenuation rate constant, and then uses this rate<br>dicted concentration at the downgradient point of compliance is then compared to the concentration | <ol> <li>Use "Site-Specific Information" tab to enter relevant monitoring locations and concentration data.</li> <li>Select "Use Prc-Amendiation Rate Constant" tab I concentration data are available for the monitoring period prior to the start of active treatment. This will project the concentration vs. distance during the Post-Remediation period using the rate constant that applied before active treatment.</li> <li>Select "Use Lab-Based Rate Constant" tab I degradation rate constant is available for the monitoring period prior to the start of active treatment.</li> <li>Select "Use Lab-Based Rate Constant" tab I degradation rate constant is available from a lab-based microcosm, 14C assay, or biomarker data. This rate constant will be used to project the concentration vs. distance during the Post-Remediation period.</li> <li>Select "Use Post-Remediation Rate Constant" tab real able from the period after active treatment has stopped. This will project the concentration vs. distance during the recent rate constant assuming steady state conditions have been restored.</li> </ol> |
| Site-Specific Info Use Pre-Remediation Rate Constant Use Lab-Based Rate C                                                                                                    | Instant Use Post-Remediation Rate Constant                                                                                                    | Results                                                                                                    |
| Step 1. Enter degradation rate constant for COC of interest.                                                                                                    |                                                                                                    | 1. Pre-Remediation Period (actual)                                                                                                    |
| 0.05 per year                                                                                                    | 2                                                                                                    | Data from Pre-Remediation Period is not used. Attenuation rate constant is estimated using user-entered degradation rate constant and groundwater seepage velocity                                                                                                    |
| Step 2. Enter upper confidence limit for degradation rate constant (if known).                                                                                                    | 7                                                                                                    |                                                                                                    |
| per year                                                                                                    |                                                                                                    | Estimated Attenuation Rate Constant (per meter)     Without<br>Confidence<br>Limit     With<br>Confidence<br>Limit       0.0017     0.0027                                                                                                    |
|                                                                                                    |                                                                                                    | 2. Well to be Evaluated Projected                                                                                                    |
| Select "Use Lab-Based I                                                                                                    | Rate                                                                                                    | Concentration of COC in Identified Wells Over Distance                                                                                                    |
| Constant" tab if a degree                                                                                                    | adation rate                                                                                                    |                                                                                                    |

**Pre-remediation** data aren't used for the rate calculation in this case, so no plot is shown here

#### Home About Data Input 1. Asymptote 2. Expansion 3. Clean-up Goals 4. Performance 5. Plume Projections 6. Matrix Diffusion 7. EA 8. Heterogeneity 9. Other Projects 10. Summary

#### Tool 5. Can I meet my cleanup goal at a downgradient point of compliance after the transition from active treatment?

?

?

#### What Does this Tool Do?

#### How Does it Work?

This tool uses site monitoring data to evaluate if concentration-based cleanup goals will be exceeded at a downgradient point of compliance (e.g., site boundary) after transitioning from active treatment (e.g., purp-and-reat) to passive teratment (e.g., NNA). If includes several different options to estimate a site-specific attraustic rate constant, and then uses this rate constant to project the concentration vs. distance from the contaminant source. The predicted concentration at the downgradient point of compliance is then compared to the concentration goal.

|    | Site-Specific Info        | Use Pre-Remediation Rate Constant         | Use Lab-Based Rate Constant | Use Post-Remediation Rate Constant |
|----|---------------------------|-------------------------------------------|-----------------------------|------------------------------------|
| _  |                           |                                           |                             |                                    |
|    | Step 1. Enter degradation | n rate constant for COC of interest.      |                             |                                    |
|    |                           |                                           | 0.05 per year               |                                    |
| İ. |                           |                                           |                             |                                    |
| 1  | Step 2. Enter upper confi | dence limit for degradation rate constant | (if known).                 |                                    |
| ί. |                           |                                           | 0.08 për year               |                                    |

3. Select "Use Lab-Based Rate Constant" tab if a degradation rate constant is available from a lab-based microcosm, 14C assay, or biomarker data. This rate constant will be used to project the concentration vs. distance during the Post-Remediation period. Select "Use Post-Remediation Rate Constant" tab if concentration data are available for the period after active treatment has stopped. This will project the concentration vs. distance during the Post-Remediation period using the recent rate constant assuming steady state conditions have been restored. Results 1. Pre-Remediation Period (actual) Data from Pre-Remediation Period is not used. Attenuation rate constant is estimated using user-entered degradation rate constant and groundwater seepage velocity \_\_\_\_\_ Estimated Attenuation Rate Constant (per meter) Without With Confidence Confidence Limit Limit 0.0017 0.0027 \_\_\_\_\_

Select Use Pre-Remediation and constant in the restant moving orderation and concentration due or constant in a select order.
 Select Use Pre-Remediation and constant is of concentration data are available for the monitoring period prior to the start of active treatment. This will project the concentration vs. distance during the Post-Remediation period using the rate constant that applied before active treatment.

#### -----

1. Use "Site-Specific Information" tab to enter relevant monitoring locations and concentration data.

#### 2. Well to be Evaluated Projected **Concentration of COC in Identified Wells Over Distance** 10<sup>5</sup> 10 <sup>⊇</sup>10<sup>3</sup> 10<sup>4</sup> **δ** 10 ------10-500 1500 2000 2500 3000 1000 Distance (m) ---- Cleanup Goal (10 µg/L) Point of Compliance Post Remediation Pre Remediation Projection Lab-Based ---- Projection Lab-Based with Confidence Estimated Concentration at Point of Compliance With Without µg/L Confidence Confidence Limit Limit 0.37 3.4 Cleanup Goal Achieved at Point of Compliance? Without With Confidence Confidence Limit Limit Yes Yes

Lab-based rate constant is converted into a "per meter" (concentration vs. distance) rate constant

Yes

-

#### Tool 5. Can I meet my cleanup goal at a downgradient point of compliance after the transition from active treatment?

| What Does this Tool Do?                                                                                                    | How Does it Work?                                                                                                    |  |
|----------------------------------------------------------------------------------------------------|----------------------------------------------------------------------------------------------------|--|
| This tool uses site monitoring data to evaluate if concentration-based cleanup goals will be exceeded at a downgradient point of compliance (e.g., site boundary) after transitioning from<br>acute treatment (e.g., pump-and-reat) to passive treatment (e.g., MNA). Includes several different options to estimate a site-specific attenuation rate constant, and them uses this rate<br>constant to project the concentration vs. distance from the contaminant source. The predicted concentration at the downgradient point of compliance is then compared to the concentration<br>goal. | <ol> <li>Use "Stes-Specific information" tab to enter relevant monitoring locations and concentration data.</li> <li>Select "Use Pro-Remediation Rate Constant" tab if concentration data are available for the monitoring period prior to the start of active treatment. This will project the concentration vs.</li> <li>Select "Use Pro-Remediation period using the rate constant in tapplied before active freatment.</li> <li>Select "Use Lab-Based Rate Constant" tab if a degradation rate constant is available from a tab-based inforces on the start of active treatment. This will project the concentration vs.</li> <li>Select "Use tab-Based Rate Constant" tab if a degradation rate constant is available from a tab-based inforces on tab.</li> <li>Select "Use tab-Based Rate Constant" tab if a degradation rate constant is available from a tab-based inforces on tab.</li> <li>Select "Use Pro-Remediation Patie" tab for constant is available from a tab-based inforces on tab.</li> <li>Select "Use Pro-Remediation Patie" tab for constant is available from a tab-based inforces on tab.</li> <li>Select "Use Pro-Remediation Patie" tab for constant is available for the period after active treatment has stopped. This will project the concentration vs. distance during the Post-Remediation period using the recent rate constant may available for the select period after active treatment has stopped. This will project the concentration vs.</li> </ol>                                                                                                    |  |
| Site-Specific Info Use Pre-Remediation Rate Constant Use Lat-Based Rate Constant Use Post-Remediation Rate Constant                                                                                                    | Results                                                                                                    |  |
| Step 1. Enter degradation rate constant for COC of interest.       0.05       per year       ?         Stap 2. Enter upper confidence limit for degradation rate constant (// known)       ?                                                                                                    | 1. Pre-Remediation Period (actual) Data from Pre-Remediation Period is not used. Attenuation rate constant is estimated using user-entered degradation rate constant and groundwater seepage velocity                                                                                                    |  |
| 0.00         per year         ?                                                                                                    | Estimated Attenuation Rate Constant (per meter)       Without<br>Confidence<br>Limit       With<br>Confidence<br>Limit       With<br>Confidence<br>Limit         0.0017       0.0027                                                                                                    |  |
|                                                                                                    | 2. Well to be Evaluated Projected                                                                                                    |  |
| The tool plots the post-<br>remediation data (blue dots)<br>and uses the lab-based rate                                                                                                    | Concentration of COC in Identified Wells Over Distance                                                                                                    |  |
| constant to project the                                                                                                    |                                                                                                    |  |
| concentration vs. distance from                                                                                                    | 0 500 1000 1500 2000 2500 3000<br>Distance (m)                                                                                                    |  |
| the well that the user selected.                                                                                                    | Print of Compliance     Program Point of Compliance     Program Projection Lab-Based     Program Projection Lab-Based     Projection Lab-Based     Projection Lab-Base |  |
| The pre-remediation data (red<br>dots) are overlaid on the same                                                                                                    | Estimated Concentration at Point of Compliance       Without       Without         Limit       3.4       Unit         Cleanup Goal Achieved at Point of Compliance?       Without       Without         Confidence       Without       Unit         Confidence       Unit       Unit         Confidence       Unit       Unit         Confidence       Unit       Unit         Unit       Unit       Unit         Unit       Unit       Unit         <                                                                                                    |  |
|                                                                                                    | Limit                                                                                                    |  |

Yes

plot for comparison purposes.

#### Tool 5. Can I meet my cleanup goal at a downgradient point of compliance after the transition from active treatment?

?

#### What Does this Tool Do?

Step 2. Enter upper confidence limit for degradation rate constant (if known).

#### How Does it Work?

1. Use "Site-Specific Information" tab to enter relevant monitoring locations and concentration data.

during the Post-Remediation period using the recent rate constant assuming steady state conditions have been restored.

the concentration vs. distance during the Post-Remediation period.

| constant to project goal. | the concentration vs. distance from the co | ontaminant source. The predicted co | ccentration at the downgradient point of compliance is then compared to the concentra |
|---------------------------|--------------------------------------------|-------------------------------------|---------------------------------------------------------------------------------------|
| Site-Specific Info        | Use Pre-Remediation Rate Constant          | Use Lab-Based Rate Constant         | Use Posl-Remediation Rate Constant                                                    |
| Step 1. Enter degradati   | ion rate constant for COC of interest.     | 0.05 per vear                       | ?                                                                                     |

This tool uses site monitoring data to evaluate if concentration-based cleanup goals will be exceeded at a downgradient point of compliance (e.g., site boundary) after transitioning from

tion MANIA) Its

0.08 per year

Results 1. Pre-Remediation Period (actual) Data from Pre-Remediation Period is not used. Attenuation rate constant is estimated using user-entered degradation rate constant and groundwater seepage velocity Estimated Attenuation Rate Constant (per meter) Without With Confidence Confidence Limit Limit Point of 0.0027 0.0017 compliance 2. Well to be Evaluated Projected Concentration of COC in Identified Wells Over Distance 10 10 <sup>⊇</sup>10<sup>3</sup> 10<sup>4</sup> പ്പ 10 -----10------500 1500 1000 2000 2500 3000 Distance (m) ---- Cleanup Goal (10 µg/L) Point of Compliance Post Remediation Pre Remediation Projection Lab-Based - - - - - Projection Lab-Based with Confidence \_\_\_\_\_ \_\_\_\_\_ Estimated Concentration at Point of Compliance Without With µg/L Confidence Confidence Limit Limit 3.4 0.37 Cleanup Goal Achieved at Point of Compliance? With Without Confidence Confidence Limit Limit Yes Yes

2. Select "Use Pre-Remediation Rate Constant" tab if concentration data are available for the monitoring period prior to the start of active treatment. This will project the concentration vs distance during the Post-Remediation period using the rate constant that applied before active treatment.

A Select "Use Post-Remediation Rate Constant" tab if concentration data are available for the period after active treatment has stopped. This will project the concentration vs. distance

3. Select "Use Lab-Based Rate Constant" tab if a degradation rate constant is available from a lab-based microcosm, 14C assay, or biomarker data. This rate constant will be used to project

The tool then calculates the concentration at the point of compliance, and then says if it meets the cleanup goal (with a userspecified confidence level)

| What Does this Tool Do?                                                                                                    | How Does it Work?                                                                                                    |
|----------------------------------------------------------------------------------------------------|----------------------------------------------------------------------------------------------------|
| This lood uses site monitoring data to evaluate if concentration-based cleanup goals will be exceeded at a downgradient point of compliance (e.g., site boundary) after transitioning from active treatment (e.g., purposed-text) to passive treatment (e.g., MAW). It includes several different protons testimate as designed calenup goals will be exceeded at a downgradient point of compliance (e.g., site boundary) after transitioning that a overlate the concentration rate treatment (e.g., MAW). It includes several different protons testimate as designed calenup goals will be exceeded at a downgradient point of compliance is then compared to the concentration rate treatment (e.g., MAW). It includes several different point of compliance is then compared to the concentration point. | 1. Use: Site-Specific Information' tab to enter relevant monitoring locations and concorritation data.<br>Select: Use Post-Remediation Real Constant "tab incomentation data are available from monitoring period prior to the start of active treatment. This will project the concentration vis. distance during the Post-Remediation period using the rate constant<br>tab applied Defore active teacher.<br>Select: Use Post-Remediation Real Constant "tab incomentation data are available from a lab-based microcosm, 14C assay, or biomarker data. This rate constant will be used to project the concentration vis. distance during the Post-Remediation<br>period.<br>4. Select: Use Post-Remediation Real Constant "tab in Concentration data are available for the period after active treatment that stopped. This will project the concentration vis. distance during the Post-Remediation period using the recent rate constant<br>assuming listed active. The Sector Sector Sec |
| Site-Specific Info Use Pre-Remediation Rate Constant Use Lab-Based Rate Constant Use Post-Remediation Rate Constant                                                                                                    | Results                                                                                                    |
| Step 1. Select confidence interval for one sided test.                                                                                                    | 1. Post-Remediation Period (actual)<br>Concentration of COC in Identified Wells Over Distance                                                                                                    |

Select "Use Post-Remediation Rate Constant" tab if concentration data are only available for the monitoring period after the end of active treatment.

> The tool will first plot the postremediation data and then use it to estimate the natural attenuation rate constant for this period (with a userspecified confidence limit).

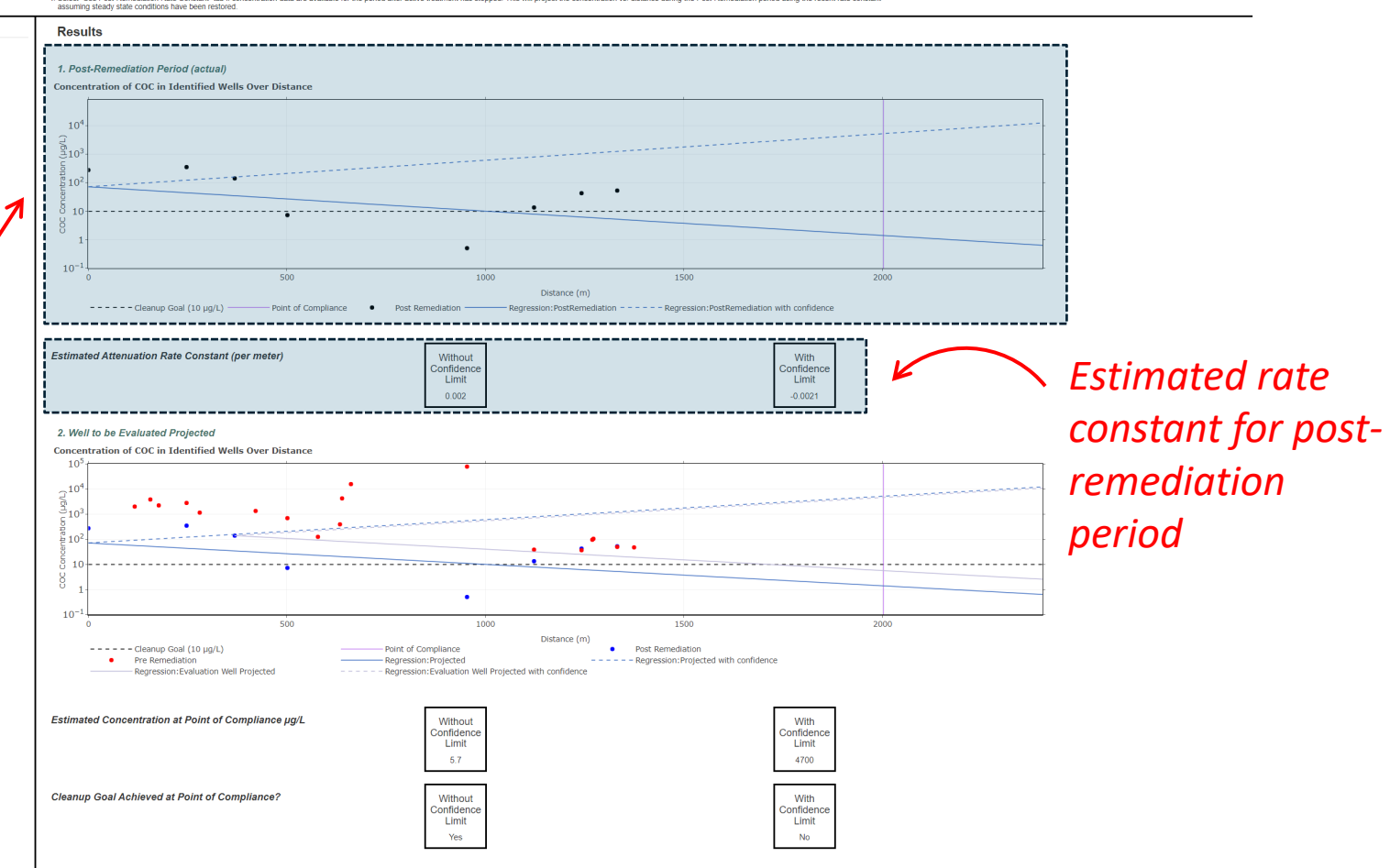

#### What Does this Tool Do?

| What Does this Tool Do?<br>This too lues site monitoring data to evaluate if concentration-based cleanup goals will be exceeded at a downgradent point of compliance (e.g., site boundary) after transitioning from active treatment (e.g., pump-and-reat) to passive treatment (e.g., NAN). If thouse several difference several difference regions to evaluate if concentration-based cleanup goals will be exceeded at a downgradent point of compliance (e.g., site boundary) after transitioning from active treatment (e.g., pump-and-reat) to passive treatment (e.g., NAN). If thouse several difference regions to evaluate if concentration active beatment or active treatment (e.g., pump-and-reat) to passive treatment (e.g., and then uses this rate constant to project the concentration vs. distance from the contaminant source. The predicted concentration at the downgradent point of compliance is then compared to the concentration goal. | How Does it Work? 1. Use: "Site-Specific Information" tak to enter relevant monitoring locations and concentration data. 2. Setext: "Use Persentation Rate: Constant" tab of concentration data are available for the monitoring period prior to the start of active treatment. This will project the concentration vs. distance during the Post-Remediation period using the rate constant and pathole before active instance framment. 3. Setext: "Use Post-Remediation Rate: Constant" tab of concentration data. 4. Setext: "Use Post-Remediation Rate: Constant" tab of concentration data are available for the period starts of active treatment. This will project the concentration vs. distance during the Post-Remediation period using the rate constant 4. Setext: "Use Post-Remediation Rate: Constant" tab of concentration data are available for the period after active treatment has storpped. This will project the concentration vs. distance during the Post-Remediation period 4. Setext: "Use Post-Remediation Rate: Constant" tab of constant data are available for the period after active treatment has storpped. This will project the concentration vs. distance during the Post-Remediation period using the recent rate constant 4. Setext: "Use Post-Remediation Rate: Constant" tab of concentration data are available for the period after active treatment has storpped. This will project the concentration vs. distance during the Post-Remediation period using the recent rate constant 4. Setext: "Use Post-Remediation Rate: Constant" tab of concentration data are available for the period after active treatment has storpped. This will project the concentration vs. distance during the Post-Remediation period using the recent rate constant 4. Setext: "Use Post-Remediation period using the recent rate constant 4. Setext: "Use Post-Remediation period using the recent rate constant 4. Setext: "Use Post-Remediation period using the recent rate constant 4. Setext: "Use Post-Remediation period using the recent rate constant 4. Setext: "Use Post-Remediation |
|----------------------------------------------------------------------------------------------------|----------------------------------------------------------------------------------------------------|
| Site-Specific Info Use Pre-Remediation Rate Constant Use Lab-Based Rate Constant Use Post-Remediation Rate Constant                                                                                                    | Results                                                                                                    |
| Step 1. Select confidence interval for one sided test.                                                                                                    | 1. Post-Remediation Period (actual)<br>Concentration of COC in Identified Wells Over Distance                                                                                                    |
|                                                                                                    | 10 <sup>-1</sup> 0 500 1000 1500 2000 Distance (m) Cleanup Goal (10 µg/L) Point of Compliance Post Remediation Regression:PostRemediation + Regression:PostRemediation with confidence                                                                                                    |
| The tool will plot the post-                                                                                                    | Estimated Attenuation Rate Constant (per meter) Without Confidence Limit 0.002 Vithout 0.0021                                                                                                    |
| remediation data (blue dots)                                                                                                    | 2. Well to be Evaluated Projected                                                                                                    |
| and use the next remediation                                                                                                    |                                                                                                    |
| and use the post-remediation                                                                                                    | without                                                                                                    |
| rate constant to project the                                                                                                    |                                                                                                    |
| concentration vs. distance from                                                                                                    | · · · · · · · · · · · · · · · · · · ·                                                                                                    |
| the well that the user selected.                                                                                                    | 10 5 500 1000 1500 2000 interval<br>Clearup God (10 µg/L) — Part of Compliance (m) Post Remediation - Regression:Projected with confidence Regression:Projected with confidence Regression:Projected with confidence Regression:Projected with confidence Regression:Projected with confidence                                                                                                    |
|                                                                                                    | Estimated Concentration at Point of Compliance µg/L Without Confidence Limit Unit Confidence Limit                                                                                                    |
| The pre-remediation data (red                                                                                                    | 5.7 4700                                                                                                    |
| dots) are overlaid on the same                                                                                                    | Cleanup Goal Achieved at Point of Compliance? Without<br>Confidence<br>Limit Limit                                                                                                    |
| plot for comparison purposes.                                                                                                    | Yes                                                                                                    |

| What Does this Tool Do?                                                                                                    | How Does it Work?                                                                                                    |
|----------------------------------------------------------------------------------------------------|----------------------------------------------------------------------------------------------------|
| This tool uses site monitoring data to evaluate if concentration-based cleanup goals will be exceeded at a downgradient point of compliance (e.g., site boundary) after transitioning from active treatment (e.g., p. MWA). It includes several different options to estimate a site-specific attenuation rate constant, and then uses this rate constant to project the concentration vs. distance from the contrainant source. The predit | ump-and-teaps to passive treatment (e.g. 1. Lee "Sites Specific Information Table to enter relevant monitoring locations and concentration data<br>and concentration at the ostimative to evolvagiate in point 2. Select Use Pre-Remaindina Rake constant at the orientation of the nonintring period prior to the start of active treatment. This will project the concentration value at the start of active treatment. This will project the concentration value at the start of active treatment. |
| of compliance is then compared to the concentration goal.                                                                                                    | In that applied before active treatment.<br>3. Select 114e. LabuseRateRe2 constant is a valuable from a lab-based microcosm, 14C assay, or biomarker data. This rate constant will be used to project the concentration vs. distance during the Post-Remediation                                                                                                    |
|                                                                                                    | 4 Select "Use Post-Remediation Rate Constant" tank in a concentration data are available for the period after active treatment has stopped. This will project the concentration vs. distance during the Post-Remediation period using the recent rate constant assuming tester been restored.                                                                                                    |
| Site-Specific Info Use Pre-Remediation Rate Constant Use Lab-Based Rate Constant Use Post-Remediation Rate Constant                                                                                                    | Results                                                                                                    |
|                                                                                                    |                                                                                                    |
| Ann 4 Calent and descent lateral for an alded test                                                                                                    | 1. Post-Remediation Period (actual)                                                                                                    |
| Step 1. Select commonce interval for one stoled test.<br>* 80% 90% 95% 99%                                                                                                    | Concertation of COC in Identified Wells Over Distance                                                                                                    |
|                                                                                                    | 104                                                                                                    |
|                                                                                                    |                                                                                                    |
|                                                                                                    | 310 <sup>1</sup><br>5 •                                                                                                    |
|                                                                                                    | ğ10 <sup>2</sup>                                                                                                    |
|                                                                                                    |                                                                                                    |
|                                                                                                    |                                                                                                    |
|                                                                                                    | •                                                                                                    |
|                                                                                                    | $10^{-1}$ 500 1000 1500 2000                                                                                                    |
|                                                                                                    |                                                                                                    |
|                                                                                                    |                                                                                                    |
|                                                                                                    |                                                                                                    |
|                                                                                                    | Estimated Attenuation Rate Constant (per meter)                                                                                                    |
|                                                                                                    |                                                                                                    |
|                                                                                                    |                                                                                                    |
|                                                                                                    | 2. Well to be Evaluated Projected                                                                                                    |
|                                                                                                    | Concentration of COC in Identified Wells Over Distance                                                                                                    |
|                                                                                                    |                                                                                                    |
|                                                                                                    |                                                                                                    |
| The tool then calculates                                                                                                    |                                                                                                    |
| The tool then calculates                                                                                                    |                                                                                                    |
|                                                                                                    |                                                                                                    |
| the concentration at the                                                                                                    |                                                                                                    |
|                                                                                                    | $10^{-1}$ $10^{-1}$ $10^{-1}$ $10^{-1}$ $10^{-1}$                                                                                                    |
| noint of compliance and                                                                                                    | Cleanup Goal (10 µg/L)     Puint of Compliance     Distance (m)     Post Remediation                                                                                                    |
|                                                                                                    | Pre Remediation     Regression:Projected      Regression:Projected      Regression:Projected                                                                                                    |

then says if it meets the cleanup goal (with a userspecified confidence level)

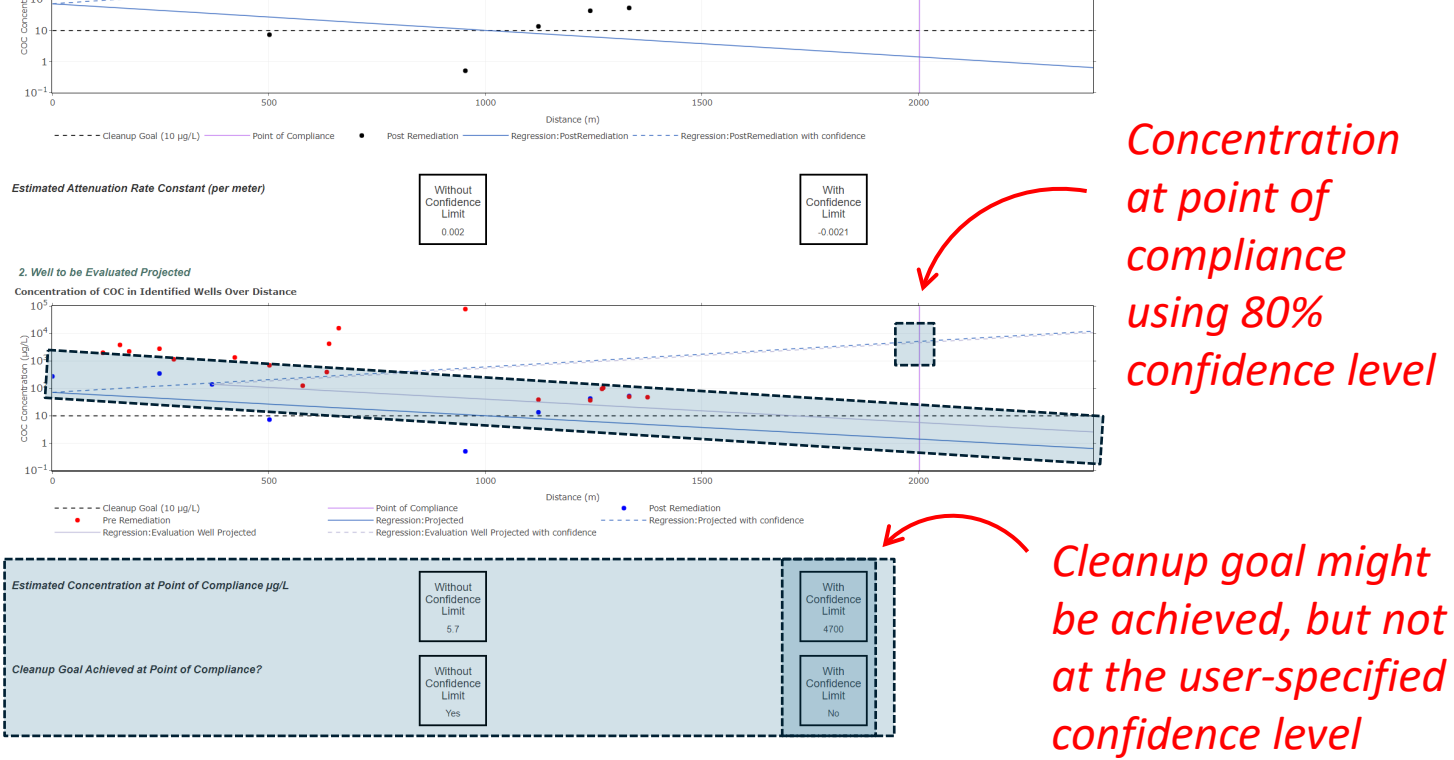

# **Tool 6:**

How do I model the effects of matrix diffusion in a groundwater plume for a Transition Assessment?

SERDP SERDP

6a History of TA 6b MD Case Study 6c Models for TA 6d REMChlor-MD

Tool 6a. History of Transition Assessments (TA)

# Learning module that focuses on incorporating matrix diffusion modeling into a Transition Assessment

#### Transition Assessments and Matrix Diffusion

As the Department of Defense (DoD) remediation portfolio ages, more and more active remediation projects appear to "hit a wall" in terms of being able to able to further decrease risk and/or close sites. The experience of many DoD remedial project managers is that remediation is a seemingly never-ending process exemplified by the excerpt in Figure 1 from the ESTCP's "Remediation Decision Guide" (Sale and Newell, 2011).

There are several reasons why concentrations may plateau at these sites, but a primary contributor is likely caused by contaminant mass in lower-permeability zones via a process called "matrix diffusion" (Figure 2). Specifically, a large portion of the remaining mass may be associated with contaminants trapped in soils with clays or silts due to diffusion and slow advection over the course of decades (i.e., after the initial release) (Sale et al., 2013).

Mass in the more accessible (transmissive) portions of the site may have already been removed through extensive treatment of the source or the plume, but the remaining portion of mass is slowly diffusing back out of the lower-permeability soils. Because of mass transfer limitations, concentrations can plateau at sites dominated by matrix diffusion, and the use of groundwater extraction to capture mass may not be a costeffective approach for improving the remediation timeframe. In addition, these matrix diffusion effects make the remaining mass difficult to treat using more aggressive methods because amendments cannot be easily delivered to lower-permeability soils.

Furthermore, plume development can transport significant mass beyond the source area, where the potential interaction with low-permeability materials in downgradient areas may exacerbate the problem of matrix diffusion. In some mature sites, additional source and/or plume treatment may not be effective.

In 2013, a key National Research Council (NRC) report identified the need to "transition from active remediation to more passive strategies and provide more cost-effective and protective long-term management of complex sites," including conducting formal transition assessments.

Many DoD sites may be good candidates for less-intensive management strategies that focus on reducing mass discharge rates, stabilizing the plume, and protecting potential downgradient receptors rather than continuing a focus on mass removal. Given the treatment limitations at these sites, understanding and quantifying how natural attenuation processes are contributing to concentration trends is also critical.

#### Resources

Doner, L. and T. Sale, date unknown. Matrix Diffusion Visualization Video. ESTCP EnviroWiki, "Matrix Diffusion", Figure 2. http://www.enviro.wiki/index.php?title=Matrix\_Diffusion

ESTCP EnviroWiki, 2020. Matrix Diffusion. http://www.enviro.wiki/index.php?title=Matrix\_Diffusion

National Research Council, (2005). Contaminants in the Subsurface: Source Zone Assessment and Remediation. National Research Council. https://doi.org/10.17226/11146 https://www.nap.edu/catalog/11146/contaminants-in-the-subsurface-source-zone-assessment-and-remediation

Sale, T. C. and C. J. N. (2011). Decision Guide: A Guide for Selecting Remedies for Subsurface Releases of Chlorinated Solvents. https://www.serdp-estcp.org/Program-Areas/Environmental-Restoration/Contaminated-Groundwater/Persistent-Contamination/ER-200530

Sale, T., Parker, B., Newell, C., & Devlin, J. (2013). Management of Contaminants Stored in Low Permeability Zones. In SERDP: Vol. ER-1740. Strategic Environmental Research and Development Program (SERDP). https://www.serdp-estcp.org/Program-Areas/Environmental-Restoration/Contaminated-Groundwater/Persistent-Contamination/ER-1740

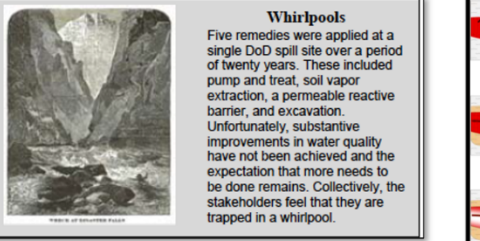

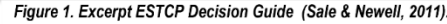

NARCHAE BESSNICH COUNCE

ALTERNATIVES FOR MANAGING

THE NATION'S COMPLEX

CONTAMINATED GROUNDWATER SITES

Figure 3. National Research Council Report recommending use of

Transition Assessment concept (NRC, 2013)

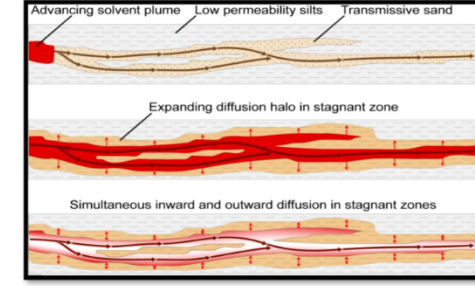

Figure 2. Matrix Diffusion process over several decades (NRC, 2005)

| ENVIRO                                                                                                    | Page (Insurin                                                                                                    |
|----------------------------------------------------------------------------------------------------|----------------------------------------------------------------------------------------------------|
| WIKI                                                                                                    | Matrix Diffusion                                                                                                    |
| Man page<br>Anaxos<br>Editaria Patry<br>Fandbak<br>BECREETCH<br>Tige Cologories<br>Conservations A<br>Modernig<br>Conservations<br>Multicol<br>Management<br>Association<br>Transport A Atomation | Work descender lands products are products results routs of per traditional delay of enterpresentation with an enterpresentation of the enterpresentation of the enter        |
| Printin webby                                                                                                    | Introduction                                                                                                    |
| Che Bis page<br>Annie Taele<br>ContRectors                                                                                                    | Man Diffusion can have main projection solitive registrion in provolutate and in a descina, three listering parent ensoul. As a provintement patient advances discorpolated, disolated<br>contentineme as the supported by reduced at theme have market where projection conductive (relies theme in the supported by reduced at the support of produced at the support of produced at |
|                                                                                                    | The regardly clean diffusion on applies densess backgess sectored in controlled biologies requirements by meeting leading sectored and provide the sectored of the sectored and provide the sectored and provide the sectored   |
|                                                                                                    | It is an easy, need that is generated contracted contracted to ensure the second contract on the second contract of the second contract of the second contract on the second contract on the second contract o   |
|                                                                                                    | One device information of an electronic and a set of the set of the set of th   |

Figure 4. ESTCP EnviroWiki matrix diffusion article

Powered by GSI Environmental (2024)

6a History of TA 6b MD Case Study 6c Models for TA 6d REMChlor-MD

Tool 6b. Matrix Diffusion Case Study: Pump and Treat Site

# Case study of a site where matrix diffusion was shown to influence P&T performance

#### Case Study: Impact of Matrix Diffusion on Pump and Treat Systems

A large pump and treat site in California was evaluated for potential impacts of matrix diffusion (Figure 1). At 15 groundwater extraction wells, long term mass discharge (grams per day) data were compiled for the period 1997 to 2009 (McDade et al., 2013) and then updated by the authors in a 2020 study. Data from one well, REG-1A, is shown in Figure 2. Two groundwater transport models were applied to these data: 1) a conventional flushing/retardation model; and 2) a simple matrix diffusion model. As seen in Figure 2, the reduction in mass flux over time is relatively slow (about a 90% reduction over 24 years) and the dashed green line representing the flushing retardation model did not match the actual data measured at this well. However, as of 2019, lower but still significant mass was still being recovered by the Reg-1A extraction well, indicating that matrix diffusion processes were very active in this and 14 other pump and treat wells at this site. A simple matrix diffusion model based on the Matrix Diffusion Toolkit (Farhat et al., 2012) matched the recovery data much more closely (McDade et al., 2013). A companion paper extended this same analysis at two additional pump and treat sites (Seyedabbasi et al., 2013).

Key point: These data provide an example of an operating remediation system hitting an asymptote, a key criteria that further mass removal in the source zones would not likely speed up remediation of this plume using pump and treat. At this particular site, the sources were managed using containment systems.

See more P&T wells from this site

See more P&T wells from other sites

#### References

Farhat, S. K., Newell, C. J., Sale, T. C., Dandy, D. S. Wahlberg, J. J., Seyedabbasi, M. A., McDade, J. M. and Mahler, N. T., 2012. Matrix Diffusion Toolkit, developed for the Environmental Security Technology Certification Program (ESTCP) by GSI Environmental Inc., Houston, Texas.

McDade, J. M., Kulkarni, P. R., Seyedabbasi, M. A., Newell, C. J., Gandhi, D., Gallinatti, J. D., Cocianni, V., & Ferguson, D. J., 2013. Matrix diffusion modeling applied to long-term pump-and-treat data: 1. Method development. Remediation, 23(2), 71–91. https://onlinelibrary.wiley.com/doi/10.1002/rem.21349

Seyedabbasi, M. A., Kulkarni, P. R., McDade, J. M., Newell, C. J., Gandhi, D., Gallinatti, J. D., Cocianni, V., & Ferguson, D. J., 2013. Matrix diffusion modeling applied to long-term pump-and-treat data: 2. results from three sites. Remediation, 23(2), 93–109. https://onlinelibrary.wiley.com/doi/10.1002/rem.21350

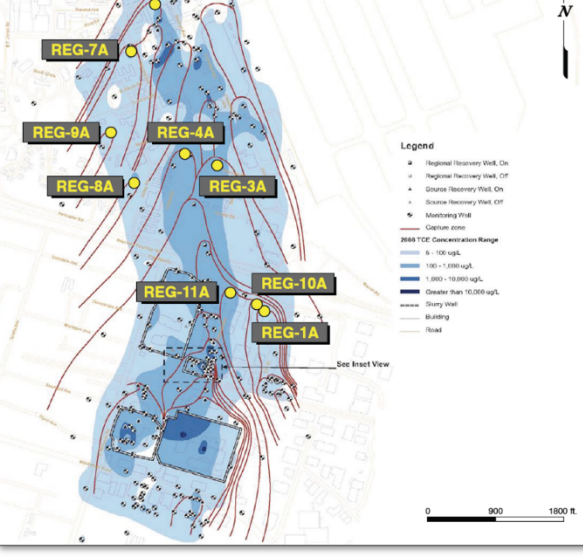

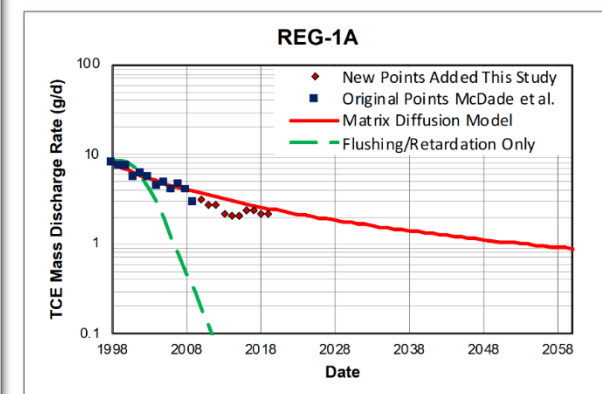

Figure 1: Pump and treat site with location and capture zone of selected pumping wells. Each of the wells shown did not have a capture zone where groundwater flowed through upgradient original source zones (so no contribution from the original contaminant sources once well pumping started) (McDade et al., 2013).

Figure 2: Mass discharge of pumping well REG-1A (McDade et al, 2013 with updates through 2019). REG-1A is located in the lower right of Figure 1. Two models are shown: A flushing/retardation model (green dashed line) and a simple matrix diffusion model (red solid line). The matrix diffusion model provided a much better explanation of the long tail expressed in these data (McDade et al., 2013).

| CSERDP DESTCP                                                                                                   | Home About Data Input 1. Asymptote 2. Expansion 3. Clean-up Goals 4. Performance 5. Plume Projections 6. Matrix Diffusion 7. EA 8. Heterogeneity 9. O                                                                                                    | other Projects 10. Summary   |
|----------------------------------------------------------------------------------------------------|----------------------------------------------------------------------------------------------------|------------------------------|
| <page-header>          2 Mittory OT         2 MD Case Start         2 MEMORINA         2 MEMORINA</page-header> | <section-header>• Descriptions of eight different models for matrix diffusion, along with help on selecting options for your site and the level of effort          • 1 be wrece well         • 1 be wrece well         &lt;</section-header>                                                                                                    | See next<br>page for<br>more |
| Model 1<br>The other five models have different strengths and applicability.                                    | In the second second se | V                            |

Models 5, 6, and 7 in Table 1 are all "fixes" or "hacks" to use existing MODFIOW/MT3D type finite differences so that they can more accurately account for matrix diffusion. As described above, current finite difference groundwater transport models a (MODFIOW/MT3D type finite differences so that they can more accurately account for matrix diffusion. As described above, current finite differences groundwater transport models and a (MODFIOW/MT3D type finite differences so that they can more accurately account for matrix diffusion. As described above, current finite difference groundwater transport models can have problems modeling matrix diffusion unless relatively thin vertical layers are used. Note that Model 3 (MODFIOW/MT3D type finite differences so that they can more accurately account for matrix diffusion. As described above, current finite differences for the fail of 2022.

Model 8 is a note on one of the first models that approximated matrix diffusion effects, the original REMChlor model. It has now been superseded by Model 2, REMChlor-MD.

\*(complete source remediation is unlikely in many cases, see SERDP TA<sup>2</sup> Tool 4)

|                                                                    | Home | About Data Input | 1. Asymptote | 2. Expansion | 3. Clean-up Goals | 4. Performance | 5. Plume Projections | 6. Matrix Diffusion | 7. EA 8. Heterogenei | y 9. Other Projects | 10. Summary |
|--------------------------------------------------------------------|------|------------------|--------------|--------------|-------------------|----------------|----------------------|---------------------|----------------------|---------------------|-------------|
| 6a History of TA 6b MD Case Study 6c Models for TA 6d REMChlor-MD  |      |                  |              |              |                   |                |                      |                     |                      |                     |             |
| Tool 6c. Potential computer models for Transition Assessments (TA) |      |                  |              |              |                   |                |                      |                     |                      |                     |             |

#### OVERVIEW

EIGHT WAYS TO SIMULATE MATRIX DIFFUSION AND REMEDIATION

Descriptions and help on selecting appropriate ones for your site

| MODEL / MODELING<br>APPROACH                                                                                                    | DESCRIPTION                                                                                                    | INPUT DATA                                                                                                    | COMMENTS                                                                                                    |                                                                                                    | Existing numerical<br>groundwater contaminant                                                                                                    | Matrix diffusion can be<br>modeled successfully if very                                                                                                    | It may be difficult to model<br>large field sites if hundreds of                                                                                                    |
|----------------------------------------------------------------------------------------------------|----------------------------------------------------------------------------------------------------|----------------------------------------------------------------------------------------------------|----------------------------------------------------------------------------------------------------|----------------------------------------------------------------------------------------------------|----------------------------------------------------------------------------------------------------|----------------------------------------------------------------------------------------------------|----------------------------------------------------------------------------------------------------|
| 1. SERDP Transition<br>Assessment Assistant Tool 3<br>- Borden Remediation<br>Timeframe Model<br>(SERDP TA <sup>2</sup> Tool 3)<br>(Borden and Cha, 2021) | A simple web-based model<br>that estimates the number of<br>years it will take to reduce<br>source concentrations by<br>90%, 99%, or 99.9%. The<br>Tool was developed by Dr.<br>Bob Borden (Borden and<br>Cha, 2021) and is based on<br>the REMChlor-MD model. | Source release and source<br>remediation dates.<br>Hydrogeologic data to<br>calculate seepage velocity.<br>Transport data such as<br>relardation factors. Distance<br>to a point of compliance.<br>Nature of geologic<br>heterogeneity (aquitards or<br>layers/lenses or both). | New model developed for this<br>web tool. Includes an<br>uncertainty calculation<br>approach to describe the<br>remediation timeframe results<br>as a range of values.                                                                                                    | 5. MT3DMS / RT3D<br>3-D Model with Thin Layers<br>(Chapman et al., 2012)<br>(Carey et al., 2015)<br>(Farthat et al., 2020)                             | transport model. However, as<br>indicated in Chapman et al.<br>2012), Carey et al. (2015)<br>and Farhat et al. (2020) finite<br>difference groundwater<br>models may need very thin<br>layering (on the order of<br>centimeters) to accurately<br>model matrix diffusion. | thin layers are used (on<br>centimeter scale). Carey et al.<br>(2015): "Modeling vertical<br>diffusion in a silt or clay lens<br>may require the addition of<br>dozens to hundreds of model<br>layers, depending on the<br>thickness and number of low-<br>permeability lenses to be<br>represented. This can be | thin vertical grids are used.<br>For example, Muskus and<br>Falta (2018) peopted that a3<br>D MT3D simulation of a<br>DNAPL site (3400 ft x 2000 ft<br>x 135 ft thickness required 2,<br>million grid blocks (400 layers<br>and took "several days" for<br>one simulation.                     |
| 2. ESTCP REMChlor-MD<br>Model                                                                                                    | As of 2022, perhaps the best<br>balance of simplicity and<br>power for transition<br>assessment modeling.<br>REMChlor-MD simulates<br>matrix diffusion using a semi-<br>analytical model based on                                                              | Groundwater flow,<br>contaminant transport, and<br>source information. The user<br>describes if any thick<br>aquitards overlie or underlie<br>the plume, and the<br>heterogeneity calculator in                                                                                 | REMChlor-MD is first the<br>model to specifically relate<br>stratigraphic data to matrix<br>diffusion input parameters. It<br>assumes the entire plume is in<br>contact with the same<br>geologic heterogeneity and                                                                                                    |                                                                                                    |                                                                                                    | computationally prohibitive for<br>a numerical model,<br>particularly three-dimensional<br>(3-D) models which already<br>incorporate small horizontal<br>grid spacing or multiple<br>solutes."                                                                                                    |                                                                                                    |
| ESTCP Project ER-201426)<br>(Falta et al., 2018; Farhat et<br>al., 2018)                                                                                  | heat transfer equations<br>(Falta et al., 2018). However,<br>it can only simulate 1-D flow<br>fields                                                                                                    | REMChlor-MD provides users<br>with an option to enter boring<br>logs to generate three key<br>values: 1) transmissive zone<br>volume fraction; 2) average<br>diffusion length; and 3)<br>surface area of low-k<br>interfaces.                                                   | assumes 1-dimensional<br>groundwater flow. Can<br>simulate low-k layers, different<br>configurations / density of low-<br>k lenses based on boring logs.<br>Can simulate source<br>remediation, plume<br>remediation or both.                                                                                                    | 6. MT3DMS / RT3D<br>2-0 "Bread Slices"<br>(Rasa et al., 2011)<br>(Farhat et al., 2020)                                                                 | Commonly used numerical<br>groundwater contaminant<br>transport model, but modeled<br>in a vertical, 2-dimensional<br>form (X-2), hence the term<br>"bread slice". With this<br>approach very fine vertical<br>discretization can be                                      | Centerline stratigraphic,<br>hydrogeologic, plume, and<br>source data for a<br>groundwater plume but only<br>for a 2-D sitce through the<br>zone of interest.                                                                                                    | This approach has been<br>applied successfully by Rasa<br>et al. 2011 and Farhat et al.,<br>2020. But 3-D groundwater<br>flow (such as pumping wells «<br>complex groundwater flow<br>fields) cannot be simulated<br>directly.                                                                 |
|                                                                                                    | Commonly used numerical<br>groundwater contaminant<br>transport models<br>(MODFLOW-USG and<br>MODFLOW-6) with new                                                                                                    | 3-D stratigraphic,<br>hydrogeologic, plume, and<br>source data for a<br>groundwater plume.<br>Unstructured grid array with                                                                                                    | In development as part of<br>ESTCP Project ER-19-5028. A<br>preliminary beta version for<br>MODFLOW-USG was issued<br>in 2021 This project will                                                                                                    | ,                                                                                                    | employed but only over a<br>portion of a field site<br>(typically the centerline of the<br>plume).                                                                                                    |                                                                                                    |                                                                                                    |
| 8. MODFLOW with Matrix<br>Diffusion Transport (MDT)<br>Package<br>(ESTCP ER-19-5028)                                                                      | Matrix Diffusion Transport<br>(MDT) Package. This new<br>package includes the matrix<br>diffusion method hat was<br>developed for REMChlor-<br>MD. It allows for much more<br>efficient and accurate<br>simulation of matrix diffusion.                        | many thin layers to represent<br>site stratigraphy for plume.                                                                                                    | incorporate the semi-analytical<br>matrix diffusion approach into<br>open source, public domain,<br>3-D chemical transport codes<br>for the unstructured grids<br>(MODFLOW-USG and<br>MODFLOW 5). These<br>modified FORTRAN codes will<br>then be incorporated into a<br>widely used commercial<br>groundwater modeling<br>graphical user interface | 7: MT3DMS / RT3D<br>3-D Model with Dual Domain<br>(GMS Tutorial)                                                                                       | Commonly used numerical<br>groundwater contaminant<br>transport model, but with a<br>less commonly used dual-<br>domain feature activated.                                                                                                    | 3-D stratigraphic,<br>hydrogeologic, plume, and<br>source data for a<br>groundwater plume. In<br>addition, the porosity of the<br>immobile phase, initial<br>concentration of the mobile<br>phase, and a mass transfer<br>coefficient are required.                                                              | The dual porosity mass<br>transfer model typically<br>requires calibration of the<br>mass transfer coefficient, and<br>the first-order representation<br>of the matrix diffusion<br>concentration gradient may<br>accurate only under a limited<br>set of circumstances (Gaun e<br>al., 2008). |
|                                                                                                    |                                                                                                    |                                                                                                    | (Aquaveo Groundwater<br>Modeling System [GMS]).                                                                                                    |                                                                                                    | A single parameter "gamma"<br>is used to relate mass flux<br>over time to source mass. A                                                                                                    | Gamma term. Is not directly<br>linked to site stratigraphy,<br>loading history, type of                                                                                                    | For source zone only, not<br>plumes. Used in the first<br>version of REMChlor (before                                                                                                    |
| 4. ESCTP Matrix Diffusion<br>Toolkit<br>(Farhat et al., 2012)                                                                                             | One of the first matrix<br>diffusion focused modeling<br>tools. Two separate<br>analytical matrix diffusion<br>models: 1) simpler 'Square<br>Root Model' and 2) more<br>sophisticated 'Dandy-Sale<br>Model', both spreadsheet-<br>based models.                | Loading duration and time<br>when transmissive zone is<br>remediated; low-k unit<br>properties; contaminant<br>diffusion properties;<br>transmissive zone properties.                                                                                                    | Assumes two layers: a<br>transmissive unit and a low-k<br>unit. Cannot simulate low-k<br>lenses or other stratigraphic<br>scenarios. Assumes a<br>constant source to<br>groundwater, then assumes<br>complete removal of the<br>source.                                                                                                    | 8. Analytical "gamma" model<br>for source zones such as the<br>first version of REMChlor<br>(Falta et al., 2005a, b; Falta et<br>al., 2008)<br>(USEPA) | gamma of two or more will<br>create a "long tail"<br>representative of the<br>persistent, slow decline in<br>groundwater concentrations<br>caused by matrix diffusion.                                                                                                    | contaminant but is a general<br>way to generate matrix<br>diffusion effects in a source<br>zone.                                                                                                    | the NERMChor-MD version) for<br>the source zone, where near<br>source wells indirectly reflect<br>matrix diffusion effects in the<br>source zone. Users now<br>typically use REMChlor-MD<br>which accounts for matrix<br>diffusion in both the source<br>and plume.                            |

|                                                                                                    | Home About Data Input 1. Asymptote 2. Expansion 3. Clean-up Goals 4. Performance 5. Plume Projections 6. Matrix Diffusion 7. EA 8. Heterogeneity 9. Other Projects 10. Summary                                                                                                    |
|----------------------------------------------------------------------------------------------------|----------------------------------------------------------------------------------------------------|
| 6a History of TA 6b MD Case Study 6c Models for TA 6d REMChlor-MD<br>Tool 6d. How can I model a groundwater plume to support a Transition Assessment (TA)?                                                                                                    | Detailed description of REMChlor-MD and its application for Transition Assessments                                                                                                    |
| REMCHLOR-MD MODEL OVERVIEW                                                                                                    |                                                                                                    |
| ESTCP's <i>REMChior-MD</i> Model (Faita et al., 2018), Farhat et al., 2018) (Figure 1) was designed to help site managers, consultants, and regulators better understand matrix diffusion<br>The ability to model matrix diffusion (Figure 2) in both the source zone and the plume, including remediation in both the source and the plume, and<br>The ability to provide planning-level estimates of the concentration, mass, and mass discharge in the transmissive zone, concentration in an observation well, and mass in<br><b>ESTCP's</b><br><b>ESTCP's</b><br><b>ESTCP's</b><br><b>Concentration</b><br><b>Concentration</b> | is no and help them determine if matrix diffusion processes are significant enough where a transition from an active remediation strategy to a more passive approach is merited. Having this information readily available before an active remedy is implemented, could assist site stakeholders select more appropriate remedies and improve effective risk transition from an active remediation strategy to a more passive approach is merited. Having this information readily available before an active remedy is implemented, could assist site stakeholders select more appropriate remedies and improve effective risk transition from an active remediation strategy to a more passive approach is merited. Having this information readily available before an active remedy is implemented, could assist site stakeholders select more appropriate remedies and improve effective risk transition from an active remedy is implemented. Could assist site stakeholders select more appropriate remedies and improve effective risk transition from an active remedy is implemented. Could assist site stakeholders select more appropriate remedies and improve effective risk transition from an active remedy is implemented. Could assist site stakeholders select more appropriate remedies and improve effective risk transition from an active remedy is implemented. Could assist site stakeholders select more appropriate remedies and improve effective risk transition. The first state and transition from an active remedy is implemented. Could assist site stakeholders select more appropriate remedies and improve effective risk transition. The first state and the remedy is implemented. Could assist site stakeholders select more appropriate remedies and improve effective risk transition. The first state and the remedy is implemented. Could assist site stakeholders select more appropriate remedies and improve effective risk transition. The first state and transition. The first state and transition. The first state and transition. The first state and transition. The fi |
| HOW TO USE REMCHIOF MD FOR TRANSITION ASSESSMENTS                                                                                                    |                                                                                                    |
| For a Transition Assessment, a key question is "what benefits will a hypothetical remediation project provide?" To answer this question, the REMCNor-MD model can be used to Step 1: Calibrate the model to existing site data.<br>Step 2: Run the model into the future under a Monitored Natural Attenuation Scenario to determine two key metrics: 1) how long. It will take to reach a cleanup goal at a point of c<br>Step 3: Run the model with a potential source remediation scenario where you remove a certain percent of the mass in a certain year. (Because typical source remediation project<br>Step 4: Compared metrics: 1 and 2 from Step 5: To metrics: 1 and 2 from Step 3:<br>Step 5: Repeat Steps 3 and 4 but with a <i>plume</i> remediation scenario by increasing degradation rates significantly over a certain period of plume remediation.<br>Step 6: If the active remediation metrics are not significantly better than the MNA metrics; and if no receptors are being exposed to unacceptable risks, then generally the modeling                                                                                                    | a answer this question via a stepwise process such as:<br>compliance, and 2) <u>how far</u> the plume will migrate in the future, if any.<br>act only reduces source concentrations by about 90% (McGuire et al., 2016), a 90% source removal value is often used to simulate source removal in the model). Then obtain the data on the <u>metrics 1 and 2</u> above.                                                                                                    |
| KEY PARAMETERS FOR REMCHIOF-MD                                                                                                    |                                                                                                    |
| HOW TO CALIBRATE REMChlor-MD                                                                                                    |                                                                                                    |
| REMCHLOR-MD ASSUMPTIONS AND LIMITATIONS                                                                                                    |                                                                                                    |
| REMChlor-MD has the following assumptions and limitations (Farhat et al., 2018): Assumes the user is familiar with basic groundwater transport and mass balance concepts. Assumes the user is familiar with basic groundwater transport and mass balance concepts. Assumes a homogeneous and constant groundwater velocity field with flow in only one direction. The contaminant source mass balance assumes that the contaminant discharge is a power function of the remaining contaminant mass using an exponent F (gamma). As a The model assumes that biodegradation reactions in the plume can be described by first order decay reactions. Biogeochemical conditions that control these reactions may First order decay rates are a function of time and distance from the source (x), but they do not depend on the y or z coordinates. This means that a specified reaction zone- I in the transmissive zone, the model uses a conventional advection-dispersion formulation. However, in the absence of matrix diffusion, this may not accurately represent the only occupies part of the overall volume, and by including matrix diffusion, the transport can better fit the newer conceptual model.                                                                                                    | i a simplistic model of a complicated heterogeneous multiphase transport system, the best value of gamma for a given site will be subject to a range of uncertainty. For this reason, it is probably a good idea to run the model with a range of gamma values.<br>ay not be well represented by first order reactions therefore, there is considerable uncertainty in values of field scale decay rates.<br>a will extend over the entire model domain in the y and z directions.<br>The physical process at a site (e.g., see Hadley and Newell, 2014). There is a developing conceptual model that suggests that dispersion processes are much weaker than is commonly simulated, and that lower dispersion coefficients should be used in conventional advection dispersion models. By applying this model to a transmissive zone that                                                                                                    |
| REFERENCES                                                                                                    |                                                                                                    |

#### Powered by GSI Environmental (2024)

# **Tool 7:**

# What are the options for enhancing attenuation?

 7a Introduction
 7b EA for Sources
 7c EA for Plumes
 7d EA for Discharges
 7e EA Decision Chart

Tool 7a. How to enhance Monitored Natural Attenuation processes

## Introduction to the "Enhanced Attenuation" (EA) concept

#### What if a Transition Assessment is appropriate, but MNA alone is not sufficient to manage a plume?

A Transition Assessment will identify if significant technical limitations exist that make achievement of site goals such as MCLs unlikely. If limitations are identified, then it makes sense to transition the site from an active mass removal phase to "more passive long-term management".

At some sites, Monitored Natural Attenuation (MNA) might be sufficient to manage the plume by itself. But in other cases, some additional remediation measures may be required to meet site objectives (e.g., limit future plume growth, keep with certain concentration goals at a point of compliance). For these Transition Assessments, Enhance Attenuation (EA) approaches may serve as a 'bridge' between intensive source treatments for mass removal and MNA as shown in Figure 1.

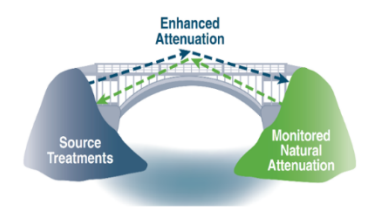

Figure 1 Concept of Enhanced Attenuation as a Bridge Between Source Treatment and MNA (ITRC, 2008)

#### What is Enhanced Attenuation (EA)?

A more detailed definition of EA is "Any type of intervention that might be implemented in a source-plume system to increase the magnitude of attenuation by natural processes beyond that which occurs without intervention. Enhanced attenuation is the result of applying an enhancement that sustainably manipulates a natural process, leading to an increased reduction in mass flux of containnants" (ITRA, 2008).

#### What are Examples of EA?

At chlorinated solvent sites, three target areas for EA approaches were identified by the ITRC (ITRC, 2008):

- source enhancements (see Tab 7b);
- plume enhancements (see Tab 7c) and
- discharge zone enhancements (see Tab 7d) (ITRC, 2008).

Examples of EA for different groundwater contaminants classes are shown in Table 1.

#### REFERENCES

ITRC. (2008). Enhanced Attenuation: Chlorinated Organics. ITRC Technical and Regulatory Guidance, 1-109.

Newell, C. J., Adamson, D. T., Kulkarni, P. R., Nzeribe, B. N., Connor, J. A., Popovic, J., & Stroo, H. F. (2021). Monitored natural attenuation to manage PFAS impacts to groundwater: Potential guidelines. Remediation Journal, n/a(n/a). https://doi.org/10.1002/rem.21697

Truex, M. J., Newel, C. J., Looney, B. B., & Vangelas, K. M. (2007). Scenarios Evaluation Tool for Chlorinated Solvent Monitored Natural Attenuation. Washington Savannah River Company, Savannah River National Laboratory, United States Department of Energy. https://www.osti.gov/servlets/purl/899964

Truex, M., Brady, P., Newell, C., Rysz, M., & Vangelas, K. (2011). The Scenarios Approach to Attenuation - Based Remedies for Inorganic and Radionuclide Contaminants. In Energy. Savannah River National Laboratory, U.S. Department of Energy.

EPA, US.. (2012, September). A Citizen's Guide to Capping. https://www.epa.gov/sites/default/files/2015-04/documents/a\_citizens\_guide\_to\_capping.pdf

EPA, U.S. (2012, September). A Citizen's Guide to Vertical Engineered Barriers. https://19january2017snapshot.epa.gov/sites/production/files/2015-04/documents/a\_citizens\_guide\_to\_vertical\_engineered\_barriers.pdfhttps://clu-in.org/download/techfocus/na/NA-SRNL-STI-2011-00459.pdf

EPA, U.S. (2017, October). How To Evaluate Alternative Cleanup Technologies for Underground Storage Tank Sites. A Guide for Corrective Action Plan Reviewers. https://www.epa.gov/sites/default/files/2014-03/documents/tum\_ch2.pdf

EPA, U.S. (2021, September). A Citizen's Guide to Permeable Reactive Barriers, https://www.epa.gov/sites/default/files/2015-04/documents/a citizens guide to permeable reactive barriers.pdf

EPA, U.S. (2023, July 7). Aquifer Remediation Related Shallow Injection Wells. https://www.epa.gov/uic/aquifer-remediation-related-shallow-injection-wells

#### Powered by GSI Environmental (2024)

|                                                               | Reduce Contaminant Loading                                                                                                    | Increase Attenuation Capacity                                                                                                    |
|---------------------------------------------------------------|----------------------------------------------------------------------------------------------------|----------------------------------------------------------------------------------------------------|
| Chlorinated<br>Solvents<br>(Truex et al.,<br>2007)            | <ul> <li>Interception and Diversion of<br/>Surface Water</li> <li>Cover/Cap Systems</li> <li>Barriers or encapsulation methods</li> <li>Drainage structures, plant-based<br/>methods, and combinations of the<br/>two</li> <li>Diverting Electron Acceptors away<br/>from Contaminants</li> <li>SVE</li> </ul> | <ul> <li>Biostimulation</li> <li>Bioaugmentation</li> <li>Plant-Based Methods</li> <li>Reactive barriers</li> <li>Microbial benefits of in situ oxidation</li> </ul> |
| Inorganics<br>and<br>Radionuclides<br>(Truex et al.,<br>2011) | <ul> <li>Infiltration control (cap/barrier<br/>system)</li> <li>Reduce water flux in vadose (e.g.,<br/>desiccation)</li> <li>Intercept/diverge<br/>groundwater/surface water</li> <li>Reactive barrier</li> <li>Geochemical manipulation</li> <li>Plant-based method hydraulic<br/>control</li> </ul>          | <ul> <li>Reactive barrier</li> <li>Bioremediation</li> <li>Geochemical manipulation</li> <li>Phytoextraction</li> </ul>                                              |
| PFAS<br>(Newell et al.,<br>2021)                              | <ul> <li>Cover/cap system</li> <li>Soil moisture management</li> <li>Reducing oxygen influx</li> <li>Sorbents and/or barriers</li> <li>Trench</li> <li>Intercept/diverge groundwater</li> <li>Plant-based method hydraulic control (e.g., phytoremediation</li> <li>Air-sparging</li> </ul>                    | <ul> <li>Phytoremediation</li> <li>Air-sparging</li> </ul>                                                                                                    |

Table 1. Examples of EA for Three Groundwater Contaminant Classes

## Tabs describe different EA options depending on site objectives

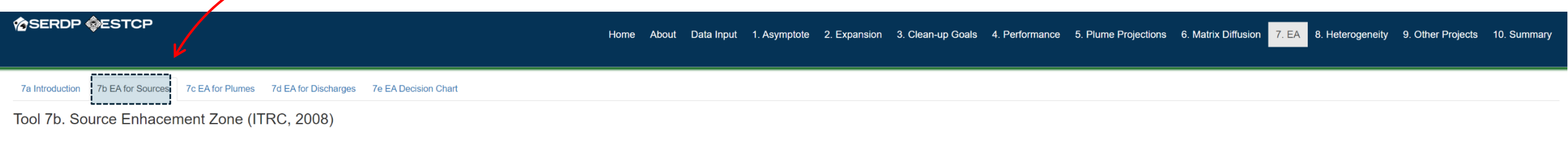

Source enhancement includes a wide range of options for the unsaturated zone or the saturated zone that can reduce loading from the source to groundwater and/or increase attenuation capacity

#### Reduce Loading

#### 1. Cap/cover

Cap/cover systems work by reducing infiltration through the source zone and range from traditional Resource Conservation and Recovery Act (RCRA)-style caps, to alternative, vegetative covers,. The goal of the technology is to contain the contaminants in place by ensuring a stable and then shrinking plume. This approach is most applicable for areas such as landfills or unsaturated source zones where reducing recharge helps to limit mass discharge. It is implemented by either reducing the permeability of soils overlying a source zone or manipulating the soil water balance to limit percolation (ITRC, 2008). The main benefit of a cap/cover is that it can be used for relatively large areas of contaminated soil. However, there is a long-term maintenance limitation because this approach leaves the contaminated soil. However, there is a long-term maintenance limitation because this approach leaves the contamination in place as opposed to removing it. Additionally, the cost of this method varies based on size of contaminated area and thickness of cap/cover required (EPA, 2012).

#### 2. Containment barrier

Deployed upgradient of a contaminant source, containment barriers physically limit the discharge of contaminated groundwater from a source to downgradient receptors. Traditional barrier methods include slurry walls (cement/ bentonite) and sheet piling, while more recent approaches include impermeable membranes and bio-barriers. While different materials may be used, all containment barriers are aimed a reduction of mass loading. A primary benefit of containment barriers is the relatively low cost, especially if the containment are is large. However, there are long-term maintenance considerations since there is no removal of the containment [PA]. 2012).

#### 3. Intercept surface water and storm flowContainment barrier

This method aims to maximize runoff and minimize infiltration through the source zone, with the overall goal of reducing the mass transfer rate of contaminants to groundwater and the mass flux feeding a plume. This can be achieved through configurations that include the minimal recontouring of local surface topography and/or liming drainage-pathways, as well as major changes including the surrounding topography recontouring and construction of lined drainage-ways (ITRC, 2006). These treatment methods can be specifically designed for a location, as opposed to a more generalized method like a caption over. The primary limitation of intercepting surface and storm water low (ITRC, 2008).

#### 4. Intercept groundwate

The method of intercepting groundwater is used to divert water around the contaminant source, through methods such as containment with barriers or manipulating the hydraulic gradient. The aim of this method is to reduce the flow through the source to decrease the mass flux of contaminants to downgradient plumes (ITRC, 2008). One advantage of this method is that it is minimally invasive and can be used in areas where the surface may not be operated on. Conversely, the method does not remove the contaminants from the source zone, but instead it aims to stabilize and eventually shrink the plume, which may take time depending on the site conditions (ITRC, 2008).

#### 5. SVE

Soil vapor extraction (SVE) is an in situ remedial technique that aims to remove volatile constituents present in the vadose zone and thereby reduce the mass loading to groundwater The method relies on applying a vacuum to change the barometric pressure gradient and promote movement of vapors toward extraction wells (ITRC, 2008). This method generally results in higher performance when applied to light petroleum products such as gasoline or chlorinated solvents. The publication of this technology are its relatively low energy and cost, although this may not be the case for sites where a longer-term operating period is necessary. The main limitations are that its effectiveness depends on the soil type (particularly in low-permeability soils) and it may not be applicable for less volatile contaminants (EPA, 2017).

#### 6. Plant-based method hydraulic control

Hydraulic control using plant-based methods relies on various types of vegetation to modify the flow of water and contaminants to reduce loading. By using the high rates of water uptake and evapotranspiration of certain plant species, this method is applicable to locations where the contaminants and/or water table are present are shallow. The aim is to promote direct plant uptake of contaminants and/or achieve a locally depressed water table by removing infiltration or groundwater at a rate quicker whan its replenishment (ITRC, 2008). The main benefit of this process is that it is minimally invasive and may require little long-term maintenance once plantings are established. External factors that may interfere at some vises are extreme weather conditions and animals feeding on.

#### Increase Attenuation Capacity

#### 1. Inject nutrients

This remediation method utilizes injection points to deliver amendments that will enhance attenuation capacity. This may include the injection of specific nutrients, substrates, or electron acceptors (e.g., oxygen) to promote natural biological (or biogeochemical) activity. The key differences between this approach and conventional in situ bioremediation is that the amendment represents some element that is critical for stimulating natural attenuation and that it can be delivered in passive method that does not require multiple injection events. The main benefits of this method are that the contaminant is removed rather than contained in the groundwater, and that the nutrient or other amendment can be tailored ed to the target contaminant and site containions.

#### 2. Permeable reactive barrier

This method utilizes a permeable wall that is installed below the ground surface to remediate contaminated groundwater. The wall contains a reactive material such as iron, limestone, carbon or muty checked based on its capacity to reduce the target contaminant through sorption, precipitation, chemical reactions, and/or biodegradation processes. The main benefit of this method is that it can be relatively inexpensive and low-effort remediates the termediation technique, with none it is in place. Additionally, once installed, no above-ground equipment is required during use (EPA, 2021). The width and depth of the barrier will be especific remaint and concentration, plume size, and groundwater velocity. Total depths are typically 50 be related to be relative to the reactive material of the valls will eventually be depleted, such that the base offective at relating groundwater. If this occurs before the size-specific remaindial goals are achieved, then the reactive material will have the interval to be related to be related to ensure continued treatment (EPA, 2021).

#### 3. Plant-based method (e.g., phytoextraction)

This remediation technique utilizes plants to promote the reduction of contaminant mass discharge in soil and groundwater through removal, degradation, or containment. This passive technique is most applicable to sites with shallow and low-to-moderate levels of contamination where uptake of contaminants by plants will readily occur through evapotranspiration. Plant-based methods have proven to be effective at removing a wide variety of contaminant types, including metals, explosives, pesticides, solvents, crude oil, landfill leachates, and hydrocarbons. One benefit of this method is that the cost of application is often lower than other physical or chemical techniques. Additionally, there are little long-term maintenance requirements (beyond occasional harvesting) if site conditions are favorable for continued growth of the planted species. In some settings, the performance of this approach may be impacted by extreme weather events (e.g., droughts) or animals feeding on the plants (EPA, 1999).

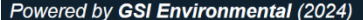

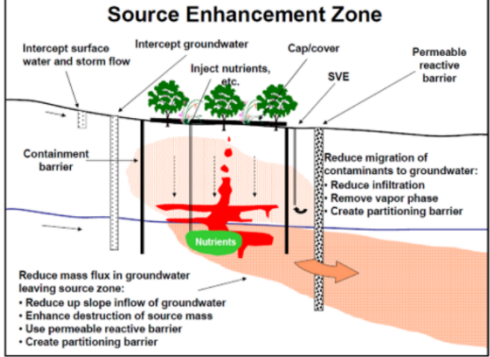

## Ease of implementing EA options is estimated –

used later in Tool 10 to calculate the Remediation Transition Assessment Index (RTAI)

| SERDP OESTCP                                                                 | Home About Data Input 1. Asymptote 2. Expansion 3. Clean-up Goals 4. Performance 5. Plume Projections 6. Matrix Diffusion 7. EA 8. Heterogeneity 9. Other Projects 10. Summary |
|------------------------------------------------------------------------------|----------------------------------------------------------------------------------------------------|
| 7a Introduction 7b EA for Sources 7c EA for Plumes 7d EA for Discharges 7e E | A Decision Chart                                                                                                    |

#### Tool 7e. EA Decision Chart

The purpose of this step is to establish the relative ease of implementing specific Enhanced Attenuation (EA) options. This is based on an assumption that if an EA technology can be easily implemented, it is generally a better candidate for a Transition Assessment (TA). In this case, the depth and width of a permeable reactive barrier (PRB) is used as a proxy of the estimated cost and ease of installation. This is summarized in the Decision Chart shown below.

The user can estimate the total depth of a PRB based on the depth interval of the plume or source area that is being targeted by the PRB. Similarly, the user can estimate the width of the PRB based on the width of the plume or source area (perpendicular to groundwater flow) that is being targeted by the PRB. The user then uses these depth and width values in the Decision Chart to select the Remediation Transition Assessment Index (RTAI) value for Tool 7 for the site. RTAI values range from 1 to 5, where higher RTAI values represent sites that are amendable to transitioning to a new technology included EA options. The RTAI value generated in Tool 7 is used to support an overall Transition Assessment for the site in Tool 10b.

|                      | <30 ft (depth) | 30-60 ft (depth) + | >60 ft (depth) |
|----------------------|----------------|--------------------|----------------|
| < 100 ft (width)     | RTAI = 5       | RTAI = 4           | RTAI = 3       |
| 100 - 500 ft (width) | RTAI = 4       | RTAI = 3           | RTAI = 2       |
| > 500 ft (width)     | RTAI = 3       | RTAI = 2           | RTAI =1        |

Powered by GSI Environmental (2024)

# **Tool 8:**

# Understand how much geologic heterogeneity is present at a site

Home About Data Input 1. Asymptote 2. Expansion 3. Clean-up Goals 4. Performance 5. Plume Projections 6. Matrix Diffusion 7. EA 8. Heterogeneity 9. Other Projects 10. Summary

### Tool 8. Understand how much geologic heterogeneity there is at a site.

#### What Does this Tool Do?

This tool defines key site-specific features that contribute to matrix diffusion, including the presence of aquitards and the distribution of low-permeability layers and lenses within your plume. With this information, the impact of matrix diffusion on remediation performance and cleanup times can be categorized as Low, Moderate, or High.

## Input tabs for documenting site-specific info

1. Introduction 2. Select Aquifer Setting 3. Enter Boring Logs

#### Learn how to distinguish between transmissive (T-Zone) and low-permeability zones (Low-k Zones).

What is the difference between transmissive and low-K media? A simple rule of thumb is that matrix diffusion effects are likely important when two geologic units in contact with each other have horizontal hydraulic conductivity values that differ by an order of magnitude (factor of 10) or more. The rationale behind this rule of thumb is that, with all else equal, the length of a plume entirely in a lower-K zone will be at least 10 times shorter than that of a plume entirely in the transmissive zone. For a more detailed explanation, click on the button below:

#### References

**Input Data** 

Borden, R.C. and Cha, K.Y., 2021. Evaluating the impact of back diffusion on groundwater cleanup time. Journal of Contaminant Hydrology, 243, p.103889

Farhat, S.K., C.J. Newell, R.W. Falta, and K. Lynch, 2018. REMChlor-MD User's Manual, developed for the Environmental Security Technology Certification Program (ESTCP) by GSI Environmental Inc., Houston, Texas and Clemson University, Clemson, South Carolina.

Budhu, M., 2008. Soil Mechanics and Foundations, ed. 3. John Wiley & Sons, Inc., Hoboken.

Domenico, P.A., and F.W. Schwartz, 1998. Physical and Chemical Hydrogeology. Physical and Chemical Hydrogeology, v. 1. Wiley.

Freeze, R.A., and J.A. Cherry, 1979. Groundwater. Prentice-Hall, Englewood Cliffs, New Jersey.

Payne, F.C., J.A. Quinnan, and S.T. Potter, 2008. Remediation Hydraulics. CRC Press.

See more detailed explanation

Powered by GSI Environmental (2024)

Help box for understanding how "transmissive" and "low-permeability" can be defined

#### How Does it Work?

Help Box

In the "Select Aquifer Setting" tab, select the hydrogeologic setting that is most representative of the conditions for the plume at your site. Then, enter data from boring logs from your site to determine the distribution of low permeability layers/lenses that are in contact with the plume ("Enter Boring Logs" tab). The data from these two tabs are used to characterize the geologic heterogeneity at the site and the potential impact of matrix diffusion on remediation. This assessment is based on modeling simulations performed using the REMChlor-MD model (see Borden and Cha, 2021 and Farhat et al., 2018).

Description

Clean gravel- well graded

Clean gravel- Poorly graded

Silty gravel, gravel-sand-silt

Clean sand - well graded

Clean sand - poorly graded

Clayey gravel, sand-clay-gravel

#### **View Results**

#### See how much heterogeneity your site has for purposes of a Remediation Transition Assessment.

The heterogeneity calculator provides the following information about how much matrix diffusion could impact remediation and remediation timeframes:

#### How much heterogeneity is present at my site?

The effects of geologic heterogeneity on matrix diffusion at a site can be evaluated by examining the contact between geologic units with differences in hydraulic conductivity. Qualitative examples of geologic heterogeneity that can hinder insitur emediation projects include:

- Thick aquitards (a meter thick or more) that are below or above a transmissive zone with flowing groundwater; and
   Sultition thick, low-conductivity lenses within a transmissive zone.
- Multiple thick, low-conductivity lenses within a transmissive zone.
   The thickness is important because thin lenses (i.e., a few inches
   thick) would be expected to release most of their contamination
   back to groundwater within a few years
   GM

## How can I tell the difference between transmissive and low-k geologic SW media? The table below shows the estimated permeability contrast between

different geologic media in the Universal Soli Classification System (USCS). The rule of thumb used here is that matrix diffusion effects become significant between geologic units where horizontal hydraulic conductivity differs by more than a factor of 10. Based on this rule of thumb and literature K values for different USCS soil types, matrix diffusion is likely to be important a toil type combinations represented by the green cells, where the hydraulic conductivity difference is greater than 10. Red cells represent or ult thus hour boundaries with a less subtratutal difference in ferences in the hydraulic conductivity difference is greater than 10. Red cells

adamly Oxinate References assistation System (IJCS). SC Clayey sands diffusion effects become ML Low plastarly still MH High plastarly still MH High plastarly still CH High plastarly day enster the DL Os de deliv

represent soil type boundaries with a less substantial difference in hydraulic conductivity, meaning a lesser contribution to matrix diffusion.

The rows in the table represent the soil type of the low-k unit, while the columns represent the transmissive unit.

 Description
 Description
 Description
 Description
 Description
 Description
 Description
 Description
 Description
 Description
 Description
 Description
 Description
 Description
 Description
 Description
 Description
 Description
 Description
 Description
 Description
 Description
 Description
 Description
 Description
 Description
 Description
 Description
 Description
 Description
 Description
 Description
 Description
 Description
 Description
 Description
 Description
 Description
 Description
 Description
 Description
 Description
 Description
 Description
 Description
 Description
 Description
 Description
 Description
 Description
 Description
 Description
 Description
 Description
 Description
 Description
 Description
 Description
 Description
 Description
 Description
 Description
 Description
 Description
 Description
 Description
 Description
 Description
 <thDescription</th>
 <thDescription</th>

#### Tool 8. Understand how much geologic heterogeneity there is at a site.

#### What Does this Tool Do?

This tool defines key site-specific features that contribute to matrix diffusion, including the presence of aquitards and the distribution of low-permeability layers and lenses within your plume. With this information, the impact of matrix diffusion on remediation performance and cleanup times can be categorized as Low, Moderate, or High.

#### How Does it Work?

In the "Select Aquifer Setting" tab, select the hydrogeologic setting that is most representative of the conditions for the plume at your site. Then, enter data from boring logs from your site to determine the distribution of low permeability layers/lenses that are in contact with the plume ("Enter Boring Logs" tab). The data from these two tabs are used to characterize the geologic heterogeneity at the site and the potential impact of matrix diffusion on remediation. This assessment is based on modeling simulations performed using the REMChlor-MD model (see Borden and Cha, 2021 and Farhat et al., 2018).

#### Input Data

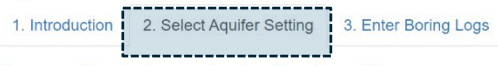

#### Any aquitards in contact with plume?

Select which one of the four aquifer settings that is most representative of your site

#### ○ Setting 1: No Matrix Diffusion

- O Setting 2: Matrix Diffusion in Underlying Low-K Units
- Setting 3: Matrix Diffusion in Overlying Low-K Units
- O Setting 4: Matrix Diffusion in Under and Overlying Low-K Units

**View Results** 

#### See how much heterogeneity your site has for purposes of a Remediation Transition Assessment.

The heterogeneity calculator provides the following information about how much matrix diffusion could impact remediation and remediation timeframes:

#### \_\_\_\_\_ Setting 2 Setting 4 Setting 1 Setting 3 Hydrogeology Transmissive Transmissive Transmissive Transmissive Type w-k (a I meter thi \_ -Antrix Diffus Matrix Diffusio Location of Plume Plume Plume Plume Matrix Diffusion

## Select the aquifer setting that is most representative of the conditions for the plume at your site

Powered by GSI Environmental (2024)

|                                                                                                    | Home About Data Input 1. Asymptote 2. Expansion 3. Clean-up Goals 4. Performance 5. Plume Projections 6. Matrix Diffusion 7. EA 8. Heterogeneity 9. Other Projects 10. Sum                                                                                                    |
|----------------------------------------------------------------------------------------------------|----------------------------------------------------------------------------------------------------|
| Tool 8. Understand how much geologic heterogeneity there is at a site.                                                                                                    |                                                                                                    |
| What Does this Tool Do?<br>This tool defines key site-specific features that contribute to matrix diffusion, including the presence of aquitards and the distribution of low-permeability layers and lenses within your plume. With this information, the impact of ma<br>diffusion on remediation performance and cleanup times can be categorized as Low, Moderate, or High. | How Does it Work?<br>ix In the "Select Aquifer Setting" tab, select the hydrogeologic setting that is most representative of the conditions for the plume at your site. Then, enter data from boring logs from your site to determine the distribution of low<br>permeability layers/ienses that are in contact with the plume ("Enter Boring Logs" tab). The data from these two tabs are used to characterize the geologic heterogeneity at the site and the potential impact of matrix diffusion on<br>remediation. This assessment is based on modeling simulations performed using the REMChlor-MD model (see Borden and Cha, 2021 and Farhat et al., 2018). |
| Input Data 1. Introduction 2. Select Aquifer Setting 3. Enter Boring Logs Enter data for layers/lenses within the plume.                                                                                                    | View Results See how much heterogeneity your site has for purposes of a Remediation Transition Assessment. The heterogeneity calculator provides the following information about how much matrix diffusion could impact remediation and remediation timeframes:                                                                                                    |
| Step 1. Enter typical depth of top of plume in transmissive media (e.g., gravels, sands) in meters below ground surface                                                                                                    | 10 Key Matrix Diffusion # of Impact on                                                                                                    |
| Step 2. Enter typical depth of bottom of plume in transmissive media (e.g., gravels, sands) in meters below ground surface:                                                                                                    | Variable for Aquitard(s)         Aquitards         Matrix Diffusion           21         Number of Aquitard Interfaces         1         High                                                                                                    |
| Step 3. Enter low permeability ("Low-k") layer/lens data from one or more boring logs into the data entry screen below. For each low-K layer/lens within the plume zone enter thickness in meters. Do not include upper or lower aquitards. Press "See More Detailed Explanation" for a description of how to distinguish low-k and transmissive soils.                        | Key Matrix Diffusion     Values from<br>Variable for Layers/Lenses     Impact on<br>Step 3       Percent of aquifer thickness (8) that is<br>ransmissive     89     Low                                                                                                    |

More Details:

- 1. Enter layers/lens data for at least 3 and up to 10 representative boring logs in the plume.
- 2. Most boring logs will only have a few layers/lenses; leave all other entries blank
- 3. For detailed information: see Appendix 6 of REMChlor-MD User's Manual.

| Logs             | Low-K<br>layer/len 1<br>(m thickness) | Low-K<br>layer/len 2<br>(m thickness) | Low-K<br>layer/len 3<br>(m thickness) | Low-K<br>layer/len 4<br>(m thickness) |
|------------------|---------------------------------------|---------------------------------------|---------------------------------------|---------------------------------------|
| Boring Log 1     | 1.00                                  |                                       |                                       |                                       |
| Boring Log 2     | 0.50                                  | 0.60                                  |                                       |                                       |
| Boring Log 3     | 0.60                                  | 0.10                                  | 0.95                                  | 0.50                                  |
| Boring Log 4     | 0.10                                  | 0.10                                  |                                       |                                       |
| Boring Log 5     | 1.60                                  |                                       |                                       |                                       |
| Boring Log 6     | 1.00                                  |                                       |                                       |                                       |
| Boring Log 7     | 0.50                                  | 0.60                                  |                                       |                                       |
| Boring Log 8     | 0.60                                  | 0.10                                  | 0.95                                  |                                       |
| Boring Log 9     | 0.10                                  | 0.10                                  |                                       |                                       |
| Boring Log<br>10 | 1.60                                  |                                       |                                       |                                       |

Enter data from boring logs on the thickness of any low-k layers that are present

Number of layers

Combining values from all steps,

the overall impact of heterogeneity on matrix diffusion is expected to be High.

2 Low

#### Tool 8. Understand how much geologic heterogeneity there is at a site.

#### What Does this Tool Do?

This tool defines key site-specific features that contribute to matrix diffusion, including the presence of aquitards and the distribution of low-permeability layers and lenses within your plume. With this information, the impact of matrix diffusion on remediation performance and cleanup times can be categorized as Low, Moderate, or High.

#### How Does it Work?

In the "Select Aquifer Setting" tab, select the hydrogeologic setting that is most representative of the conditions for the plume at your site. Then, enter data from boring logs from your site to determine the distribution of low permeability layers/lenses that are in contact with the plume ("Enter Boring Logs" tab). The data from these two tabs are used to characterize the geologic heterogeneity at the site and the potential impact of matrix diffusion on remediation. This assessment is based on modeling simulations performed using the REMCHIO-MD model (see Borden and Cha. 2021 and Farhat et al., 2018).

\_\_\_\_\_

| Input Data                                                                                                    | View Results                                                                                                    |                                         |                                       |                        |                               |  |
|----------------------------------------------------------------------------------------------------|----------------------------------------------------------------------------------------------------|-----------------------------------------|---------------------------------------|------------------------|-------------------------------|--|
| 1. Introduction 2. Select Aquifer Setting 3. Enter Boring Logs Enter data for layers/lenses within the plume.                                                                                                    | See how much heterogeneity your site has for purp<br>The heterogeneity calculator provides the following information about how | v much matrix diffusion                 | diation Trai<br>could impact re       | mediation and reme     | sment.<br>ediation timeframe  |  |
| Step 1. Enter typical depth of top of plume in transmissive media (e.g., gravels, sands) in meters below ground surface                                                                                                    | 10                                                                                                    |                                         |                                       |                        |                               |  |
|                                                                                                    |                                                                                                    | Key Mat<br>Variable f                   | trix Diffusion<br>for Aquitard(s)     | # of<br>Aquitards      | Impact on<br>Matrix Diffusion |  |
| step 2. Enter typical depth of bottom of plume in transmissive media (e.g., gravels, sands) in meters below ground sunace:                                                                                                    | 21                                                                                                    | Number of A                             | quitard Interfaces                    | 1                      | High                          |  |
| .tep 3. Enter low permeability ("Low-k") layer/lens data from one or more boring logs into the data entry screen below. For each low-K layer/lens within the plume zone enter thickness in meters. Do not                                                                             |                                                                                                    |                                         |                                       |                        |                               |  |
| clude upper or lower aquitards. Press "See More Detailed Explanation" for a description of how to distinguish low-k and transmissive soils.                                                                                                    |                                                                                                    | Key Mat<br>Variable fo                  | trix Diffusion<br>r Layers/Lenses     | Values from<br>Step 3  | Impact on<br>Matrix Diffusion |  |
| See more detailed explanation                                                                                                    |                                                                                                    | Percent of aquife<br>tran               | er thickness (B) that is<br>ismissive | 89                     | Low                           |  |
|                                                                                                    |                                                                                                    | Numb                                    | er of layers                          | 2                      | Low                           |  |
| Nore Details:<br>1. Enter layers/lens data for at least 3 and up to 10 representative boring logs in the plume.<br>2. Most boring logs will only have a few layers/lenses; leave all other entries blank<br>3. For detailed information: see Appendix 6 of REMChlor-MD User's Manual. | Co<br>the overall impact of hete                                                                                               | ombining values fi<br>erogeneity on mat | rom all step<br>trix diffusion        | s,<br>i is expected to | o be <mark>High</mark> .      |  |

| Logs             | Low-K<br>layer/len 1<br>(m thickness) | Low-K<br>layer/len 2<br>(m thickness) | Low-K<br>layer/len 3<br>(m thickness) | Low-K<br>layer/len 4<br>(m thickness) |
|------------------|---------------------------------------|---------------------------------------|---------------------------------------|---------------------------------------|
| Boring Log 1     | 1.00                                  |                                       |                                       |                                       |
| Boring Log 2     | 0.50                                  | 0.60                                  |                                       |                                       |
| Boring Log 3     | 0.60                                  | 0.10                                  | 0.95                                  | 0.50                                  |
| Boring Log 4     | 0.10                                  | 0.10                                  |                                       |                                       |
| Boring Log 5     | 1.60                                  |                                       |                                       |                                       |
| Boring Log 6     | 1.00                                  |                                       |                                       |                                       |
| Boring Log 7     | 0.50                                  | 0.60                                  |                                       |                                       |
| Boring Log 8     | 0.60                                  | 0.10                                  | 0.95                                  |                                       |
| Boring Log 9     | 0.10                                  | 0.10                                  |                                       |                                       |
| Boring Log<br>10 | 1.60                                  |                                       |                                       |                                       |

Tool will use input data to assess whether the impact of matrix diffusion on the performance of active remedies is expected to be high

# **Tool 9:**

# Incorporate insights from other SERDP transition assessment projects

#### Tool 9. Learn from other SERDP Transition Assessment Projects.

The TA<sup>2</sup> Tool was funded as part of a SERDP Statement of Need titled "Quantitative Groundwater Plume Characterization to Support Transition Assessments". Several other projects were funded under this Statement of Need, and these projects also aim to improve our ability to identify transition points from active to more passive remedial measures, and to allow us to better assess the impacts of interim remedial measures.

Links to the SERDP project pages are provided below for several of these projects. The information found at these pages—which will continue to be updated as these projects progress—include tools, guidance, reports, and other publications that highlight key findings and benefits to DoD and other interested parties.

Click on links to see project details, including reports and tech transfer products

|    | SERDP Project<br>Number | Title                                                                                                    | Principal Investigator                                                     |
|----|-------------------------|----------------------------------------------------------------------------------------------------|----------------------------------------------------------------------------|
| -> | ER20-1079               | Development of Predictive Tools for<br>Assessment of Natural Attenuation<br>Capacity and Treatment Transition at<br>Chlorinated Solvent Sites                                                        | Natalie Capiro (Cornell University)<br>natalie.capiro@cornell.edu          |
|    | ER20-1203               | Quantifying the Distribution of Biotic and<br>Abiotic Transformation Rate Constants<br>in Low Permeability Clay Zones for<br>Improved Assessment of TCE Impacts<br>to Groundwater at DoD Field Sites | Charles Werth (University of Texas at<br>Austin)<br>werth@utexas.edu       |
|    | ER20-1270               | Quantitative Assessment of Long-term<br>Abiotic Transformation Rates of<br>Chlorinated Solvents                                                                                                    | Weile Yan (University of Massachusetts<br>Lowell)<br>weile_yan@uml.edu     |
|    | ER20-1357               | Developing a Quantitative Framework<br>for Predicting Abiotic Attenuation under<br>Natural and Transitional Site<br>Management Scenarios                                                             | Paul Tratnyek<br>(Oregon Health & Science University)<br>tratnyek@ohsu.edu |
|    | ER20-1368               | Development of Protocols to Quantify<br>Abiotic Transformation Rates and<br>Mechanisms for Chlorinated Ethenes in<br>Water Supply Aquifers                                                           | David Freedman<br>(Clemson University)<br>dfreedm@clemson.edu              |
|    | ER20-1374               | Field Deployable ORP Kit for<br>Quantitative Assessment of Abiotic<br>Monitored Natural Attenuation Rates                                                                                            | Dimin Fan<br>(Geosyntec)<br>dfan@geosyntec.com                             |

# **Tool 10:**

# Summary Assessment

## — Flowchart for how the TA<sup>2</sup> Tool can be used to support a comprehensive Transition Assessment

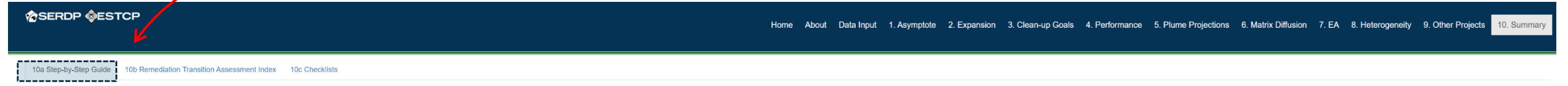

#### Tool 10a. Step-by-Step Guide for an MNA Transition Assessment

#### What Does this Tool Do?

This tool walks through the key steps that should be followed when conducting a site-specific transition assessment. In this case, the primary objective is to determine if transitioning to MNA is appropriate based on site conditions and/or the performance of on-going or prospective remedial measures. It integrates information from the other tools in this app, including a "Remediation Transition Assessment Inder" (Tool 10b) that reflects the relative persistence of contamination at the site due to matrix diffusion effects.

How Does it Work?

Go through Steps 1 - 3 in order to perform a comprehensive site transition assessment (click on buttons below or use menu to navigate to each tool).
 Copy or transcribe the supporting information for each step so that it can be included in a site transition assessment report.

Step 1. Determine if the site meets the primary "bright line" criteria for transitioning to MNA

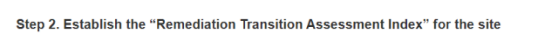

#### Step 3. Document the relevant info for the 3 key elements of a Transition Assessment

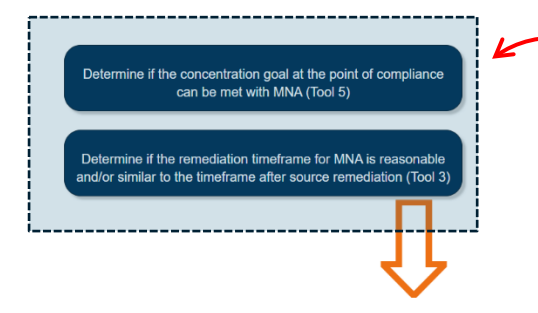

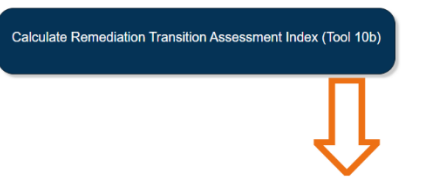

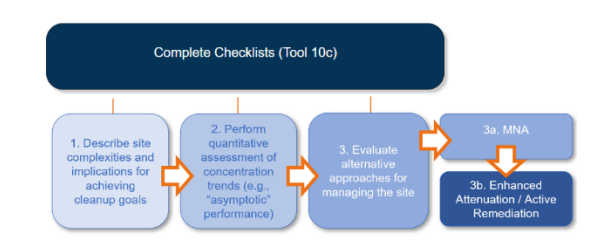

Step 1 is to determine if you can meet one or both "bright line" criteria that are often applicable for MNA sites

These can be done using Tool 5 (plume projections at point of compliance) and Tool 3 (remediation timeframe estimates after source remediation) 10a Step-by-Step Guide 10b Remediation Transition Assessment Index 10c Checklists

Tool 10a. Step-by-Step Guide for an MNA Transition Assessment

#### What Does this Tool Do?

This tool walks through the key steps that should be followed when conducting a site-specific transition assessment. In this case, the primary objective is to determine if transitioning to MNA is appropriate based on site conditions and/or the performance of on-going or prospective remedial measures. It integrates information from the other tools in this app, including a "Remediation Transition Assessment Inder," (Tool 10b) that reflects the relative persistence of contamination at the site due to markin diffusion effects.

How Does it Work?

Go through Steps 1 - 3 in order to perform a comprehensive site transition assessment (click on buttons below or use menu to navigate to each tool).
 Copy or transcribe the supporting information for each step so that it can be included in a site transition assessment report.

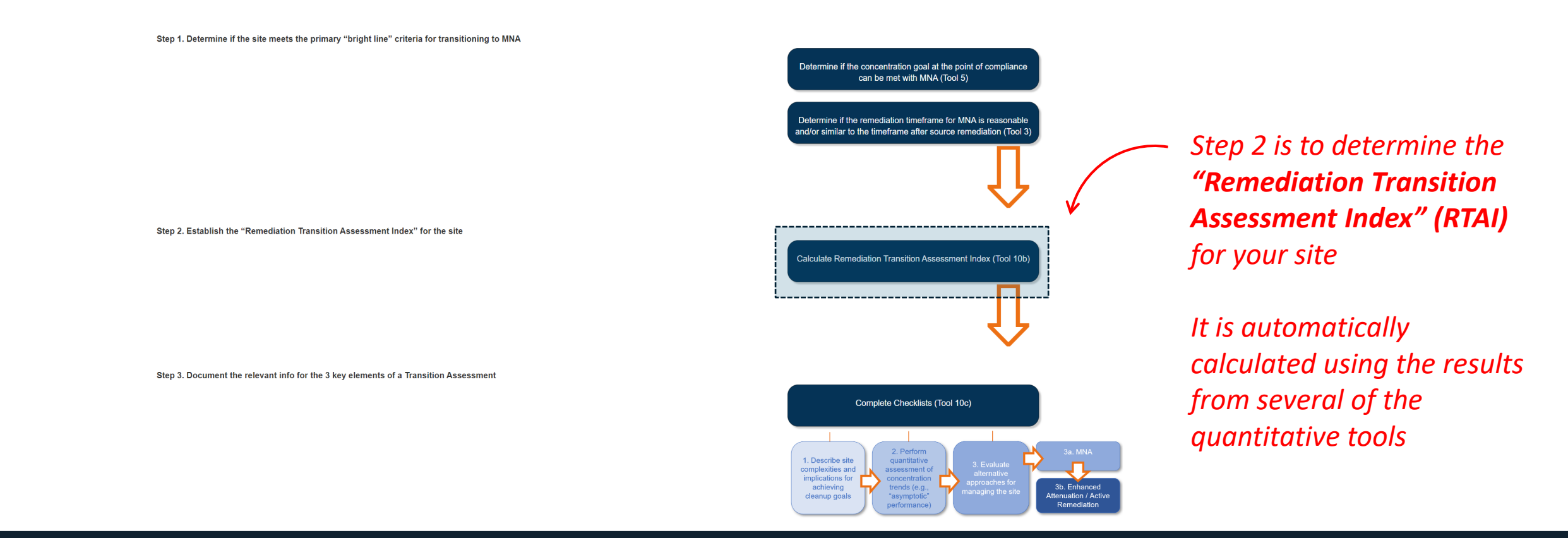

*"Remediation Transition Assessment Index" (RTAI)* is a simple numerical indicator that reflects whether conditions support transitioning from active remediation

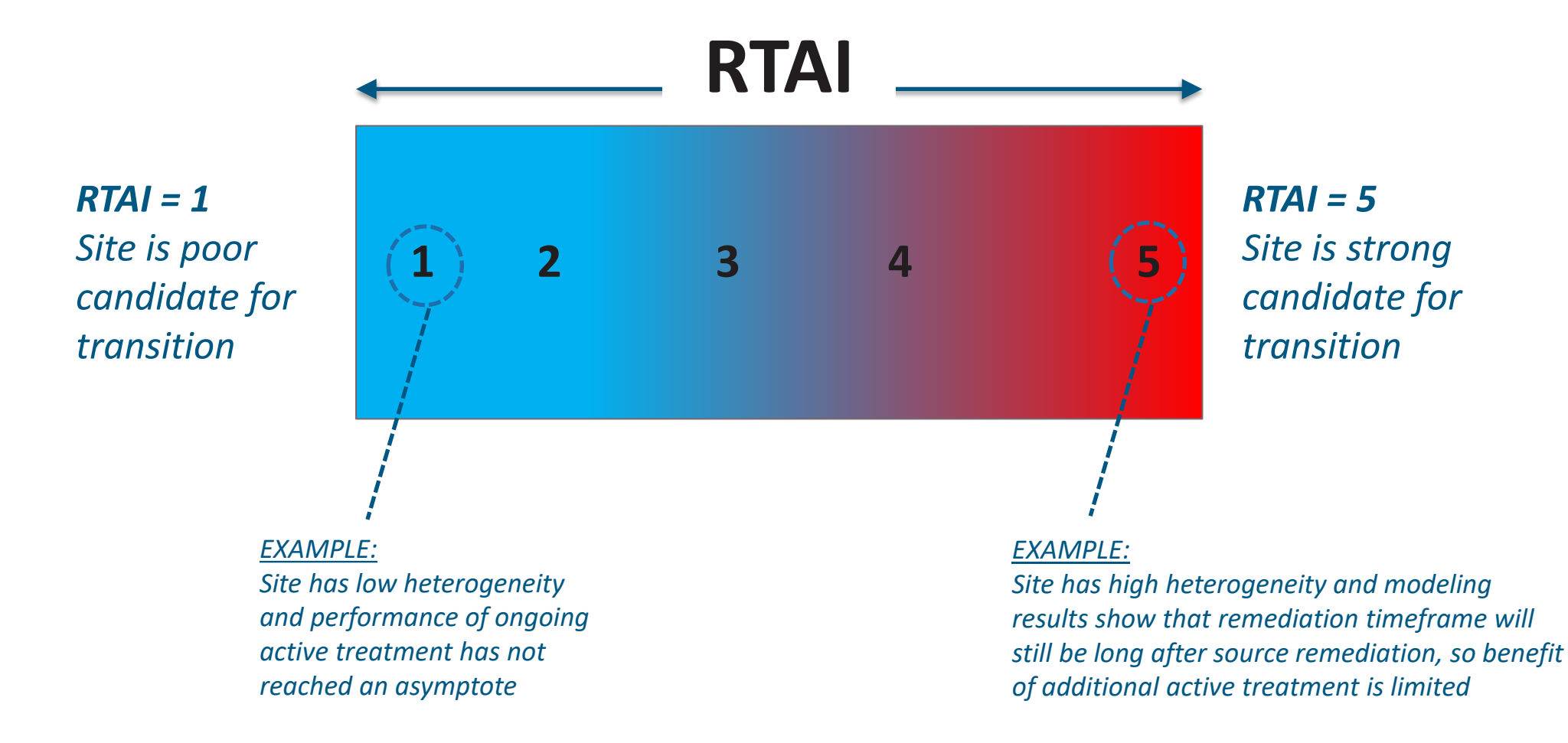

10a Step-by-Step Guide 10b Remediation Transition Assessment Index 10c Checklists

#### Tool 10b. Remediation Transition Assessment Index (RTAI)

This portion of Tool 10 integrates information from several other tools in this app into a Remediation Transition Assessment Index 'RTAI'. This simple metric reflects the relative persistence of contamination at a site due to matrix diffusion and other site-specific considerations. It summarizes the results from each of the tools that have been completed by the user, and then assigns a RTAI value to each of those results. An RTAI of 5 indicates that the results suggest that the site is a strong candidate for transitioning to MNA or enhanced attenuation approaches, while an RTAI of 1 suggests that the site is a poor candidate. Note that a user can calculate an RTAI for their site without going through the other steps in Tool 10. However, a decision to transition to MNA will likely require that the "bright line" criteria described in Tool 10 have as been met, and that the relevant site information decumented.

|                                    | RTAI                          |                               |                                  |                               |                                 |                                                                                                    |
|------------------------------------|-------------------------------|-------------------------------|----------------------------------|-------------------------------|---------------------------------|----------------------------------------------------------------------------------------------------|
| ΤοοΙ                               | Poor<br>Candidate<br>RTAI = 1 | Fair<br>Candidate<br>RTAI = 2 | Typical<br>Candidate<br>RTAI = 3 | Good<br>Candidate<br>RTAI = 4 | Strong<br>Candidate<br>RTAI = 5 | Rationale                                                                                                    |
| 1. Asymptote (Tool 1)              | 1                             | 2                             | 3                                | 4                             | 5                               | The RTAI is higher if there are more Lines of Evidence that concentrations at the site are asymptotic.                                                                                                    |
| 2. Is my Plume expanding? (Tool 2) | 1                             | PI                            | ST                               | PD                            | D                               | The RTAI is higher if key downgradient/sentinal<br>well(s) exhibit stable or declining concentration<br>trends.                                                                                                    |
| 3. Expected performance (Tool 4)   | <0.5                          | 0.5 to <0.75                  | 0.75 to <1.25                    | 1.25 to <2                    | ≥2                              | The RTAI is higher for sites where a higher<br>concentration is needed and may not be achievable<br>based on the expected level of performance of<br>remediation technologies.                                                      |
| 4. Remedial Potential (Tool 4)     | High                          | High-Mod                      | Moderate                         | Mod-Low                       | Low                             | The RTAI is higher for sites with challenging cleanup<br>goals and difficult conditions. It is based on a similar<br>methodology developed by ITRC for evaluating<br>remediation potential.                                         |
| 5. How long? (Tool 3)              | <5                            | 5 to <10                      | 10 to <25                        | 25 to <50                     | ≥50                             | The RTAI is higher for sites where additional source<br>remediation does not result in short remediation<br>timeframes. It is based on the estimated number of<br>years to reach the cleanup goal after source<br>remediation.      |
| 6. Enhanced Attenuation (Tool 7)   | -                             | -                             | ~                                | -                             | -                               | The RTAI is higher for sites where EA technologies or<br>approaches can be easily implemented. It is based on<br>the depth and width of the area being targeted,<br>which are used as proxies for cost and ease of<br>installation. |
| Metric                             | 2                             | 1                             | 2                                | 1                             | 0                               |                                                                                                    |

RTAI of 4 from the Tool 1 asymptote analysis suggests the site is a good candidate for transitioning (because the performance of existing technology has plateaued)

Powered by GSI Environmental (2024)

10a Step-by-Step Guide 10b Remediation Transition Assessment Index 10c Checklists

#### Tool 10b. Remediation Transition Assessment Index (RTAI)

This portion of Tool 10 integrates information from several other tools in this app into a Remediation Transition Assessment Index 'RTAI'. This simple metric reflects the relative persistence of contamination at a site due to matrix diffusion and other site-specific considerations. It summarizes the results from each of the tools that have been completed by the user, and then assigns a RTAI value to each of those results. An RTAI of 5 indicates that the results suggest that the site is a poor candidate for transitioning to MNA or enhanced attenuation approaches, while an RTAI of 1 suggests that the site is a poor candidate. Note that a user can calculate an RTAI for their site without going through the other steps in Tool 10. However, a decision to transition to MNA will likely require that the "bright likely require that user can calculate an RTAI for their site without going through the other site is a poor candidate. Note that a user can calculate an RTAI for their site without going through the other site is a documented.

| ΤοοΙ                               | RTAI                          |                               |                                  |                               |                                 |                                                                                                    |
|------------------------------------|-------------------------------|-------------------------------|----------------------------------|-------------------------------|---------------------------------|----------------------------------------------------------------------------------------------------|
|                                    | Poor<br>Candidate<br>RTAI = 1 | Fair<br>Candidate<br>RTAI = 2 | Typical<br>Candidate<br>RTAI = 3 | Good<br>Candidate<br>RTAI = 4 | Strong<br>Candidate<br>RTAI = 5 | Rationale                                                                                                    |
| 1. Asymptote (Tool 1)              | 1                             | 2                             | 3                                | 4                             | 5                               | The RTAI is higher if there are more Lines of Evidence that concentrations at the site are asymptotic.                                                                                                    |
| 2. Is my Plume expanding? (Tool 2) | I.                            | PI                            | ST                               | PD                            | D                               | The RTAI is higher if key downgradient/sentinal<br>well(s) exhibit stable or declining concentration<br>trends.                                                                                                    |
| 3. Expected performance (Tool 4)   | <0.5                          | 0.5 to <0.75                  | 0.75 to <1.25                    | 1.25 to <2                    | ≥2                              | The RTAI is higher for sites where a higher<br>concentration is needed and may not be achievable<br>based on the expected level of performance of<br>remediation technologies.                                                      |
| 4. Remedial Potential (Tool 4)     | High                          | High-Mod                      | Moderate                         | Mod-Low                       | Low                             | The RTAI is higher for sites with challenging cleanup<br>goals and difficult conditions. It is based on a similar<br>methodology developed by ITRC for evaluating<br>remediation potential.                                         |
| 5. How long? (Tool 3)              | <5                            | 5 to <10                      | 10 to <25                        | 25 to <50                     | ≥50                             | The RTAI is higher for sites where additional source<br>remediation does not result in short remediation<br>timeframes. It is based on the estimated number of<br>years to reach the cleanup goal after source<br>remediation.      |
| 6. Enhanced Attenuation (Tool 7)   | -                             | -                             | ~                                | -                             | -                               | The RTAI is higher for sites where EA technologies or<br>approaches can be easily implemented. It is based on<br>the depth and width of the area being targeted,<br>which are used as proxies for cost and ease of<br>installation. |
| Metric                             | 2                             | 1                             | 2                                | 1                             | 0                               |                                                                                                    |

RTAI values from the other tools ranged from 1 to 3, which are generally less favorable support for transitioning.

Powered by GSI Environmental (2024)
10a Step-by-Step Guide 10b Remediation Transition Assessment Index 10c Checklists

## Tool 10b. Remediation Transition Assessment Index (RTAI)

This portion of Tool 10 integrates information from several other tools in this app into a Remediation Transition Assessment Index 'RTAI'. This simple metric reflects the relative persistence of contamination at a site due to matrix diffusion and other site-specific considerations. It summarizes the results from each of the tools that have been completed by the user, and then assigns a RTAI value to each of those results. An RTAI of 5 indicates that the results suggest that the site is a strong candidate for transitioning to MNA or enhanced attenuation approaches, while an RTAI of 1 suggests that the site is a poor candidate. Note that a user can calculate an RTAI for their site without going through the other steps in Tool 10. However, a decision to transition to MNA will likely require that the 'bright likely require that a user can calculate an RTAI for their site without going through the other steps in Tool 10. However, a decision to transition to MNA will likely require that the 'bright likely require that a user can calculate an RTAI for their site without going through the other steps in Tool 10. However, a decision to transition to MNA will likely require that the 'bright likely require that a user can calculate an RTAI for their site without going through the other steps in Tool 10. Checkterist has been met, and that the relevant site information described in the Tool 10 checkterist has been met.

|                                    |                               |                               | RTAI                             |                               |                                 |                                                                                                    |
|------------------------------------|-------------------------------|-------------------------------|----------------------------------|-------------------------------|---------------------------------|----------------------------------------------------------------------------------------------------|
| Tool                               | Poor<br>Candidate<br>RTAI = 1 | Fair<br>Candidate<br>RTAI = 2 | Typical<br>Candidate<br>RTAI = 3 | Good<br>Candidate<br>RTAI = 4 | Strong<br>Candidate<br>RTAI = 5 | Rationale                                                                                                    |
| 1. Asymptote (Tool 1)              | 1                             | 2                             | 3                                | 4                             | 5                               | The RTAI is higher if there are more Lines of Evidence that concentrations at the site are asymptotic.                                                                                                    |
| 2. Is my Plume expanding? (Tool 2) | 1                             | PI                            | ST                               | PD                            | D                               | The RTAI is higher if key downgradient/sentinal<br>well(s) exhibit stable or declining concentration<br>trends.                                                                                                    |
| 3. Expected performance (Tool 4)   | <0.5                          | 0.5 to <0.75                  | 0.75 to <1.25                    | 1.25 to <2                    | ≥2                              | The RTAI is higher for sites where a higher<br>concentration is needed and may not be achievable<br>based on the expected level of performance of<br>remediation technologies.                                                      |
| 4. Remedial Potential (Tool 4)     | High                          | High-Mod                      | Moderate                         | Mod-Low                       | Low                             | The RTAI is higher for sites with challenging cleanup<br>goals and difficult conditions. It is based on a simila<br>methodology developed by ITRC for evaluating<br>remediation potential.                                          |
| 5. How long? (Tool 3)              | <5                            | 5 to <10                      | 10 to <25                        | 25 to <50                     | ≥50                             | The RTAI is higher for sites where additional source<br>remediation does not result in short remediation<br>timeframes. It is based on the estimated number of<br>years to reach the cleanup goal after source<br>remediation.      |
| 6. Enhanced Attenuation (Tool 7)   | -                             | -                             | ~                                | -                             | -                               | The RTAI is higher for sites where EA technologies or<br>approaches can be easily implemented. It is based of<br>the depth and width of the area being targeted,<br>which are used as proxies for cost and ease of<br>installetion. |
| Metric                             | 2                             | 1                             | 2                                | 1                             | 0                               |                                                                                                    |

There are two ways to use the RTAI.

The first is to average the results from each tool. The average in this case would be 2.3, which suggests the site is only a fair candidate for transitioning.

Powered by GSI Environmental (2024)

10a Step-by-Step Guide 10b Remediation Transition Assessment Index 10c Checklists

## Tool 10b. Remediation Transition Assessment Index (RTAI)

This portion of Tool 10 integrates information from several other tools in this app into a Remediation Transition Assessment Index 'RTAI'. This simple metric reflects the relative persistence of contamination at a site due to matrix diffusion and other site-specific considerations. It summarizes the results from each of the tools that have been completed by the user, and then assigns a RTAI value to each of those results. An RTAI of 5 indicates that the results suggest that the site is a strong candidate for transitioning to MNA or enhanced attenuation approaches, while an RTAI of 1 suggests that the site is a poor candidate. Note that a user can calculate an RTAI for their site without going through the other steps in Tool 10. However, a decision to transition to MNA will likely require that the "bright line" criteria described in Tool 10 have as been met, and that the relevant site information decumented.

| Tool                               |                               |                               | RTAI                             |                               |                                 |                                                                                                    |
|------------------------------------|-------------------------------|-------------------------------|----------------------------------|-------------------------------|---------------------------------|----------------------------------------------------------------------------------------------------|
|                                    | Poor<br>Candidate<br>RTAI = 1 | Fair<br>Candidate<br>RTAI = 2 | Typical<br>Candidate<br>RTAI = 3 | Good<br>Candidate<br>RTAI = 4 | Strong<br>Candidate<br>RTAI = 5 | Rationale                                                                                                    |
| 1. Asymptote (Tool 1)              | 1                             | 2                             | 3                                | 4                             | 5                               | The RTAI is higher if there are more Lines of Evidence that concentrations at the site are asymptotic.                                                                                                    |
| 2. Is my Plume expanding? (Tool 2) | 1                             | PI                            | ST                               | PD                            | D                               | The RTAI is higher if key downgradient/sentinal<br>well(s) exhibit stable or declining concentration<br>trends.                                                                                                    |
| 3. Expected performance (Tool 4)   | <0.5                          | 0.5 to <0.75                  | 0.75 to <1.25                    | 1.25 to <2                    | ≥2                              | The RTAI is higher for sites where a higher<br>concentration is needed and may not be achievable<br>based on the expected level of performance of<br>remediation technologies.                                                      |
| 4. Remedial Potential (Tool 4)     | High                          | High-Mod                      | Moderate                         | Mod-Low                       | Low                             | The RTAI is higher for sites with challenging cleanup<br>goals and difficult conditions. It is based on a similar<br>methodology developed by ITRC for evaluating<br>remediation potential.                                         |
| 5. How long? (Tool 3)              | <5                            | 5 to <10                      | 10 to <25                        | 25 to <50                     | ≥50                             | The RTAI is higher for sites where additional source<br>remediation does not result in short remediation<br>timeframes. It is based on the estimated number of<br>years to reach the cleanup goal after source<br>remediation.      |
| 6. Enhanced Attenuation (Tool 7)   | -                             | -                             | ~                                | -                             | -                               | The RTAI is higher for sites where EA technologies or<br>approaches can be easily implemented. It is based on<br>the depth and width of the area being targeted,<br>which are used as proxies for cost and ease of<br>installation. |
| Metric                             | 2                             | 1                             | 2                                | 1                             | 0                               |                                                                                                    |

The second way is to use only the RTAI value(s) most relevant to the site-specific assessment. In this case, the asymptote analysis was most important because the site met other bright line criteria.

Powered by GSI Environmental (2024)

|                                                                                   | Home About Data Input 1. Asymptote 2. Expansion 3. Clean-up Goals 4. Performance 5. Plume Projections 6. Matrix Diffusion 7. EA 8. Heterogeneity 9. Other Projects 10. Summary |
|-----------------------------------------------------------------------------------|----------------------------------------------------------------------------------------------------|
| 10a Step-by-Step Guide 10b Remediation Transition Assessment Index 10c Checklists |                                                                                                    |
| Tool 10a. Step-by-Step Guide for an MNA Transition Assessment                     |                                                                                                    |
| What Does this Tool Do?                                                           | How Does it Work?                                                                                                    |

This tool walks through the key steps that should be followed when conducting a site-specific transition assessment. In this case, the primary objective is to determine if transitioning to MNA is appropriate based on site conditions and/or the performance of on-going or prospective remedial measures. It integrates information from the other tools in this app, including a "Remediation Transition Assessment Inder" (Tool 10b) that reflects the relative persistence of contamination at the site due to matrix diffusion effects. Go through Steps 1 - 3 in order to perform a comprehensive site transition assessment (click on buttons below or use menu to navigate to each tool).
Copy or transcribe the supporting information for each step so that it can be included in a site transition assessment report.

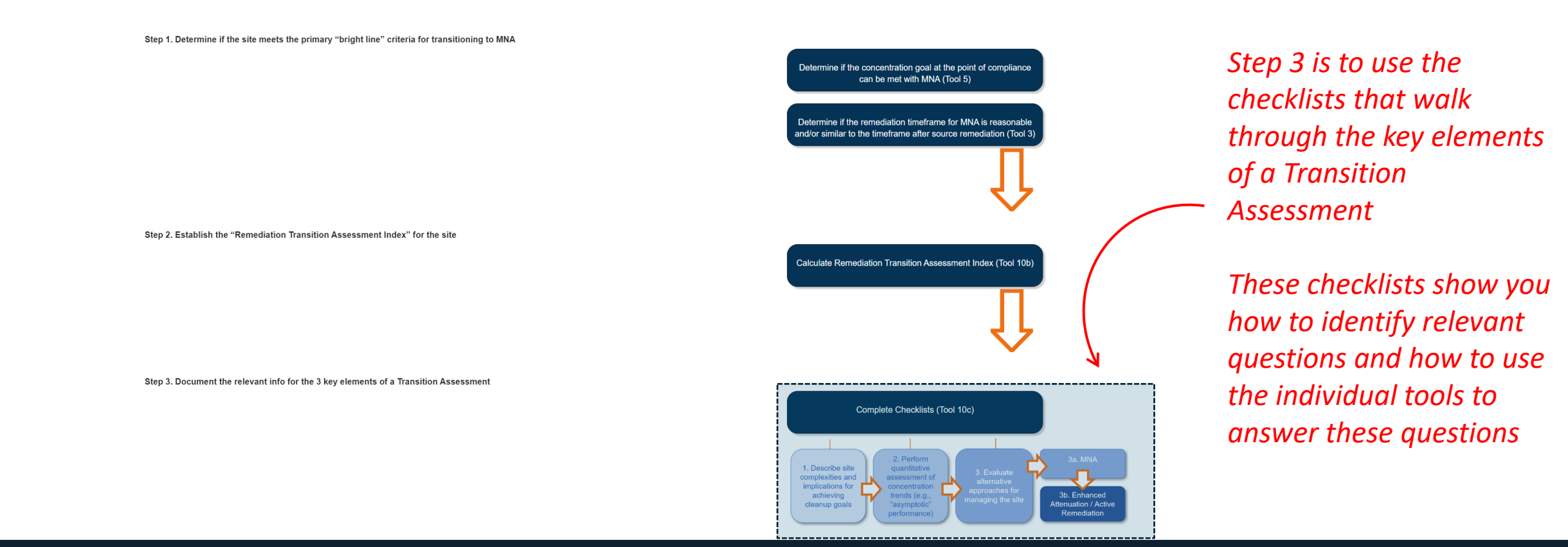

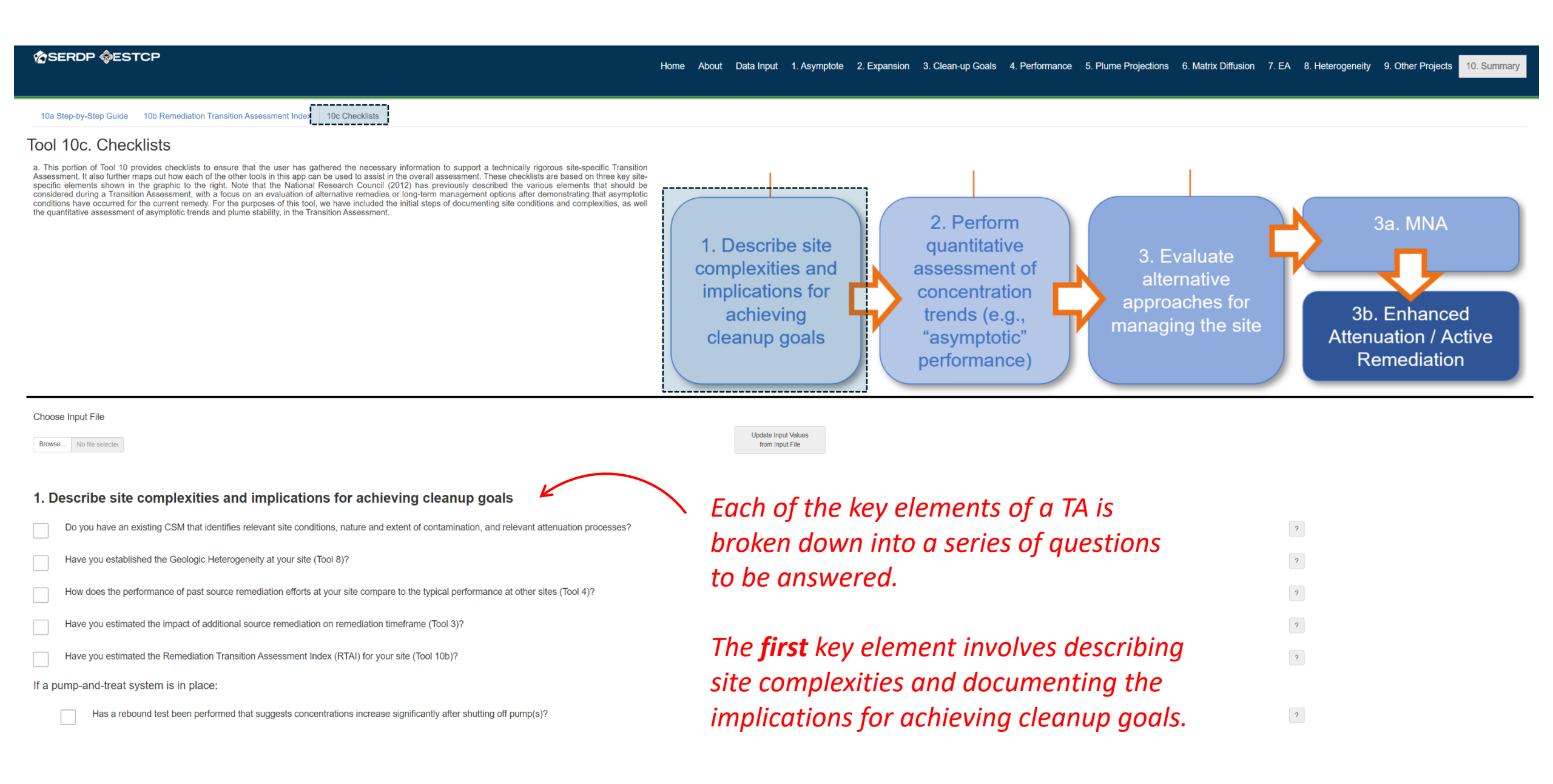

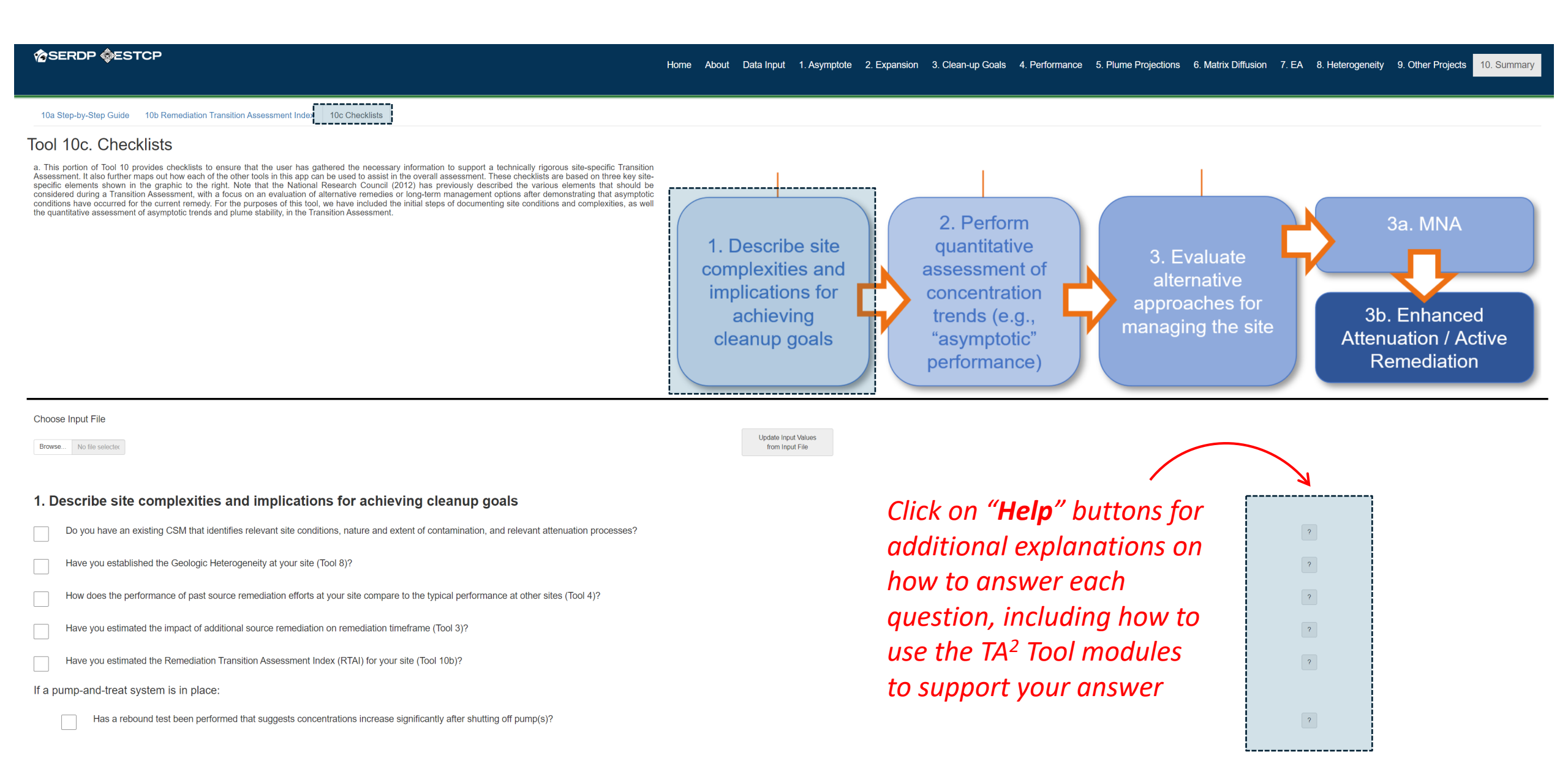

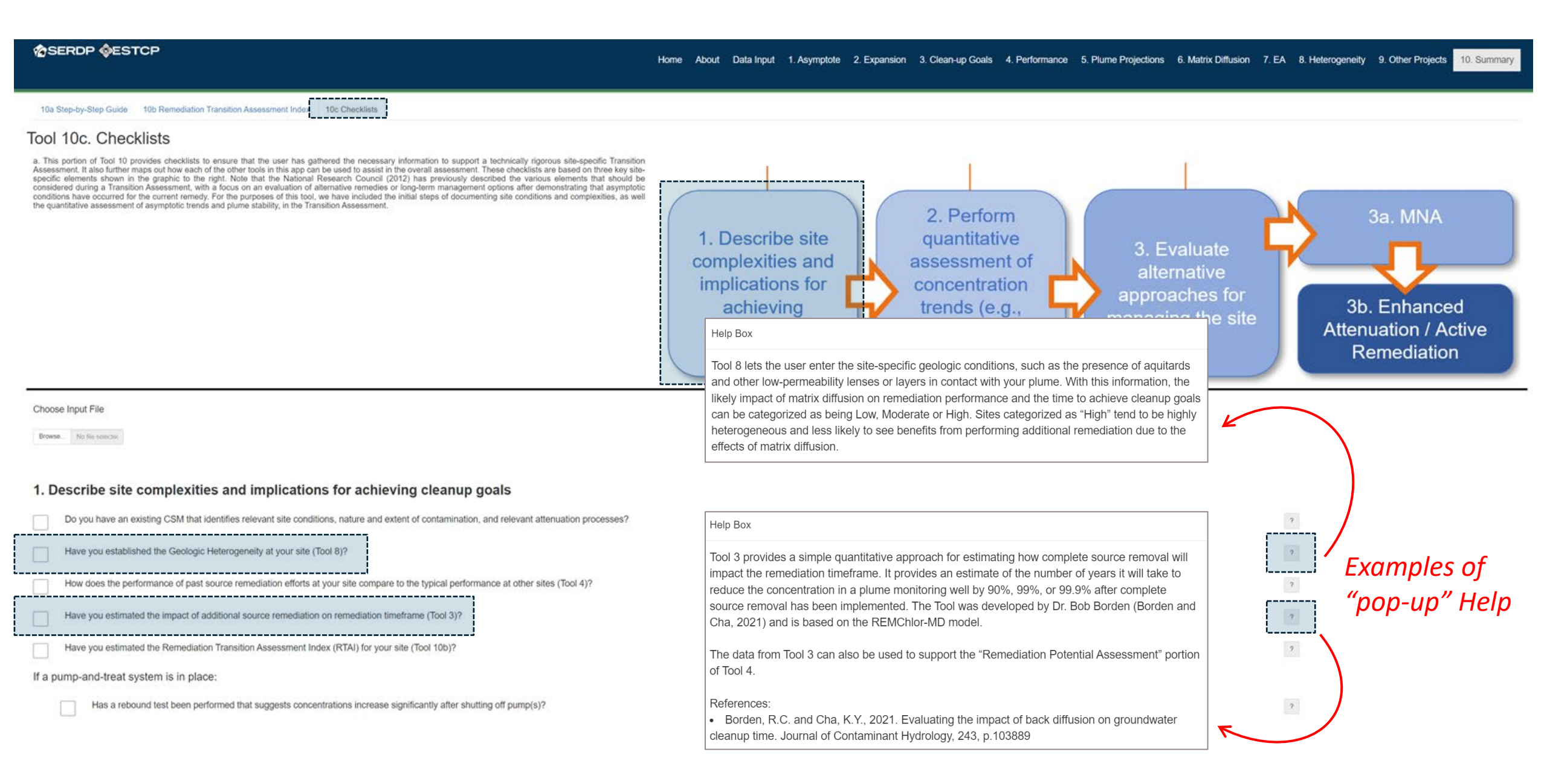

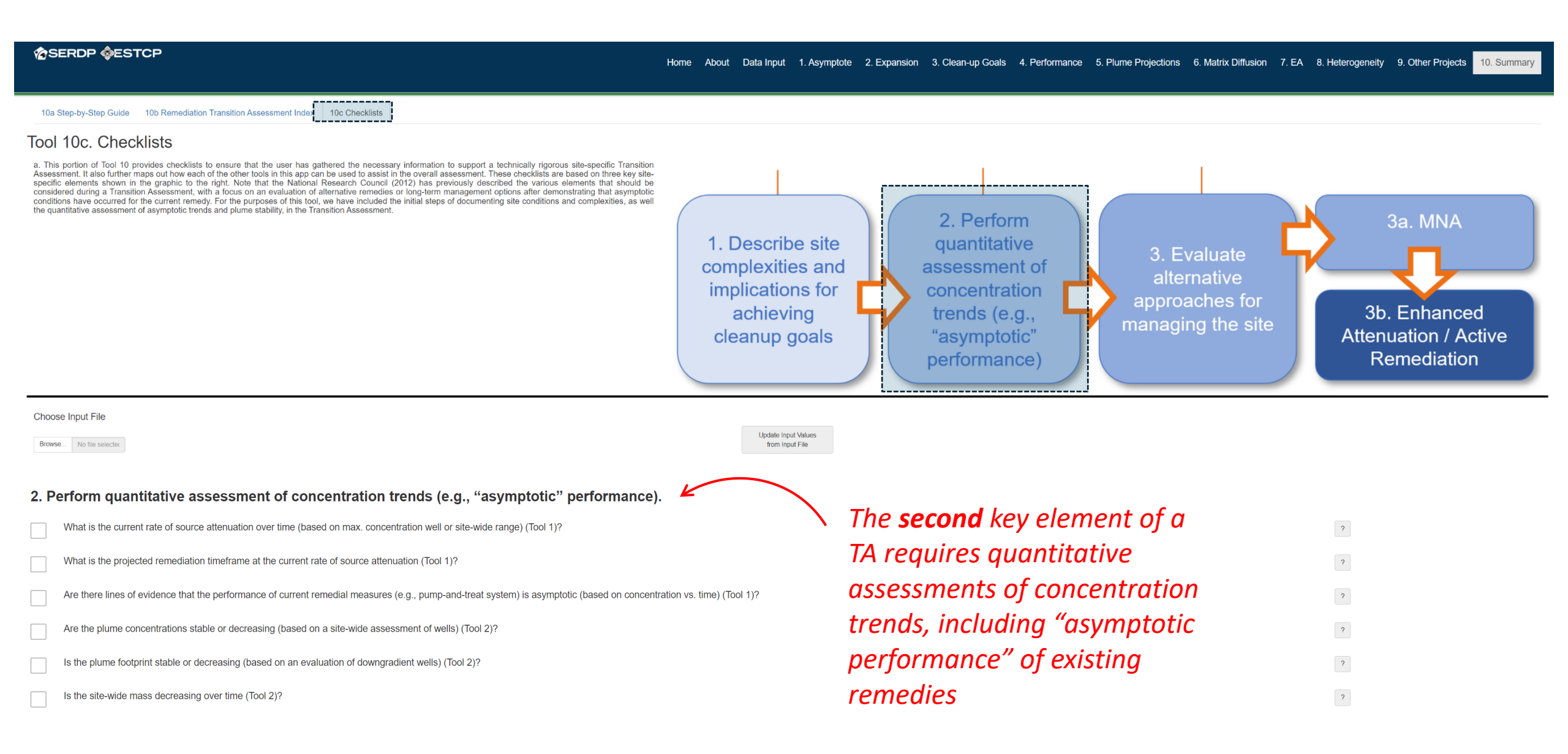

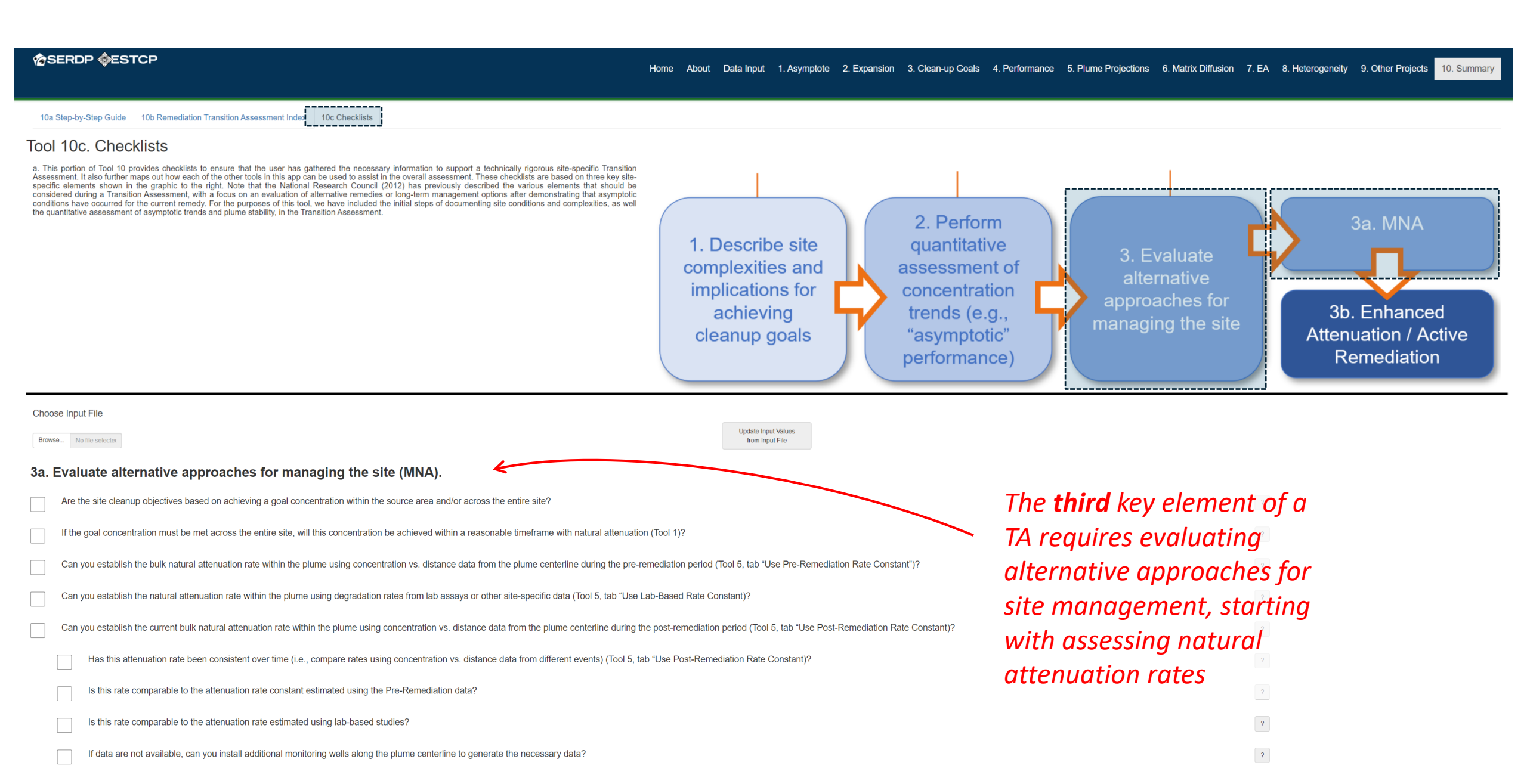

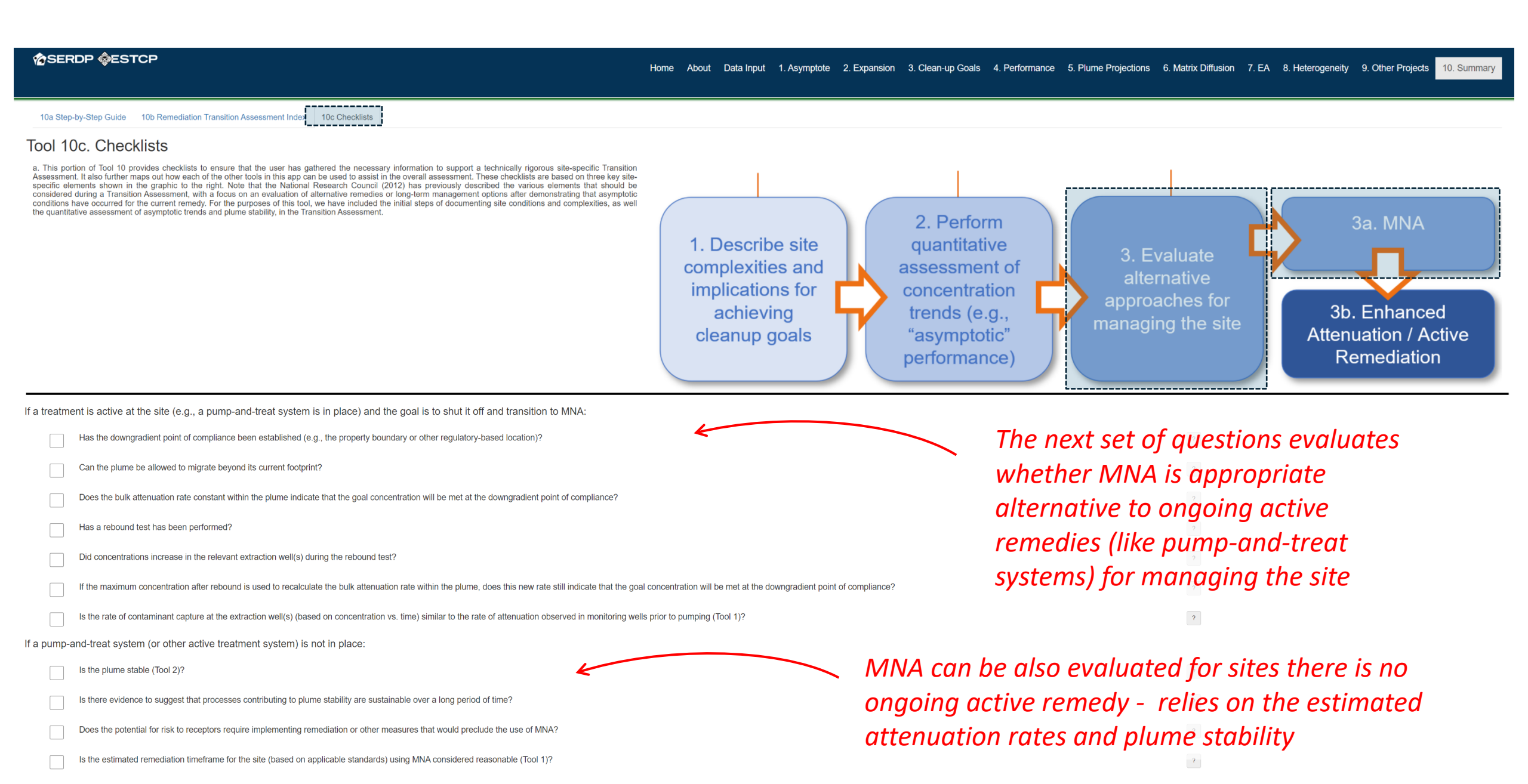

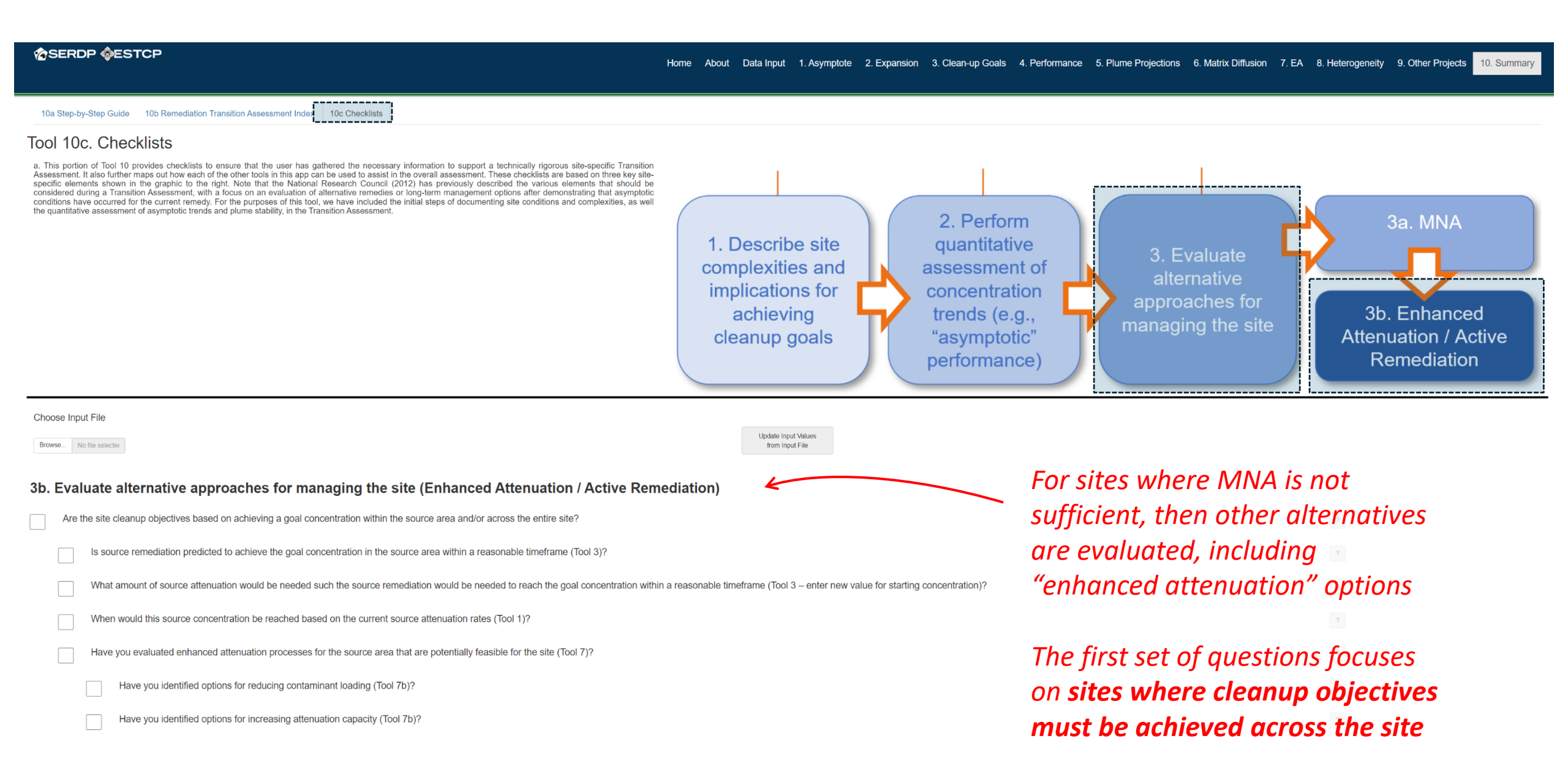

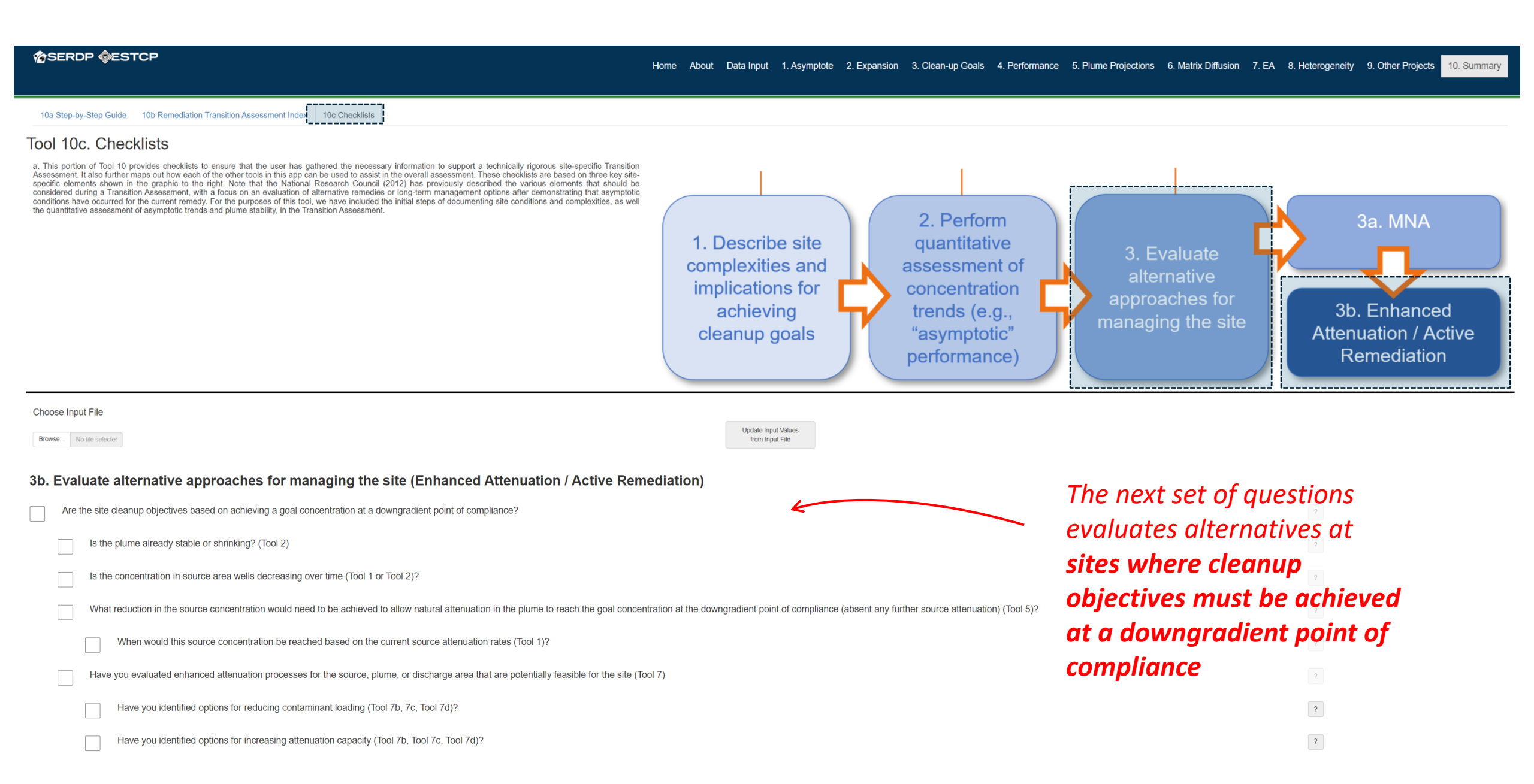

## Conclusion

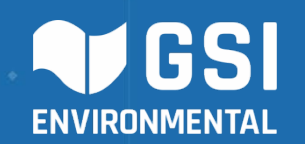

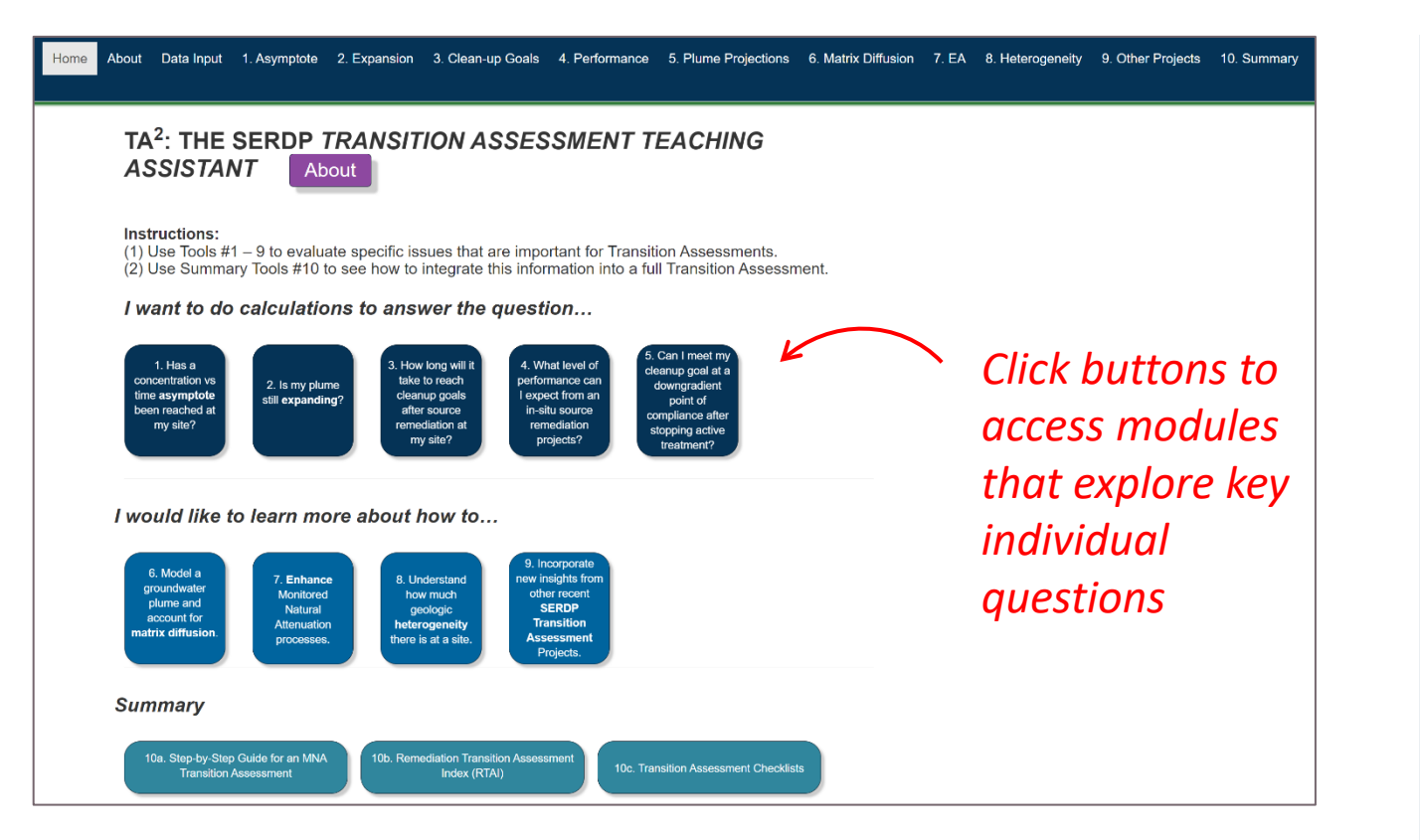

## **TA<sup>2</sup>:** <u>**T**</u>ransition <u>A</u>ssessment <u>**T**</u>eaching <u>A</u>ssistant

- Can be accessed at the project webpage
- Assessments can used in project reporting (screenshots) or shared with team members directly through the tool
- For technical support contact:
  - Hiroko Hort (<u>hmori@gsienv.com</u>)
  - Dave Adamson (<u>dtadamson@gsienv.com</u>)